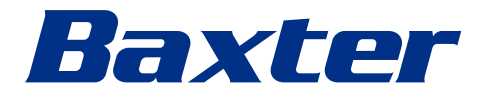

Instrucciones de uso

# Helion

Sistema de gestión de vídeo

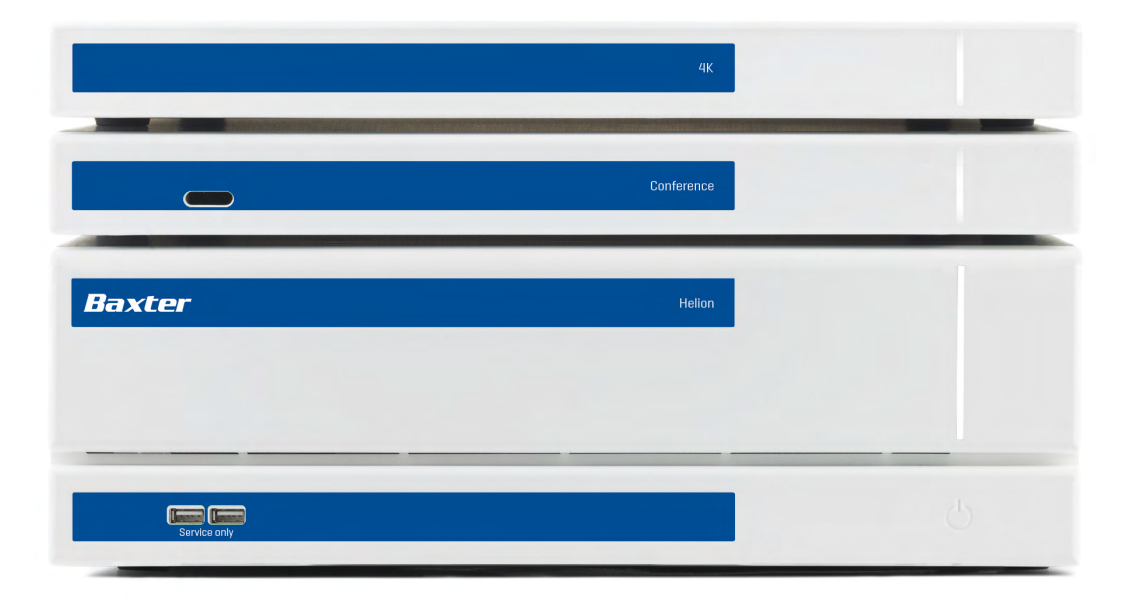

Lea atentamente las instrucciones de uso antes de utilizar el producto y guárdelas para futuras consultas.

Esta página está intencionadamente en blanco.

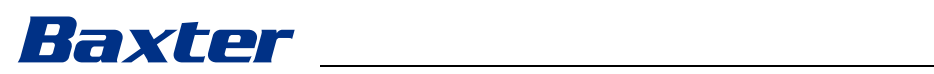

| Fabricante                                 | VIDEOMED S.r.I.<br>Via C. Battisti, 31/C<br>35010 Limena (PD)<br>Italy                                                                                                    |                                 |                                              |
|--------------------------------------------|----------------------------------------------------------------------------------------------------|---------------------------------|----------------------------------------------|
|                                            | Teléfono:                                                                                                    | +39 049 98                      | 319113                                       |
|                                            | surgical@hillrom.com<br>hillrom.com<br>Videomed S.r.I. es una empresa del grupo Hill-Rom Holdings. El<br>fabricante se denomina en lo sucesivo Videomed S.r.I.                                                        |                                 |                                              |
| Patrocinador australiano<br>autorizado     | Hill-Rom Pty. Lt<br>1 Baxter Drive<br>Old Toongabbi<br>Australia                                                                                                    | d.<br>e NSW 2146                | 5                                            |
| Servicio técnico de atención al<br>cliente | Los datos de contacto de los centros de Servicio técnico al cliente<br>actuales en los distintos países se encuentran en Internet en<br>www.hillrom.com.                                                              |                                 |                                              |
| Información sobre el documento             | Instrucciones de uso<br>Este documento está identificado por un código que indica su<br>versión y su estado de actualización. Es responsabilidad del<br>usuario asegurarse de que se utiliza la versión más reciente. |                                 |                                              |
|                                            | Número de doo<br>ID del idioma:<br>Versión:<br>Número del ma<br>Fecha de public                                                                                                    | cumento:<br>iterial:<br>cación: | 80028029<br>005<br>F<br>773640<br>2024-05-28 |
|                                            | Este document                                                                                                    | o se aplica                     | a las siguientes unidades de venta:          |

| Denominación del producto | REF           |
|---------------------------|---------------|
| Helion Main Unit R        | VR401111-1    |
| Helion Main Unit          | VR401111-1ND  |
| Helion Main Unit RD       | VR401111-1D   |
| Helion Main Unit RSD      | VR401111-1DT  |
| Helion Main Unit RS       | VR401111-1T   |
| Helion Main Unit S        | VR401111-1TND |
| Helion Main Unit AR       | VR401111-2    |
| Helion Main Unit ARD      | VR401111-2D   |
| Helion Main Unit ARSD     | VR401111-2DT  |
| Helion Main Unit ARS      | VR401111-2T   |
| Helion Main Unit SSD R    | VR401111-3    |
| Helion 4K                 | VR401112      |
| Helion 4K Plus            | VR401113      |
| Helion Conference         | CM401326      |

Artículos de venta opcionales para el sistema de gestión de vídeo Helion. No todos los productos están disponibles en todos los países.

| Denominación del producto                  | REF          |
|--------------------------------------------|--------------|
| Helion Rack (115V)                         | AC500920K    |
| Helion Rack (230V)                         | AC500920K-2  |
| Helion Rack (115V) - Permanent Install.    | AC500920K-3  |
| Auxiliary Rack (115V) - Plug&Play Install. | AC500920KB   |
| Auxiliary Rack (230V) - Permanent Install. | AC500920KB-2 |
| Auxiliary Rack (115V) - Permanent Install. | AC500920KB-3 |
| Delrin Rack Spacer Kit                     | AC500919     |
| On Air Lamp                                | AC300601     |
| Back cover for monitor 24IN /31IN          | AC500634     |
| STD Single Plate 2xDVI 2xNEUTRIK           | CS201580     |
| STD Double Plate 4xNeutrik                 | CS201582     |
| Transmission Set Single Display            | CS201584     |
| DVI Line Transmission                      | CS201585     |
| STD Double Plate 4xDVI 2xNeutrik           | CS201586     |
| STD Single Plate 4xNEUTRIK                 | CS201592     |
| STD Single Plate 2x NEUTRIK                | CS201593     |
| STD Single Plate 2xDVI                     | CS201594     |
| Helion HR Surgical Lights Control SW       | DC500103     |
| Helion Recording Endotrigger Interface     | AC500716     |

El manual es proporcionado por Videomed S.r.l. en formato electrónico PDF en soporte digital. Una copia en papel del manual está disponible a petición del personal técnico y médico cualificado.

Videomed S.r.l. declina toda responsabilidad por el uso inadecuado del sistema y/o por los daños causados como consecuencia de operaciones no contempladas en la documentación técnica.

# Baxter

## PRÓLOGO

Reservados todos los derechos. Ninguna parte de esta publicación puede ser copiada, distribuida, traducida a otros idiomas o transmitida por ningún medio electrónico o mecánico, incluidas fotocopias, grabaciones o cualquier otro sistema de almacenamiento y recuperación, para cualquier fin que no sea el uso personal del comprador, sin el permiso expreso y por escrito del fabricante.

El fabricante no se responsabiliza en ningún caso de las consecuencias de las operaciones incorrectas realizadas por el usuario.

## NOTA DEL EDITOR

Esta documentación está dirigida expresamente a los usuarios con formación clínica del sistema.

El editor no se responsabiliza en modo alguno de la información y los datos contenidos en este manual: toda la información aquí contenida ha sido proporcionada, comprobada y aprobada por el fabricante para su verificación.

El editor no se responsabiliza en ningún caso de cualquier consecuencia de las operaciones incorrectas realizadas por el usuario.

Las imágenes y etiquetas de los productos tienen solo fines ilustrativos. El producto y la etiqueta reales pueden variar.

## **CONSIDERACIONES GENERALES**

Deben cumplirse todas las instrucciones y recomendaciones de funcionamiento descritas en este manual.

El personal clínico debe recibir formación sobre todos los procedimientos de funcionamiento y las normas de seguridad antes de utilizar el sistema.

## PALABRAS DE SEÑALIZACIÓN

Los peligros residuales que pueden producirse durante el uso del producto se identifican en el documento con una palabra de señalización. Se enumeran las medidas de seguridad necesarias y las posibles consecuencias de no adoptarlas. La palabra de señalización correspondiente informa sobre la gravedad del peligro:

| Palabra de<br>advertencia | Significado                                                                                                    |
|---------------------------|----------------------------------------------------------------------------------------------------|
| PELIGRO                   | La palabra de señalización indica una situación peligrosa que provocará<br>inmediatamente la muerte o lesiones graves si no se toman medidas de precaución. |
| ADVERTENCIA               | La palabra de señalización indica una situación peligrosa que puede provocar la muerte o lesiones graves si no se toman medidas de precaución.              |
| CUIDADO                   | La palabra de señalización indica una situación peligrosa que puede provocar<br>lesiones moderadas o leves si no se toman medidas de precaución.            |
| AVISO                     | La palabra de señalización indica una situación peligrosa que puede provocar daños materiales o al medio ambiente si no se toman medidas de precaución.     |

#### ©Videomed S.r.l.

Esta página está intencionadamente en blanco.

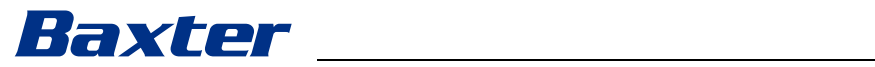

## Contenido

| 1                       | Información preliminar general                            | 9          |
|-------------------------|-----------------------------------------------------------|------------|
| 1.1                     | Responsabilidad del operador                              | 9          |
| 1.2                     | Actualizaciones                                           | 9          |
| 1.3                     | ldioma                                                    | 9          |
| 1.4                     | Cualificaciones del personal                              | . 10       |
| 15                      | Símbolos                                                  | 10         |
| 16                      | Certificación del producto                                | 12         |
| 1.0                     | Corontía                                                  | 12         |
| 1.7                     |                                                           |            |
| 2                       | Información de seguridad                                  | 13         |
| 2.1                     | Advertencias generales de seguridad                       | 13         |
| 22                      | Consideraciones de seguridad                              | 14         |
| 2.3                     | Consideraciones sobre privacidad                          | 16         |
| 2.0                     | Vida útil del sistema                                     | 10         |
| 2.4                     | Limnieza                                                  | 10         |
| 2.5                     | Agentes de limpioze                                       | 10         |
| 2.0.1                   | Agentes de limpieza                                       |            |
| 2.3.2                   |                                                           | . 20       |
| 2.0.0                   | Mantenimiento preventivo                                  | . 20       |
| 2.0                     |                                                           | . 20       |
| 3                       | Descripción del sistema                                   | 21         |
| 3.1                     | Uso previsto                                              | 21         |
| 3.2                     | Indicación médica prevista                                | 21         |
| 3.3                     | Lugar de contacto del dispositivo                         | 21         |
| 3.4                     | Población de pacientes.                                   | 21         |
| 3.5                     | Usuarios previstos                                        |            |
| 36                      | Utilizar el entorno                                       | 21         |
| 37                      | Uso normal                                                | 21         |
| 3.8                     | Contraindicaciones                                        | 22         |
| 39                      | Liso incorrecto razonablemente previsible                 | 22         |
| 3 10                    | Liso asociado a otros dispositivos médicos                | . 22       |
| 3 10 1                  | Combinación con otros productos Baxter                    | . 20       |
| 3 10 2                  | Combinación con productos de otros fabricantes            | . 20       |
| 3.10.2                  | Obligaciones y probibiciones                              | . 20       |
| J.11<br>Z 11 1          |                                                           | . 24       |
| J.11.1<br>Z 10          |                                                           | . 24       |
| J.1Z                    |                                                           | . 24       |
| J. IJ                   |                                                           | . 30       |
| J.14                    |                                                           | . 35       |
| 3.14.1                  |                                                           | . 35       |
| 3.14.2                  |                                                           | . 36       |
| 3.14.3                  |                                                           | . 36       |
| 3.14.4                  | Unidad 4K Plus                                            | . 36       |
| 3.14.5                  | Software de control                                       | . 37       |
| 4                       | Operación                                                 | 38         |
| 41                      | Primera puesta en marcha del sistema                      |            |
| 42                      | Comprobaciones preliminares                               | . 38       |
| 4.3                     | Inicio del sistema                                        | . 30       |
| -т.5<br>Д Д             | Conevión de las fuentes                                   | . 50<br>70 |
| -т. <del>-т</del><br>ЛБ | Anarado del sistema                                       | . J9<br>Z0 |
| <del>л</del> .Ј<br>4.6  | Apayado del sistema                                       |            |
| 4.0                     | r desta en marcha/apagado del sistema con el poton remoto | . 40       |
| 5                       | Interfaz de usuario                                       | 41         |
| 5.1                     | Descripción general de la interfaz de usuario             | 41         |
| 5.2                     | Pantalla táctil de control                                | . 42       |
|                         |                                                           |            |

### Contenido

| 9          | Anexo I - Manual breve                                       | 92           |
|------------|--------------------------------------------------------------|--------------|
| 8          | SVHC (Sustancia extremadamente preocupante)                  | 91           |
| 7          | Instrucciones de eliminación                                 | 91           |
| 6          | Compatibilidad electromagnética                              | 88           |
| 5.9        | Función "Login"                                              | 87           |
| 5.8        | Función "Lock with PIN" (Bloqueo con PIN)                    |              |
| 5.7.7      | Gestión del panel de control ambiental                       |              |
| 5.7.6      | Gestión de las lámparas quirúrgicas                          |              |
| 5.7.5.2    | Desactivación de los micrófonos y del audio                  |              |
| 5.7.5.1    | Aiuste del volumen.                                          |              |
| 5.7.5      | Control de audio                                             | 81           |
| 5.7.4.1    | Ajuste de la vista múltiple                                  | 80           |
| 5.7.4      | Vista múltiple                                               |              |
| 5.7.3.2    | Activación de Presets                                        | 78           |
| 5.7.3.1    | Configuración de Presets                                     | 77           |
| 5.7.3      | Preajuste                                                    | 76           |
| 5.7.2      | Lista de comprobación quirúrgica                             | 75           |
| 5.7.1.7    | Acceso a la lista de trabajo                                 | 75           |
| 5.7.1.6    | Borrar un paciente                                           | 74           |
| 5.7.1.5    | Modificar los datos maestros del paciente                    | 73           |
| 5.7.1.4.1  | Filtro de paciente en emergencia                             | 72           |
| 5.7.1.4    | Búsqueda de un paciente de una lista                         | 72           |
| 5.7.1.3    | Introducir un paciente de urgencia                           | 71           |
| 5.7.1.2    | Introducir un paciente nuevo                                 |              |
| 5.7.1.1    | Seleccionar un paciente de la lista                          |              |
| 5.7.1      | Gestion de los datos del paciente                            |              |
| 0./        | runciones adicionales                                        |              |
| 0.0<br>5.7 | Un air iamp                                                  |              |
| 5.5.5      | Liamar a un receptor n.ozo/or                                | 00<br>רא     |
| 5.5.4      | llamar a un receptor H 323/SID                               | 00<br>66     |
| 5.5.5      |                                                              | +0           |
| 553        | Seleccionar el destinatario de la llamada                    | ۰۰۰۰۰۵<br>۶۸ |
| 5.5.2      | Fliminar las señales a enviar por videoconferencia           | 64           |
| 5.51       | Seleccionar las señales que se enviarán por videoconferencia | 63           |
| 5.5        | Función "Video Conference"                                   |              |
| 5.4.8      | Función de impresión                                         | 60           |
| 5.4.7      | Borrar imágenes y vídeos                                     | 59           |
| 5.4.6      | Exportar imágenes y vídeos                                   | 57           |
| 5.4.5      | Recortar el vídeo                                            | 56           |
| 5.4.4      | Reproducción de instantáneas y vídeos                        | 54           |
| 5.4.3      | Grabación                                                    |              |
| 5.4.2      | Seleccionar las señales que se van a grabar                  | 53           |
| 5.4.1      | Postratamiento de datos de imagen                            | 53           |
| 5.4        | Función "Recording"                                          | 51           |
| 5.3.4.5    | Activar el ajuste de la cámara (preajuste)                   | 51           |
| 5.3.4.4    | Borrar el ajuste de la cámara (preajuste)                    | 50           |
| 5.3.4.3    | Guardar la configuración de la cámara (Preajuste)            | 49           |
| 5.3.4.2    | Ajustar el movimiento de la cámara de la sala                | 48           |
| 5.3.4.1    | Ajustar el zoom de la cámara de habitación                   | 48           |
| 5.3.4      | Control de la cámara PTZ                                     | 48           |
| 5.3.3      | Acceso rápido - Retransmisión                                | 47           |
| 5.3.2      | Acceso rápido - Grabación                                    | 46           |
| 5.3.1      | Vista previa en directo                                      | 44           |
| 5.3        | Función "Video Routing" (Enrutamiento de vídeo)              | 42           |
|            |                                                              |              |

# Baxter

## 1 Información preliminar general

## 1.1 Responsabilidad del operador

Las instrucciones de uso del sistema de gestión de vídeo Helion están destinadas a operadores que están formados y autorizados para su manejo. La dirección del centro médico es responsable de la formación del personal sobre el uso del producto sanitario.

Las instrucciones de uso proporcionan indicaciones sobre el uso correcto del sistema, lo que ayudará a mantener sus características funcionales y cualitativas a lo largo del tiempo. También se proporciona toda la información y las advertencias para un uso correcto con total seguridad.

Las instrucciones de uso, al igual que el certificado de conformidad CE, son parte integrante del sistema y deben acompañarlo siempre en caso de traslado o reventa. Es responsabilidad del usuario conservar esta documentación intacta, para poder consultarla durante toda la vida útil del sistema. Las instrucciones de uso deben almacenarse de forma que se garantice que el usuario pueda acceder a la información necesaria para utilizar el producto sanitario en cualquier momento.

## AVISO

El usuario y/o el paciente deben informar de cualquier incidente grave que se produzca en relación con el dispositivo y debe notificarse al fabricante y a la autoridad competente del país en el que se encuentran el usuario o el paciente.

## 1.2 Actualizaciones

Videomed S.r.l. se reserva el derecho de actualizar las instrucciones de uso en cualquier momento con modificaciones y/ o traducciones sin previo aviso.

Póngase en contacto con la oficina de atención al cliente de Videomed S.r.l. para estar al día sobre la última versión de las instrucciones.

## 1.3 Idioma

Las instrucciones de uso originales se han redactado en inglés americano.

Cualquier traducción a otros idiomas debe hacerse a partir de las instrucciones originales.

El fabricante es responsable de la información contenida en las instrucciones originales; las traducciones en diferentes idiomas no se pueden verificar completamente; y por lo tanto, si se detecta una incoherencia, es necesario seguir el texto en el idioma original o ponerse en contacto con la oficina de Atención al Cliente de Videomed S.r.l.

## 1.4 Cualificaciones del personal

Consulte la siguiente tabla para establecer las habilidades y cualificaciones del personal:

| Cualificación        | Descripción                                                                                                    |
|----------------------|----------------------------------------------------------------------------------------------------|
| Operador             | Persona física o jurídica (por ejemplo, un médico o un hospital)<br>que posee y utiliza el sistema de gestión de vídeo de Helion.                                                                                                    |
|                      | Deben proporcionar un sistema seguro e instruir<br>adecuadamente al usuario en el uso previsto y permitido del<br>sistema.                                                                                                    |
| Usuario              | Persona convenientemente formada o que, gracias a su<br>cualificación profesional, está autorizada para operar y utilizar el<br>sistema de gestión de vídeo Helion como se requiere. Es<br>responsable del manejo correcto y seguro del sistema y se<br>asegura de que se utilice exclusivamente para el fin previsto.                                                                                                    |
| Personal cualificado | Personas autorizadas que, por lo general, son empleados del<br>gestor o que han adquirido sus conocimientos mediante una<br>formación profesional en el sector médico, que son capaces de<br>evaluar su trabajo y reconocer los posibles riesgos basándose en<br>su experiencia profesional y en el conocimiento de las normas de<br>seguridad. Cuando se requiera, el personal cualificado deberá<br>certificar su cualificación mediante un documento válido. |

## 1.5 Símbolos

Las unidades del sistema de gestión de vídeo Helion están equipadas con etiquetas de dispositivo. Cada etiqueta de dispositivo contiene los datos de identificación de la unidad. La etiqueta del dispositivo debe estar intacta y colocada en los lugares especificados del producto. Cualquier etiqueta de dispositivo dañada, ilegible o que falte debe ser sustituida. Las etiquetas del dispositivo no debe modificarse ni retirarse.

| Símbolo   | Descripción                                                                                                    |
|-----------|----------------------------------------------------------------------------------------------------|
|           | Símbolo utilizado para indicar la necesidad de consultar las<br>instrucciones de uso antes de utilizar el equipo. |
| CE        | Símbolo de cumplimiento del Reglamento (UE) 2017/745 sobre productos sanitarios.                                  |
| $\forall$ | Equipotencial: símbolo de "compensación de potencial".                                                            |
|           | Tierra de protección (tierra)                                                                                     |
| Ν         | Punto de conexión del circuito neutro en los equipos<br>INSTALADOS PERMANENTEMENTE                                |

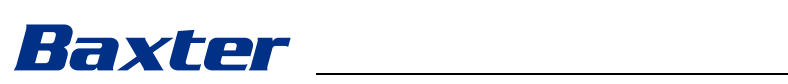

| Símbolo        |                                                      | Descripción                                                                                                    |
|----------------|------------------------------------------------------|----------------------------------------------------------------------------------------------------|
| ۲              | ~                                                    | Símbolo utilizado para indicar la fecha de fabricación.                                                                                                    |
|                |                                                      | Símbolo utilizado para identificar el nombre del fabricante.                                                                                                    |
|                | Ŕ                                                    | Contenedor de barras: este producto no debe eliminarse como<br>residuo mixto municipal; es preciso recogerlo por separado.                                                                                                    |
| R              | REF                                                  | Símbolo utilizado para indicar el número de material Videomed<br>S.r.l.                                                                                                    |
|                | SN                                                   | Símbolo utilizado para indicar el número de serie.                                                                                                    |
|                | MD                                                   | Símbolo utilizado para indicar un dispositivo médico.                                                                                                    |
|                | (01)00615521031626<br>(21)123456789012<br>(11)210212 | <ul> <li>Indica el código de Identificación Única de Dispositivo (UDI); se compone de:</li> <li>un identificador de dispositivo (UDI-DI) (01)</li> <li>un identificador de producción (UDI-PI) (número de serie (21), fecha de producción (11))</li> </ul>                                                                                                    |
| C<br>C<br>EXX  |                                                      | Médico - Equipo médico general<br>Definido en relación con descargas eléctricas, fuego y riesgos<br>mecánicos únicamente de acuerdo con AAMI ES60601-1:2005,<br>ES60601-1:2005/AMD1 1:2012, ES60601-1:2005/AMD2:2021, CAN/<br>CSA-C22.2 N° 60601-1:08, CAN/CSA-C22.2 N° 60601-1:14<br>(incluyendo Enmienda 1) y Enmienda 2:2022 (MOD) a CAN/CSA-<br>C22.2 N° 60601-1:14 |
| hillro         | 7d<br>pm.co.uk                                       | Consultar las instrucciones de uso. Una copia de las<br>instrucciones de uso está disponible en el sitio web indicado en<br>el símbolo. Es posible pedir una copia impresa de las<br>instrucciones de uso a Hillrom, la cual se entregaría en el plazo de<br>7 días naturales.                                                                                          |
| R <sub>x</sub> | CONLY                                                | Válido solo para EE. UU.<br>Cuidado: La ley federal (Estados Unidos de América) restringe la<br>venta de este dispositivo a un profesional sanitario autorizado o<br>por orden de este.                                                                                                    |
|                | #                                                    | Símbolo utilizado para indicar el número de modelo.                                                                                                    |
|                | •                                                    | Símbolo RoHS de China                                                                                                    |

## 1.6 Certificación del producto

**F** 

El sistema de gestión de vídeo Helion es un dispositivo médico de clase I según el Reglamento 2017/745/UE relativo a los dispositivos médicos, y cumple con la versión del reglamento actualmente en vigor en el momento de la venta del producto. Videomed S.r.l. declara la conformidad de Helion con los requisitos generales de seguridad y rendimiento según el Reglamento 2017/745/UE relativo a los dispositivos médicos, Anexo I. Se llevará a cabo un procedimiento de evaluación de la conformidad exigido para los productos de la clase I con arreglo al artículo 52, apartado 7, teniendo en cuenta un sistema de gestión de la calidad con arreglo al anexo IX, capítulo 1. El fabricante confirma la conformidad con el marcado CE.

1.7 Garantía

Las cláusulas completas de la garantía están previstas en el contrato de venta.

Videomed S.r.l. asegura la seguridad y la fiabilidad funcional del sistema como sigue:

- El sistema se utilice, gestione y repare exclusivamente como se describe en estas instrucciones de uso.
- Las instalaciones, modificaciones y reparaciones las realicen exclusivamente los servicios de asistencia de Videomed S.r.l.
- Solo se utilicen piezas de recambio y accesorios autorizados por el fabricante.
- No se realicen cambios estructurales en los dispositivos.

El estado del sistema después de la prueba del sistema se debe registrar en un protocolo de instalación. La puesta en marcha se utiliza como prueba del inicio del período de garantía.

El contrato comercial puede contener más detalles.

Las condiciones exigidas por el contrato comercial (si son diferentes) tienen prioridad sobre lo que se indica en esta sección.

# Baxter

## 2 Información de seguridad

## 2.1 Advertencias generales de seguridad

El sistema de gestión de vídeo Helion lo debe utilizar personal debidamente formado.

## 

DESCARGA ELÉCTRICA POR TOMA DE CORRIENTE DAÑADA. Compruebe el cable de alimentación de red antes de conectarlo y no lo utilice si ha resultado aplastado o si el aislamiento está dañado.

## 

#### DESCARGA ELÉCTRICA POR PIEZAS BAJO TENSIÓN.

También se recomienda comprobar periódicamente la integridad de las partes del aparato, para detectar la presencia de partes expuestas tras un impacto o una caída y no utilizar el aparato en presencia de daños en su estructura o componentes.

## 

#### DESCARGA ELÉCTRICA POR UN PROCEDIMIENTO INCORRECTO DE CONEXIÓN A LA RED ELÉCTRICA.

El sistema Helion debe alimentarse y conectarse a tierra desde el mismo panel eléctrico que alimenta la sala de operaciones. Todos los equipos conectados al sistema Helion deben alimentarse y conectarse a tierra desde el mismo cuadro eléctrico que alimenta el quirófano.

## 

Este producto puede exponerle a sustancias químicas como el plomo y el ftalato de di(2-etilhexilo) (DEHP), de los que el estado de California tiene constancia que causan cáncer, y el plomo y el ftalato de di(2-etilhexilo) (DEHP), de los que el estado de California tiene constancia que causan defectos de nacimiento u otros daños reproductivos. Para más información, visite www.P65Warnings.ca.gov.

## 

Toda la información de seguridad debe cumplirse para garantizar el uso seguro del sistema de gestión de vídeo Helion.

## 

Para evitar complicaciones debidas a las cargas de equilibrio electrostático entre las partes del dispositivo y el paciente, el usuario no debe tocar las partes metálicas del sistema y el paciente al mismo tiempo.

## 

#### MEDICIÓN DE LAS CORRIENTES DE DISPERSIÓN

Es necesario medir las corrientes de fuga con los circuitos aguas abajo del sistema Helion abiertos. De lo contrario, las corrientes de fuga de estos circuitos se sumarán a las del sistema Helion.

### 

Está absolutamente prohibido retirar las etiquetas de los dispositivos y/o sustituirlas por otras. Si alguna etiqueta del dispositivo está dañada o se ha retirado, el cliente debe notificarlo al fabricante.

### 2.2 Consideraciones de seguridad

A continuación se indican las mejores prácticas de seguridad que deben seguirse:

#### Gestión de acceso de usuarios:

Deben seguirse las mejores prácticas de seguridad para la gestión de cuentas de usuario, incluidas las que se indican a continuación:

- Al crear cuentas de usuario debe seguirse el principio del menor privilegio.
- No deben crearse cuentas de usuario compartidas.
- Utilice una contraseña segura de acuerdo con la política de contraseñas del proveedor de servicios sanitarios.

#### Autentificación:

Se puede imponer la autenticación para acceder al producto. Normalmente, la autenticación se realiza mediante un nombre de usuario y una contraseña. Por lo tanto, se recomiendan los siguientes pasos:

- No escriba su contraseña en un espacio de trabajo público.
- No guarde la contraseña en el navegador.
- Verifique la URL antes de introducir las credenciales.
- Desconéctese y cierre la ventana del navegador o la aplicación después de acceder al producto.

#### Soporte de conexión remota:

- Es aconsejable utilizar una VPN o tecnologías equivalentes con autenticación multifactor para la conexión remota a través de una red pública.
- La conexión remota debe utilizarse a través de una conexión segura y cifrada.
- Se recomienda seguir el principio de mínimo privilegio para configurar el soporte de conexión remota.

#### Seguridad del navegador:

Se recomienda utilizar el último navegador compatible con parches de seguridad actualizados según la política de seguridad del proveedor sanitario.

El navegador debe utilizarse en modo privado para protegerse de las filtraciones de datos. Si no es así, se recomienda borrar datos como cookies, caché, historial, etc. al cerrar el navegador.

# Baxter

### Protección de datos:

- Se recomienda que la organización aplique un estricto control de acceso para proteger la información confidencial, como la PHI, almacenada localmente en un sistema.
- Implantar la seguridad física para impedir el acceso físico no autorizado al sistema.
- Se recomienda utilizar el último navegador compatible con parches de seguridad actualizados según la política de seguridad del proveedor sanitario.

El navegador debe utilizarse en modo privado para protegerse de las filtraciones de datos. Si no es así, se recomienda borrar datos como cookies, caché, historial, etc. al cerrar el navegador.

#### Actualizaciones y parches:

- La instalación de actualizaciones y parches debe ser realizada por un técnico formado y autorizado por Baxter siguiendo las instrucciones de instalación.
- No inicie una actualización durante el uso del producto.
- Se recomienda no instalar ningún Service Pack o actualización relacionados con el sistema operativo que no sean necesarios para el funcionamiento del producto.
- Sólo se recomiendan actualizaciones y parches de seguridad.
- No se debe instalar en el sistema software innecesario de fuentes desconocidas ni software comercial (OTS).

#### **Registro:**

El tiempo de conservación del sistema y del software se establecerá de acuerdo con las normativas locales y las políticas del proveedor de servicios sanitarios.

#### Configuración segura:

- El proveedor de asistencia sanitaria debe garantizar la seguridad de la red a la que está conectado el producto.
- El producto debe estar protegido contra:
  - Acceso no autorizado a los archivos del sistema
  - Instalación no autorizada de programas informáticos
  - Acceso físico no autorizado
- Deben implantarse controles de acceso físico y a la red para reducir la probabilidad de que el sistema se vea comprometido.
- Deben implantarse cortafuegos o tecnologías equivalentes para proteger el sistema.
- Utilice medidas de implantación seguras, como el aislamiento de dispositivos y la segmentación de la red.

#### Formación del usuario:

Se recomienda que el proveedor de asistencia sanitaria de los usuarios imparta formación sobre seguridad para mantener y acceder al producto de forma segura.

#### Protección contra malware:

El producto se entrega sin ningún sistema antivirus ni antimalware preinstalado. Es posible instalar en él un cliente antivirus o antimalware de empresa. El cliente puede utilizar el antimalware con algunas precauciones, como excluir los directorios críticos del análisis en tiempo real.

### 2.3 Consideraciones sobre privacidad

#### Tipos de datos procesados por el dispositivo:

El sistema procesa varios tipos de datos, algunos de los cuales pueden estar sujetos a las leyes de privacidad y protección de datos aplicables.

Datos que puede procesar el sistema:

- Identificadores de pacientes: Información de registro de pacientes como nombres, fechas de nacimiento, sexo e identificaciones de pacientes para una selección precisa de pacientes y la asociación de datos según determinen los sistemas del cliente.
- Información sobre el tratamiento del paciente: Incluidos datos médicos como listas de trabajo quirúrgico, afecciones médicas, detalles de la intervención quirúrgica y grabaciones de audio y vídeo de la cirugía.
- Imágenes médicas: Imágenes de PACS (p. ej., resonancias magnéticas, tomografías computarizadas, radiografías).
- Datos de los usuarios del sistema Helion (profesionales sanitarios (HCPs) y personal de atención al cliente): Nombres completos, identificadores de usuario o de red, contraseñas de cuentas para iniciar sesión, datos de audio e imagen extraídos de vídeos de cirugía.
- Anotaciones y comentarios: Anotaciones y comentarios a las imágenes médicas que pueden hacer los usuarios y que sólo se almacenan dentro del sistema. Pueden contener detalles de cirugía y otros datos relacionados, y no deben contener ninguna información personal identificable innecesaria.
- Registros de acceso y actividad de los usuarios: Información de inicio de sesión, marcas de tiempo, acciones y cambios de datos para la seguridad del sistema y pistas de auditoría.
- Metadatos del sistema: Registros de transferencia de datos, información de caché y métricas de rendimiento para el mantenimiento del sistema.

#### Responsabilidades del usuario:

- Garantizar el cumplimiento de todas las leyes y reglamentos aplicables en materia de privacidad.
- Para las actividades de tratamiento de datos relacionadas, el cliente actúa como controlador de datos, mientras que Baxter actúa como procesador de datos. En caso necesario, la responsabilidad de obtener el consentimiento de los interesados recae en el cliente. Lo mismo ocurre con los avisos de transparencia adecuados a pacientes y profesionales sanitarios.
- Utilizar todas las capacidades del sistema para garantizar el máximo nivel posible de privacidad.

# Baxter

- Evite cualquier situación que pueda aumentar el riesgo de violación de la privacidad de los datos.

### Características de privacidad del producto:

El producto cuenta con funciones que ayudan a proteger los datos de los pacientes.

- Almacenamiento local: Los datos sólo se almacenan temporalmente en el sistema Helion, que se aloja in situ en las instalaciones del cliente y luego se transfiere al sistema y los servidores del cliente. El sistema almacena localmente los vídeos y las imágenes de las fuentes de vídeo del quirófano en los servidores del cliente, lo que garantiza que los datos de los pacientes permanezcan en las instalaciones del cliente.
- Encriptación: Las bases de datos que contienen información sanitaria de pacientes (PHI) o datos personales están encriptadas.
- Autenticación de usuarios: Para garantizar que sólo los usuarios autorizados puedan acceder a los datos de los pacientes, es necesario habilitar la autenticación de usuarios para el producto. La aplicación de autenticación está diseñada para autenticar únicamente a los usuarios autorizados, exigiéndoles que demuestren su identidad a través de una aplicación web segura. Además, el sistema mantiene un registro de la actividad y los permisos de los usuarios para garantizar el cumplimiento de la normativa y las políticas.
- Desconexión automática: Los administradores pueden establecer tiempos de espera, que cierran la sesión de los usuarios automáticamente después de un tiempo determinado. Esto ayuda a reducir el riesgo de que alguien entre en el sistema sin permiso.
- Flujos de trabajo seguros: El sistema incorpora flujos de trabajo que garantizan que los datos sólo se muestren a los usuarios adecuados.

A continuación se indican las mejores prácticas de privacidad que deben seguirse:

#### Gestión del acceso:

Para proteger la información sensible, como los datos personales o la Información Sanitaria Protegida (PHI) que se almacena localmente en el sistema, deben aplicarse estrictos controles de acceso.

#### Seguimiento y actualizaciones:

Supervisar y actualizar periódicamente el producto para hacer frente a posibles vulnerabilidades en materia de privacidad y cumplir las últimas normativas y reglamentos sobre privacidad y protección de datos.

#### Formación del usuario:

Los usuarios y el operador del producto son responsables de mantener la privacidad y la protección de los datos de los pacientes, el personal y los usuarios.

- Se recomienda sensibilizar a los usuarios sobre las buenas prácticas en materia de privacidad y sobre cómo tratar los datos sensibles de acuerdo con las políticas de la organización y la legislación aplicable.
- Los usuarios deben recibir formación sobre las características de privacidad del producto y las leyes de privacidad y protección de datos que se aplican al producto.

#### Uso y conservación de datos:

- Los datos deben recopilarse y utilizarse sólo en la medida necesaria para cumplir la finalidad del producto y sus servicios asociados.
- El operador debe establecer políticas internas de conservación de datos para garantizar que los datos sensibles no se almacenan más tiempo del necesario. Aplicar métodos seguros de eliminación de datos cuando sea necesario.
- El operador debe garantizar que los datos personales se mantienen actualizados y son exactos. Los datos obsoletos o innecesarios deben eliminarse. Además, el operador debe establecer protocolos de protección de datos y políticas internas de eliminación y conservación para salvaguardar los datos personales.

#### Auditorías periódicas de privacidad:

El operador debe realizar auditorías periódicas de privacidad para identificar y abordar posibles vulnerabilidades, garantizando que el producto sigue cumpliendo las leyes y normas de privacidad y protección de datos.

#### Cumplimiento de terceros:

El operador debe verificar que todos los sistemas o servicios de terceros integrados con el producto cumplen las leyes de protección de datos y mantienen las salvaguardias de privacidad adecuadas.

# Divulgación responsable / Informar de un problema de seguridad o privacidad:

En caso de que se observe un problema de seguridad o privacidad sobre el producto, el profesional sanitario deberá comunicarlo a Baxter lo antes posible. Ir a <u>Product Security | Baxter (https://</u> <u>www.baxter.com/product-security</u>) para obtener información sobre cómo informar de un posible problema.

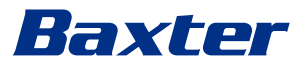

### 2.4 Vida útil del sistema

Siempre que se respeten estrictamente todas las normas de seguridad y mantenimiento aplicables, el sistema de integración de vídeo se ha diseñado para garantizar una duración de 8 años. El ciclo de vida incluye la garantía de la funcionalidad del producto cuando se usa de acuerdo con las instrucciones específicas de uso, las provisiones del servicio de asistencia al cliente y la disponibilidad de piezas de recambio;

Videomed S.r.l. aplica un sistema de gestión de la calidad certificado según la norma EN ISO 13485 a todos sus procesos empresariales, lo que es una garantía de:

- la más alta calidad
- fiabilidad del producto y de los accesorios
- facilidad de uso
- diseño funcional
- optimización para el fin previsto

#### 2.5 Limpieza

#### AVISO

#### Riesgo de daños materiales

El exceso de líquido puede dañar los componentes electrónicos internos.

- No aplique ni pulverice líquido directamente sobre la carcasa.
- Aplique líquido al paño de limpieza.

### AVISO

#### Riesgo de daños materiales

No limpie el panel de conexiones trasero de la unidad Helion, ni ninguno de sus conectores o botones. Esto podría dañar los conectores, los botones y la electrónica interna.

• Llame al servicio técnico de Baxter.

## AVISO

#### Riesgo de daños materiales

Los materiales abrasivos pueden dañar los dispositivos.

• Utilice un paño suave.

#### 2.5.1 Agentes de limpieza

Al seleccionar los agentes de limpieza, asegúrese de que no contengan los siguientes componentes:

- Ácidos orgánicos, minerales y oxidantes
- Bases
- Disolventes orgánicos (p. ej., éter, cetonas, bencinas)
- Halógenos (cloro, yodo, bromo)
- Hidrocarburos aromáticos/halogenados
- Cualquier otra sustancia químicamente agresiva para los plásticos

Se ha comprobado la resistencia de las carcasas y placas al siguiente producto: Limpiacristales de uso general.

#### 2.5.2 Preparación de los dispositivos

Antes de limpiar los aparatos, proceda como se indica a continuación:

- Apaga los dispositivos.
- Saca los enchufes de las tomas de corriente.
- Para las instalaciones permanentes, desconecte el interruptor principal situado en el panel frontal del soporte.

#### 2.5.3 Limpieza de los dispositivos

Para limpiar la parte frontal de los aparatos, proceda del siguiente modo:

- 1. Humedezca ligeramente un paño suave con un producto de limpieza reconocido.
- 2. Limpie la parte delantera de la carcasa.
- 3. Seque con un paño suave y seco.
- 4. Inspeccione la superficie para determinar que está visualmente limpia. Repítalo si es necesario.

#### 2.6 Mantenimiento preventivo

El mantenimiento debe realizarse anualmente para garantizar que los componentes permanezcan intactos y en buen estado de funcionamiento.

Los productos deben ser revisados únicamente por técnicos de mantenimiento cualificados. Los datos de contacto de los técnicos de servicio están disponibles en el servicio técnico de atención al cliente.

Videomed S.r.l. recomienda la celebración de un contrato de mantenimiento para poder realizar el mantenimiento de forma fiable y puntual.

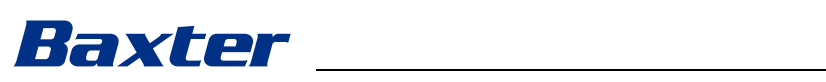

| 3   | Descripción del sistema           |                                                                                                    |  |
|-----|-----------------------------------|----------------------------------------------------------------------------------------------------|--|
| 3.1 | Uso previsto                      |                                                                                                    |  |
|     |                                   | El sistema de gestión de vídeo Helion es un sistema de<br>videocomunicación médica que se utiliza exclusivamente para la<br>visualización y gestión de fuentes de audio-vídeo, y para el control<br>de una lámpara de quirófano dentro de las especificaciones<br>establecidas por el fabricante.                                                                                                    |  |
| 3.2 | Indicación médica p               | prevista                                                                                                    |  |
|     |                                   | Dado que el dispositivo no se utiliza para el diagnóstico, la toma de<br>decisiones médicas, etc. (véase el uso previsto /<br>contraindicaciones), no tiene ninguna indicación médica<br>inmediata.                                                                                                    |  |
| 3.3 | Lugar de contacto del dispositivo |                                                                                                    |  |
|     |                                   | El producto sanitario no tiene contacto con los pacientes.                                                                                                    |  |
| 3.4 | Población de pacier               | ntes                                                                                                    |  |
|     |                                   | El dispositivo puede utilizarse con cualquier población de<br>pacientes en el quirófano a discreción del centro. No requiere un<br>uso diferenciado según el paciente tratado.                                                                                                    |  |
| 3.5 | Usuarios previstos                |                                                                                                    |  |
|     |                                   | El personal de quirófano son usuarios médicos o paramédicos<br>como cirujanos, enfermeras, médicos e ingenieros biomédicos<br>que han completado una formación de usuario del sistema. Se<br>encargan de preparar y realizar las intervenciones quirúrgicas.                                                                                                    |  |
| 3.6 | Utilizar el entorno               |                                                                                                    |  |
|     |                                   | <ul> <li>El entorno de uso del dispositivo es el quirófano. Esto incluye, pero no se limita a:</li> <li>Quirófanos en hospitales</li> <li>Centros de cirugía ambulatoria</li> <li>En las consultas de los médicos en la práctica privada y otros entornos similares a quirófanos, cuando se utiliza la función de videoconferencia.</li> <li>Nota: Si Helion se coloca en un estante de brazo, mantenga una distancia de 1,5 m o más a la zona quirúrgica durante la cirugía.</li> </ul> |  |
| 3.7 | Uso normal                        |                                                                                                    |  |
|     |                                   | <ul> <li>El sistema se utiliza exclusivamente para la visualización y gestión de fuentes de audio-vídeo ya existentes.</li> <li>Controlar las señales a través de un monitor de pantalla táctil</li> <li>Distribuir señales analógicas y digitales a diferentes salidas de vídeo</li> </ul>                                                                                                    |  |

- Exportar datos a otros dispositivos (que no forman parte del MD)
- Documentar la intervención mediante el archivo temporal
- Intercambio de información por videoconferencia con el quirófano compartiendo imágenes y vídeos con el mundo exterior de la sala en alta
- Mantenimiento regular del MD de acuerdo con los intervalos de mantenimiento definidos por técnicos de servicio cualificados
- Operación inicial por parte del operador
- La reparación y eliminación del MD debe ser realizada por técnicos de servicio cualificados, según sea necesario
- Para controlar el estado de encendido/apagado y la intensidad de las lámparas quirúrgicas compatibles

### 3.8 Contraindicaciones

- El sistema no se utilizará para realizar hallazgos y diagnósticos.
- El sistema no se utilizará para comprobar las funciones vitales del cuerpo.
- El sistema no se utilizará para realizar informes.
- El producto no se ha diseñado para almacenar datos clínicos con fines médicos.
- El sistema no se utilizará como sistema de precisión o medición de la función de apoyo.
- El sistema no se utilizará para corregir la administración de medicamentos.
- El sistema no se utilizará como sistema de monitorización del estado del paciente.
- El sistema no se utilizará como sistema de alarma.
- El sistema no se utilizará para un tratamiento específico. En caso de que una información incorrecta pueda conducir a un tratamiento inadecuado para el paciente.
- El sistema (o los monitores conectados al sistema) no se utilizará como fuente principal de información.

### 3.9 Uso incorrecto razonablemente previsible

A continuación se enumeran los usos indebidos razonablemente previsibles que deben considerarse estrictamente prohibidos:

- utilizar el sistema en zonas con riesgo de explosión
- utilizar el sistema cerca de campos electromagnéticos intensos
- utilizar el sistema de manera diferente a lo que se requiere en el párrafo "Uso previsto"

Cualquier otra utilización del sistema respecto al uso previsto deberá autorizarla previamente por escrito el fabricante. Cualquier uso que no cumpla las condiciones especificadas anteriormente se considerará "uso indebido". En caso de uso indebido, el fabricante declina toda responsabilidad por daños causados a cosas o personas y considera nulo cualquier tipo de garantía para el sistema.

El uso indebido del sistema exime de cualquier responsabilidad al fabricante.

# Baxter

## 3.10 Uso asociado a otros dispositivos médicos

#### 3.10.1 Combinación con otros productos Baxter

| Denominación del producto           | REF      |
|-------------------------------------|----------|
| FCS Plate S 1xDVI                   | CS201560 |
| FCS Plate S 4xNEUTRIK               | CS201561 |
| FCS Plate 2xDVI                     | CS201562 |
| FCS Plate 4xNEUTRIK                 | CS201563 |
| FCS Plate 1xDVI 4xNEUTRIK           | CS201564 |
| FCS Plate 8xNEUTRIK                 | CS201565 |
| FCS Plate 2xDVI 4xNEUTRIK           | CS201568 |
| iLED7 Ceiling Single                | 4068110  |
| iLED7 Mobile                        | 4068120  |
| iLED7 Pendant                       | 4068140  |
| iLED7 Ceiling Duo                   | 4068210  |
| iLED7 Ceiling Trio                  | 4068310  |
| iLED7 Ceiling Quad                  | 4068410  |
| TV HD Wireless Camera               | 1940442  |
| (en combinación con iLED 7)         |          |
| TV HD Wireless Receiver             | 1940747  |
| (en combinación con iLED 7)         |          |
| TruLight 5000 / 3000 Ceiling Single | 4038110  |
| TruLight 5000 / 3000 Mobile         | 4038120  |
| TruLight 5000 / 3000 Wall           | 4038130  |
| TruLight 5000 / 3000 Pendant        | 4038140  |
| TruLight 5000 / 3000 Ceiling Duo    | 4038210  |
| TruLight 5000 / 3000 Ceiling Trio   | 4038310  |
| TruLight 5000 / 3000 Ceiling Quad   | 4038410  |
| TV HD 2000                          | 2072249  |
| (en combinación con Trulight)       |          |

#### 3.10.2 Combinación con productos de otros fabricantes

El sistema de gestión de vídeo Helion puede combinarse con dispositivos de otros fabricantes.

En el entorno del paciente, instale únicamente dispositivos aprobados de acuerdo con la norma CEI 60601-1.

Fuera del entorno del paciente, se permiten dispositivos también aprobados de acuerdo con las normas CEI 62368-1.

Si se instala un dispositivo en una fase posterior, la instalación debe realizarse como se especifica en la norma CEI 60601-1 y de acuerdo con las especificaciones proporcionadas por el fabricante.

Videomed S.r.l. no se hace responsable de la combinación del sistema de gestión de vídeo con productos de terceros.

Preste atención a la temperatura de funcionamiento de los distintos dispositivos de terceros.

También es posible utilizar un monitor médico de pantalla táctil FHD no incluido en el catálogo. Póngase en contacto con el Servicio Técnico de Atención al Cliente (<u>www.hillrom.com</u>) para obtener información sobre compatibilidad.

### 3.11 Obligaciones y prohibiciones

La dirección del centro médico es responsable de la formación del personal sobre el uso del producto sanitario. La formación puede ser impartida inicialmente por personal del fabricante. No obstante, la formación del nuevo personal y su actualización siguen siendo responsabilidad del centro médico.

#### 3.11.1 Prohibiciones del personal

En particular, el personal no deberá:

- utilizar el sistema de forma inadecuada, es decir, para usos distintos a los indicados en el apartado "Uso previsto"
- sustituir o modificar los componentes del sistema sin la autorización del fabricante
- utilizar el sistema como punto de apoyo aunque no esté en funcionamiento (con el consiguiente riesgo de caída y/o de daño del propio sistema)
- utilizar el sistema fuera de las condiciones ambientales permitidas (véase el párrafo "Datos técnicos")

## 

Videomed S.r.l. no se responsabiliza de los daños causados a los objetos o a las personas si se comprueba que el sistema se ha utilizado en una sala en la que su uso no está permitido.

## 3.12 Datos técnicos

#### Especificaciones técnicas - Main Unit

| Entradas de vídeo          | 18 (14 DVI, 2 3G-SDI, 2 CVBS)                                                                                                    |
|----------------------------|----------------------------------------------------------------------------------------------------|
| Salidas de vídeo           | 10 FullHD DVI                                                                                                    |
| Resoluciones<br>soportadas | Vídeo estándar PAL (720 x 576), NTSC (720 x 480)<br>HDTV (1280 x 720)<br>Full HDTV (1920 x 1080)<br>Resolución del PC (1024 x 768, 1280 x 1024, 1600 x 1200, 1920 x<br>1200)<br>Opción UHD / 4K con unidad 4K |
| Dimensiones                | 133 x 430 x 450 mm                                                                                                    |
| Fuente de<br>alimentación  | 100-240 V<br>50-60 Hz AC                                                                                                    |
| Consumo de energía         | 160 W                                                                                                    |
| Protección                 | Protección contra cortocircuitos<br>Protección de sobrecarga<br>Protección contra sobretensiones                                                                                                    |
| Voltaje de aislamiento     | Entrada/salida 4000 V CA<br>Entrada/FG 1500 V CA                                                                                                    |

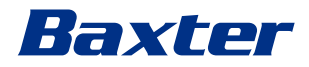

| Recinto                            | IP20                                                                                                    |
|------------------------------------|----------------------------------------------------------------------------------------------------|
| Condiciones<br>ambientales         | Temperatura de funcionamiento: +10/+40 °C<br>Rango de humedad relativa de funcionamiento: 30% a 75%<br>Rango de presión atmosférica de funcionamiento: Desde 54,0<br>kPa hasta 106,0 kPa<br>Temperatura de almacenamiento: -40/+70 °C<br>Intervalo de humedad relativa de almacenamiento: 10 % a 100 %<br>incluida la condensación<br>Rango de presión atmosférica de almacenamiento: Desde 50,0<br>kPa hasta 106,0 kPa |
| Altitud máxima de<br>manejo        | 5000 mt                                                                                                    |
| Pantalla táctil de<br>control      | 21″, 24″ o 27″, 1920 x 1080, 16:9                                                                                                    |
| Capacidad de<br>almacenamiento     | 2 TB                                                                                                    |
| Entradas de audio                  | 3 Micrófonos<br>2 Auxiliar estéreo<br>1 videoconferencia                                                                                                    |
| Salidas de audio                   | 1 Estéreo amplificado<br>1 Estéreo no amplificado<br>1 videoconferencia<br>2 x salidas de terminal de altavoces (L/R)                                                                                                    |
| Protocolos de<br>comunicación      | DICOM<br>HL7 (sólo con una pasarela adicional proporcionada a través de<br>un proveedor externo asociado).                                                                                                    |
| Otras conexiones                   | 2 x USB 2.0<br>3 x USB 3.0<br>12 puertos serie RS232 (2 puertos serie RS232 reservados para el<br>fabricante)                                                                                                    |
| Peso de la unidad                  | 13,5 kg                                                                                                    |
| Función de grabación <sup>*1</sup> | Registro de cambios horarios<br>Película en torno a la instantánea<br>2 canales de grabación<br>Compatibilidad con grabación Endotrigger                                                                                                    |

#### Especificaciones técnicas - Main Unit

\*1 Todas las señales de vídeo digital se graban con una relación de aspecto de 16:9. Sólo 3D de lado a lado.

| Vídeo estándar                  | H.263, H.263+, H.263++, H.264, H.264 Perfil Alto, H.264 SVC.<br>Codificación hasta 1920 x 1080p 60fps |
|---------------------------------|----------------------------------------------------------------------------------------------------|
| Entradas de vídeo <sup>*1</sup> | 2 entradas:                                                                                           |
|                                 | <ul> <li>2 x entradas de vídeo HD (1080p60/720p60)</li> </ul>                                         |
| Dimensiones                     | 44 x 430 x 450 mm                                                                                     |
| Fuente de<br>alimentación       | 100-240 V<br>50-60 Hz AC                                                                              |
| Salidas de vídeo                | 2 salidas:<br>- 2 x salidas de vídeo HD (1080p60/720p60)                                              |
| Consumo de energía              | 34 W                                                                                                  |
| Protección                      | Protección contra cortocircuitos                                                                      |
|                                 | Protección de sobrecarga                                                                              |
|                                 | Protección de sobrecorriente                                                                          |
|                                 | Protección contra sobretensiones                                                                      |
| Voltaje de aislamiento          | Entrada/salida 4000 V CA                                                                              |
|                                 | Entrada/FG 1500 V CA                                                                                  |
| Condiciones                     | Temperatura de funcionamiento: +10/+40 °C                                                             |
| ambientales                     | Rango de humedad relativa de funcionamiento: 30% a 75%                                                |
|                                 | Rango de presión atmosférica de funcionamiento: Desde 54,0<br>kPa hasta 106,0 kPa                     |
|                                 | Temperatura de almacenamiento: -40/+70 °C                                                             |
|                                 | Intervalo de humedad relativa de almacenamiento: 10 % a 100 %<br>incluida la condensación             |
|                                 | Rango de presión atmosférica de almacenamiento: Desde 50,0<br>kPa hasta 106,0 kPa                     |
| Altitud máxima de<br>manejo     | 5000 mt                                                                                               |
| Recinto                         | IP20                                                                                                  |
| Audio HD                        | MicPod 100 Hz-16 kHz                                                                                  |
|                                 | Botón de silencio                                                                                     |
| Peso de la unidad               | 8 kg                                                                                                  |

### Especificaciones técnicas - Conference Unit

\*1 Sólo 3D de lado a lado.

### Especificaciones técnicas - 4K Unit

| Entradas de vídeo          | 5 puertos HDMI                                                                                                   |
|----------------------------|----------------------------------------------------------------------------------------------------|
| Salidas de vídeo           | 5 puertos HDMI                                                                                                   |
| Resoluciones<br>soportadas | Hasta 4096 x 2160 a 60 Hz                                                                                        |
| Transmisión al monitor     | Cableado de fibra óptica                                                                                         |
| Puertos adicionales        | 5 x DVI sobre CAT 6/7 de salida escalada a FullHD 1080<br>5 x DVI sobre CAT 6/7 de entrada de paso (FullHD 1080) |
| Dimensiones                | 44 x 430 x 450 mm                                                                                                |
| Fuente de<br>alimentación  | 100-240 V<br>50-60 Hz AC                                                                                         |

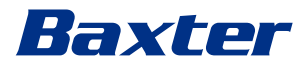

#### Especificaciones técnicas - 4K Unit

| Consumo de energía          | 30 W                                                                                                    |
|-----------------------------|----------------------------------------------------------------------------------------------------|
| Protección                  | Protección contra cortocircuitos<br>Protección de sobrecarga<br>Protección de sobrecorriente<br>Protección contra sobretensiones                                                                                                    |
| Voltaje de aislamiento      | Entrada/salida 4000 V CA<br>Entrada/FG 1500 V CA                                                                                                    |
| Condiciones<br>ambientales  | Temperatura de funcionamiento: +10/+40 °C<br>Rango de humedad relativa de funcionamiento: 30% a 75%<br>Rango de presión atmosférica de funcionamiento: Desde 54,0<br>kPa hasta 106,0 kPa<br>Temperatura de almacenamiento: -40/+70 °C<br>Intervalo de humedad relativa de almacenamiento: 10 % a 100 %<br>incluida la condensación<br>Rango de presión atmosférica de almacenamiento: Desde 50,0<br>kPa hasta 106,0 kPa |
| Altitud máxima de<br>manejo | 5000 mt                                                                                                    |
| Recinto                     | IP20                                                                                                    |
| Peso de la unidad           | 5,5 kg                                                                                                    |

#### Especificaciones técnicas - 4K Plus Unit

| Entradas de vídeo          | 2 puertos HDMI<br>2 puertos de pantalla                                                                                          |
|----------------------------|----------------------------------------------------------------------------------------------------|
| Salidas de vídeo           | 2 puertos HDMI<br>2 puertos de pantalla                                                                                          |
| Resoluciones<br>soportadas | Hasta 4096 x 2160 a 60 Hz                                                                                                    |
| Transmisión al monitor     | Cableado de fibra óptica                                                                                                    |
| Puertos adicionales        | 4 x DVI sobre CAT 6/7 de salida escalada a FullHD 1080<br>4 x DVI sobre CAT 6/7 de entrada de paso (FullHD 1080)                 |
| Dimensiones                | 44 x 430 x 450 mm                                                                                                    |
| Fuente de<br>alimentación  | 100-240 V<br>50-60 Hz AC                                                                                                    |
| Consumo de energía         | 30 W                                                                                                    |
| Protección                 | Protección contra cortocircuitos<br>Protección de sobrecarga<br>Protección de sobrecorriente<br>Protección contra sobretensiones |
| Voltaje de aislamiento     | Entrada/salida 4000 V CA<br>Entrada/FG 1500 V CA                                                                                 |

| Condiciones                 | Temperatura de funcionamiento: +10/+40 °C                                              |
|-----------------------------|----------------------------------------------------------------------------------------|
| ambientales                 | Rango de humedad relativa de funcionamiento: 30% a 75%                                 |
|                             | Rango de presión atmosférica de funcionamiento: Desde 54,0<br>kPa hasta 106,0 kPa      |
|                             | Temperatura de almacenamiento: -40/+70 °C                                              |
|                             | Intervalo de humedad relativa de almacenamiento: 10 % a 100 % incluida la condensación |
|                             | Rango de presión atmosférica de almacenamiento: Desde 50,0<br>kPa hasta 106,0 kPa      |
| Altitud máxima de<br>manejo | 5000 mt                                                                                |
| Recinto                     | IP20                                                                                   |
| Peso de la unidad           | 5,5 kg                                                                                 |

### Especificaciones técnicas - 4K Plus Unit

## Especificaciones técnicas - Rack Unit (opcional)

| Dimensiones                       | 800 x 600 x 757 mm                                                                                                    |
|-----------------------------------|----------------------------------------------------------------------------------------------------|
| Color                             | RAL 7016 fruncido                                                                                                    |
| Condiciones<br>ambientales        | Temperatura de funcionamiento: +10/+40 °C<br>Rango de humedad relativa de funcionamiento: 30% a 75%<br>Rango de presión atmosférica de funcionamiento: Desde 70,0<br>kPa hasta 106,0 kPa<br>Temperatura de almacenamiento: -40/+70 °C<br>Intervalo de humedad relativa de almacenamiento: 10 % a 100 %<br>incluida la condensación<br>Rango de presión atmosférica de almacenamiento: Desde 50,0<br>kPa hasta 106,0 kPa |
| Componente interno<br>del soporte | Dos ventiladores, ventilación forzada producida mínimo 2410<br>metros cúbicos por minuto (MMC) cada uno<br>Transformador de aislamiento, potencia 1000 VA                                                                                                    |
| Altitud máxima de<br>manejo       | 3000 mt                                                                                                    |
| Recinto                           | IP20                                                                                                    |
| Peso de la unidad                 | 64 kg                                                                                                    |

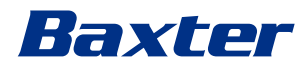

| Dimensiones                       | 800 x 600 x 757 mm                                                                                                    |
|-----------------------------------|----------------------------------------------------------------------------------------------------|
| Color                             | RAL 7016 fruncido                                                                                                    |
| Condiciones<br>ambientales        | Temperatura de funcionamiento:<br>+10 °C/+30 °C (1000 m) / +26.6 °C (2000 m) / +18.6 °C (3000 m)<br>Bango de humedad relativa de funcionamiento: 30% a 75% |
|                                   | Rango de presión atmosférica de funcionamiento: Desde<br>70,0 kPa hasta 106,0 kPa                                                                          |
|                                   | Temperatura de almacenamiento: -20/+50 °C                                                                                                    |
|                                   | Intervalo de humedad relativa de almacenamiento: 15 % a 93 %<br>sin condensación                                                                           |
|                                   | Rango de presión atmosférica de almacenamiento: Desde<br>60,0 kPa hasta 106,0 kPa                                                                          |
| Componente interno<br>del soporte | Dos ventiladores, ventilación forzada producida mínimo 2410<br>metros cúbicos por minuto (MMC) cada uno                                                    |
|                                   | Transformador de aislamiento, potencia 1000 VA                                                                                                    |
| Altitud máxima de<br>manejo       | 3000 mt                                                                                                    |
| Recinto                           | IP20                                                                                                    |
| Peso de la unidad                 | 64 kg                                                                                                    |

## Rack Unit (Configuración de vídeo sobre IP) - Especificaciones técnicas

## 3.13 Disposición de medidas y pesos

### Main Unit

| Dimensiones       | 133 x 430 x 450 mm |
|-------------------|--------------------|
| Peso de la unidad | 13,5 kg            |

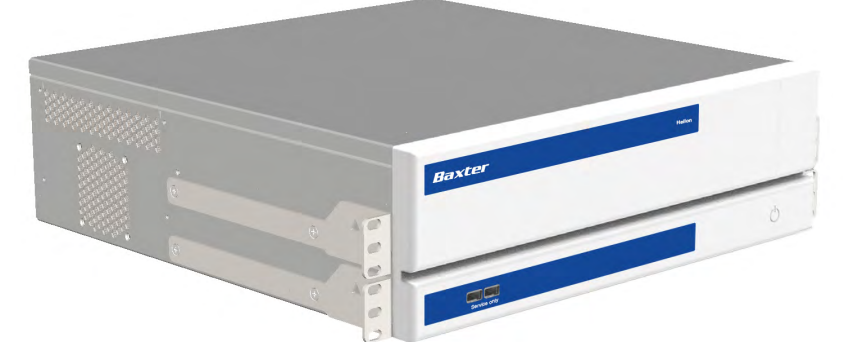

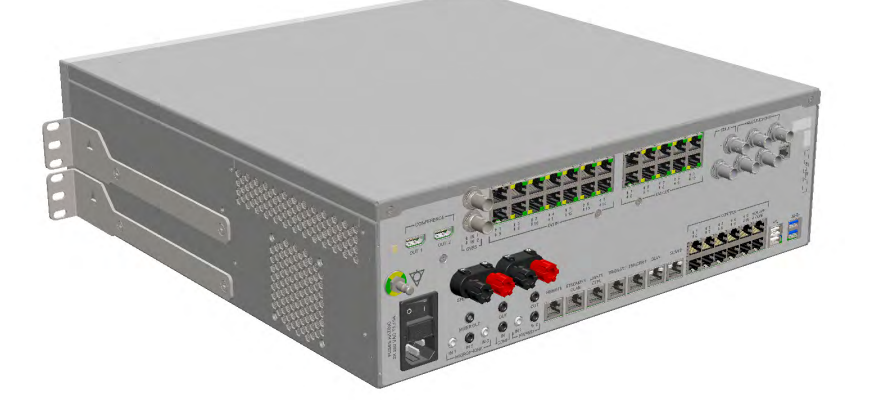

#### Dimensiones del soporte (opcional)

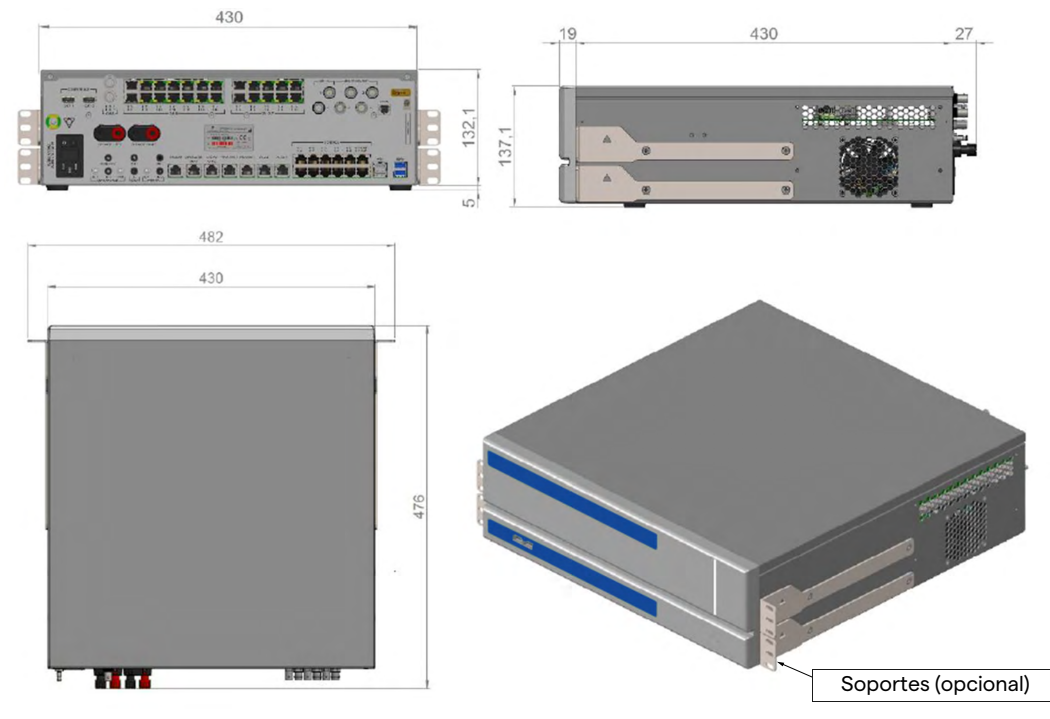

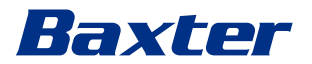

#### **Conference Unit**

| Dimensiones       | 44 x 430 x 450 mm |
|-------------------|-------------------|
| Peso de la unidad | 8 kg              |

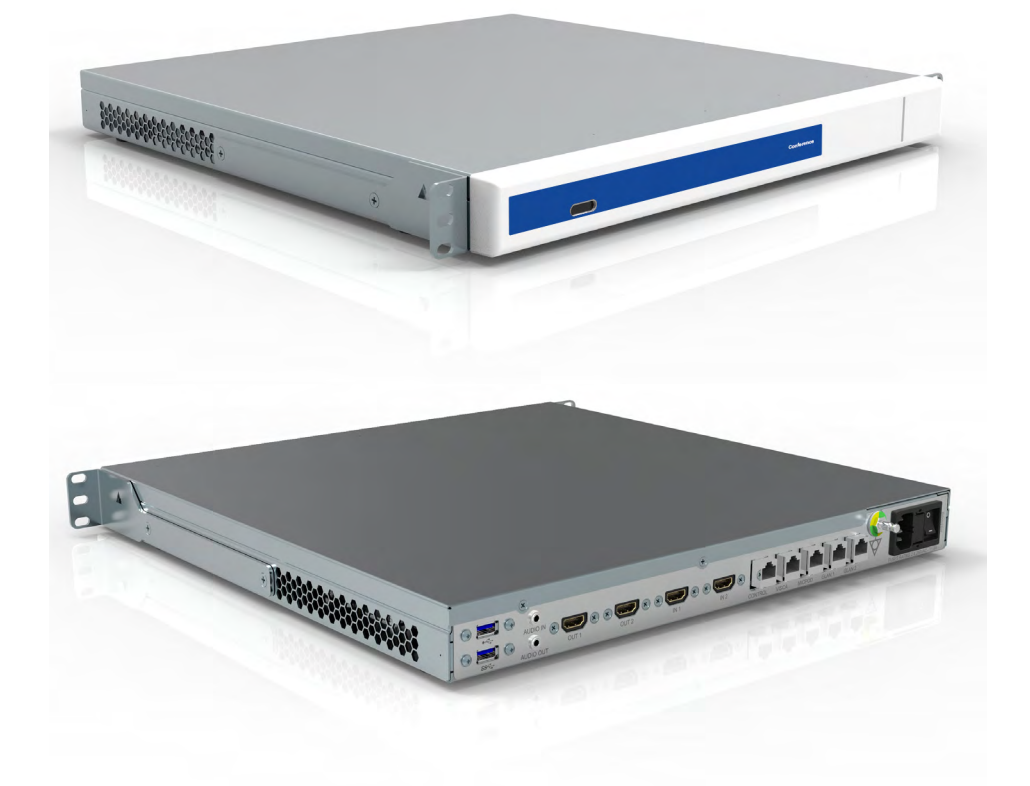

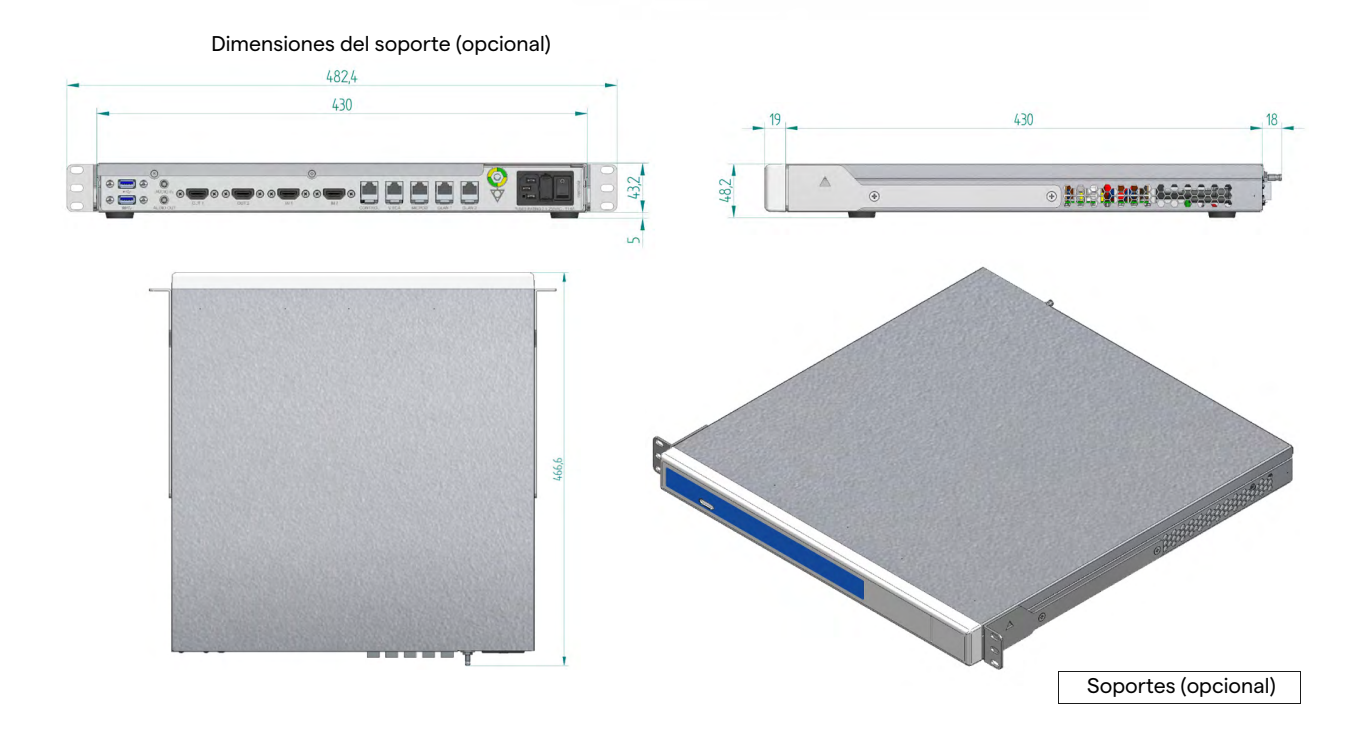

### 4K Unit

| Dimensiones       | 44 x 430 x 450 mm |
|-------------------|-------------------|
| Peso de la unidad | 5,5 kg            |

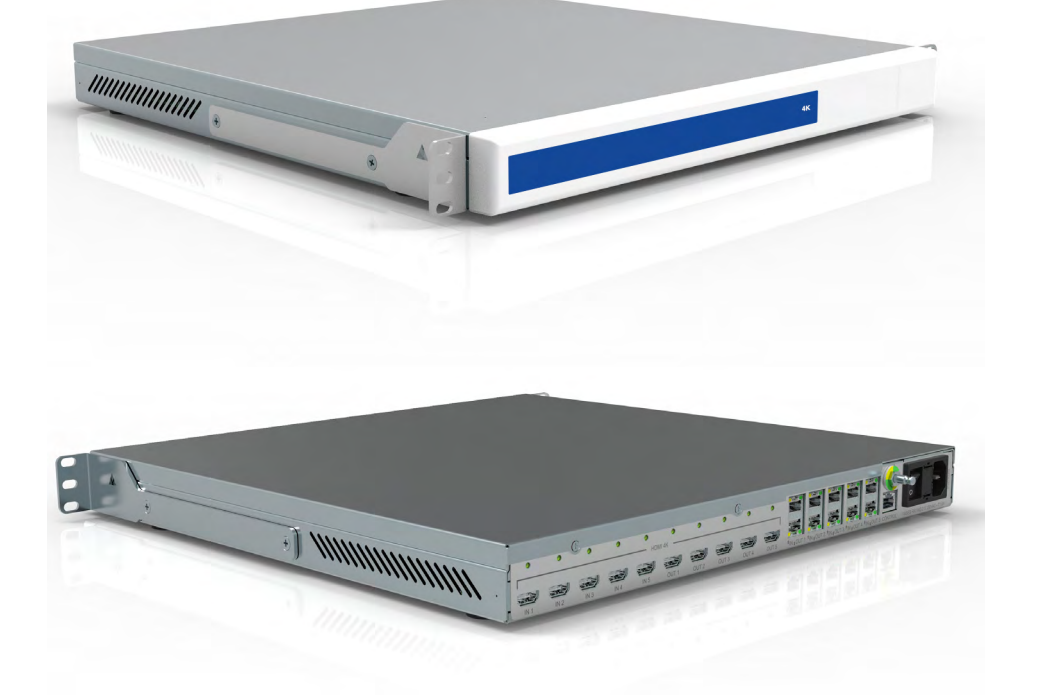

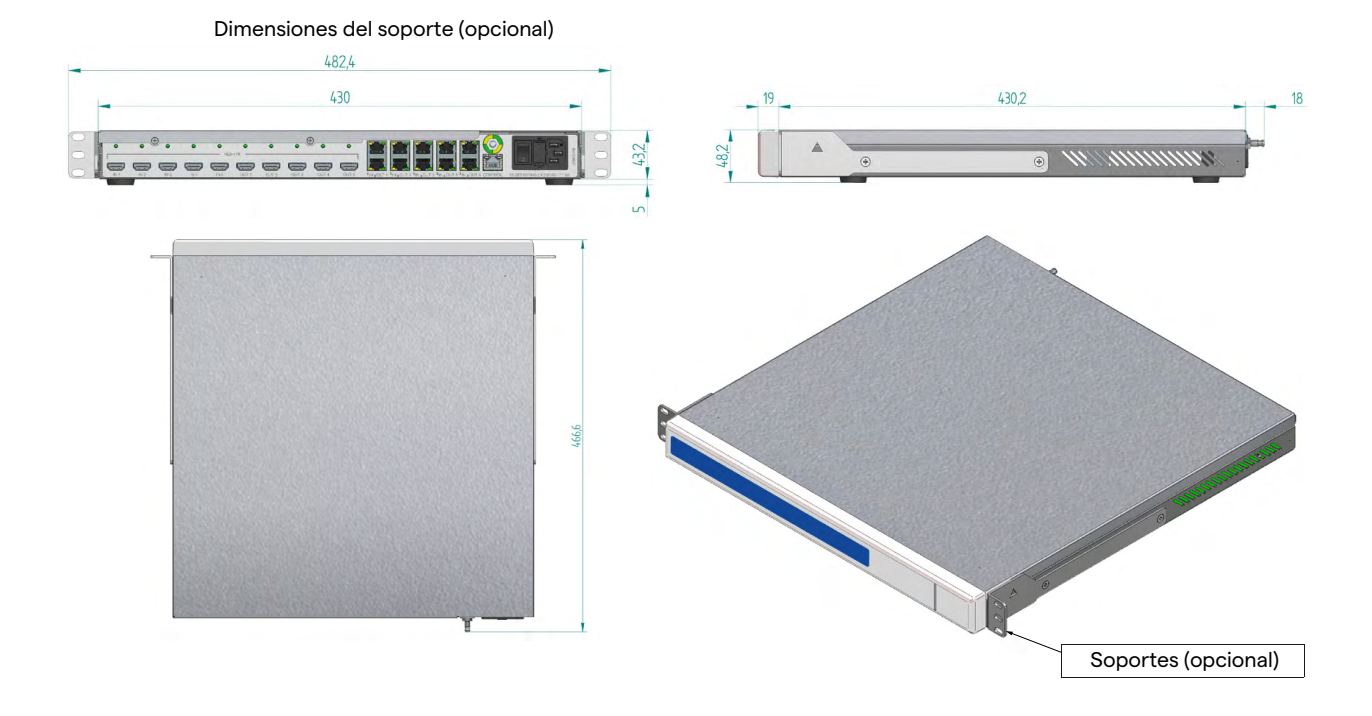

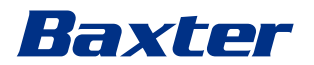

### 4K Plus Unit

| Dimensiones       | 44 x 430 x 450 mm |
|-------------------|-------------------|
| Peso de la unidad | 5,5 kg            |

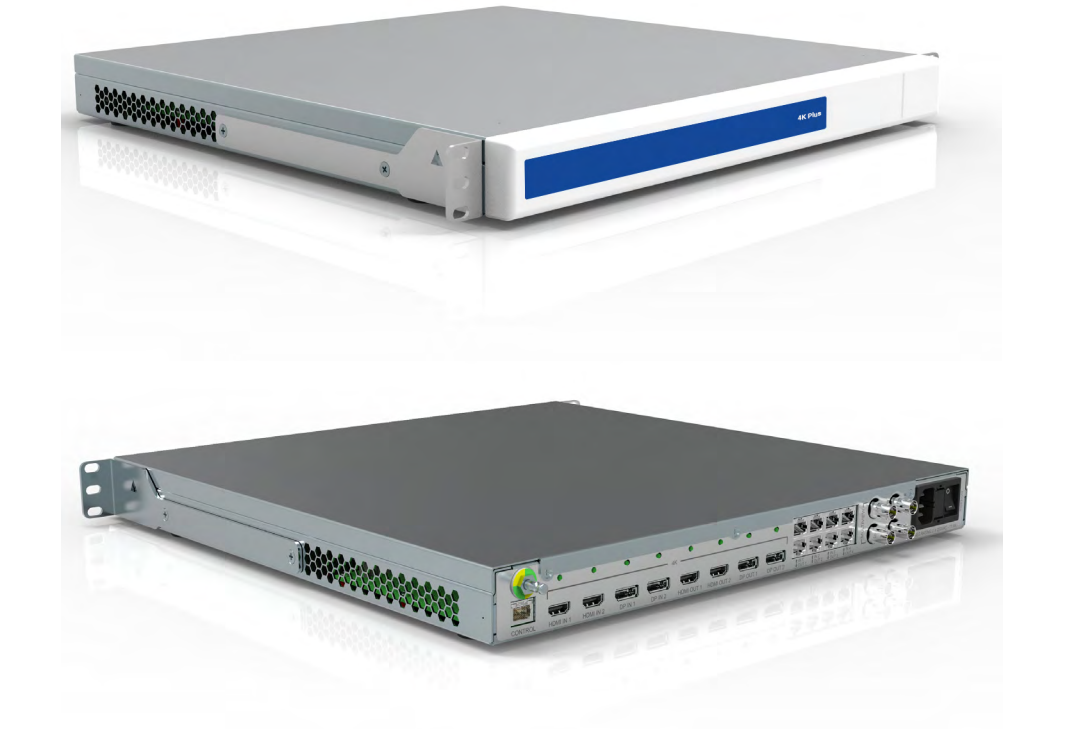

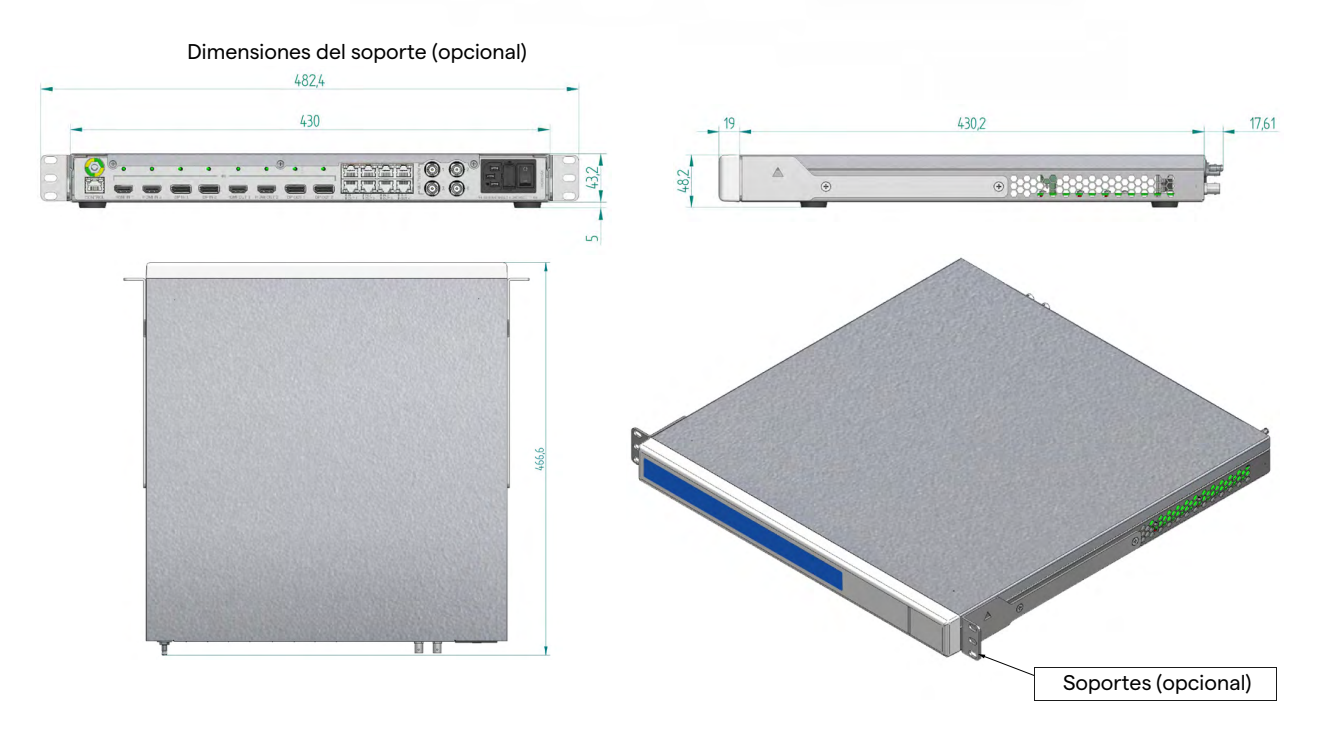

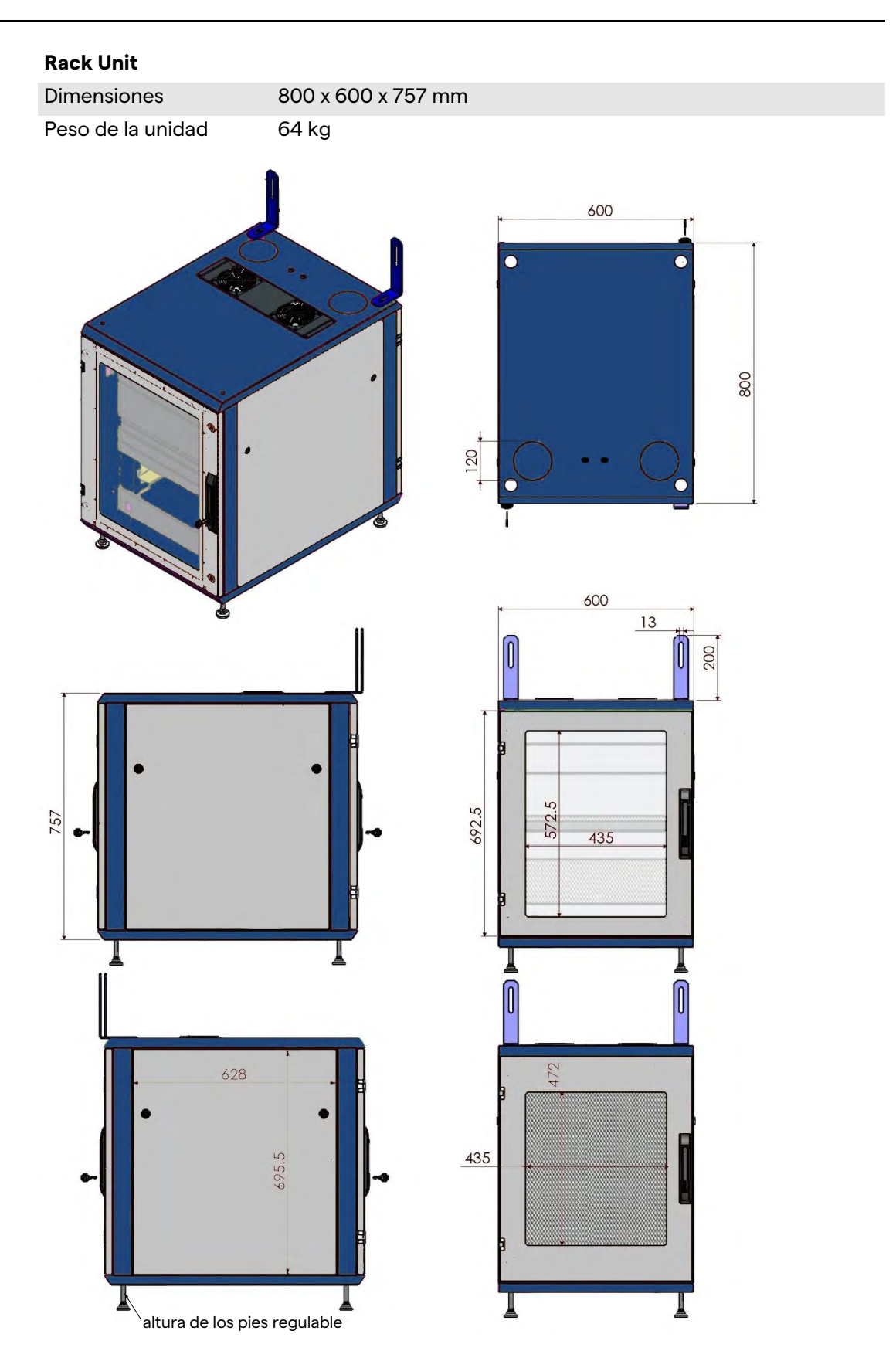

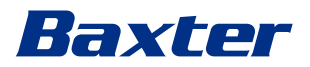

## 3.14 Componentes del sistema

El sistema de gestión de vídeo Helion tiene una estructura modular compuesta por 3 unidades operativas que pueden utilizarse simultáneamente.

La única unidad que puede funcionar de forma independiente es la unidad principal.

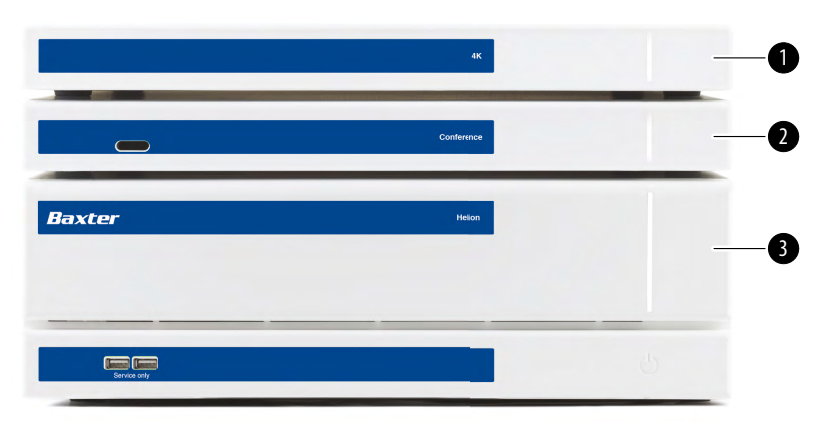

- [1] 4K Unit (Unidad 4K) o 4K Plus Unit (Unidad 4K Plus)
- [2] Conference Unit (Unidad de conferencia)
- [3] Main unit (Unidad principal)

#### **3.14.1** Unidad principal

Las siguientes funciones están disponibles a través de la unidad principal.

| Función            | Descripción                               |
|--------------------|-------------------------------------------|
| ROUTING            | Permite distribuir las distintas fuentes  |
| (ENRUTAMIENTO)     | presentes en la sala a los monitores      |
| (Enrutamiento)     | receptores.                               |
| PROCEDURE          | Permite documentar la operación           |
| DOCUMENTATION      | almacenando y exportando                  |
| (Documentación     | temporalmente las imágenes y vídeos       |
| del procedimiento) | grabados.                                 |
| VIDEO STREAMING    | Permite compartir información fuera del   |
| (Retransmisión de  | quirófano con un sistema de retransmisión |
| vídeo)             | HD.                                       |

Los siguientes puertos de conexión se encuentran en la parte posterior de la unidad. Están divididos en las siguientes secciones:

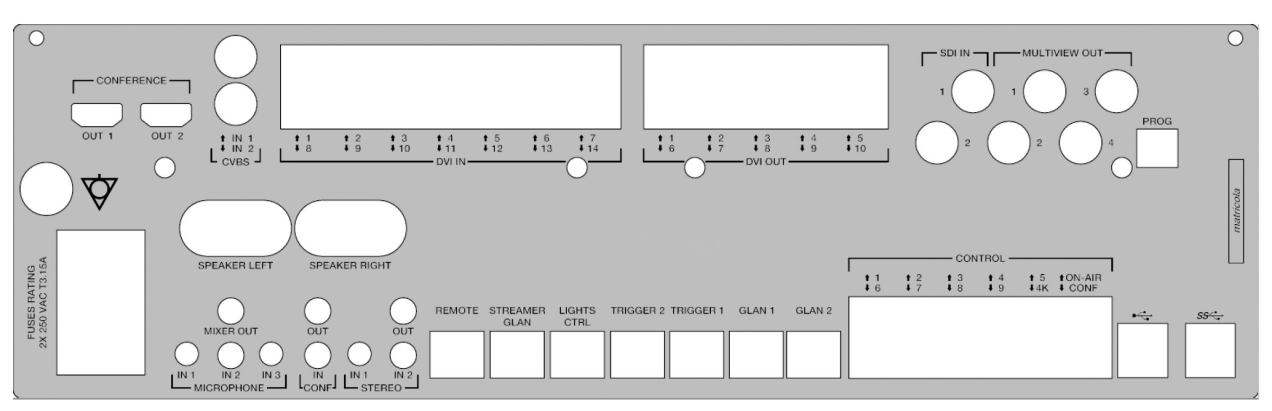

Los cables de conexión los suministra Videomed S.r.l.

#### 3.14.2 Unidad de conferencia

La unidad de conferencia está equipada con tecnología de videoconferencia Full HD que permite el intercambio de información en videoconferencia con el quirófano compartiendo imágenes y vídeos de alta resolución fuera de la sala. Los siguientes puertos de conexión se encuentran en la parte posterior de la unidad.

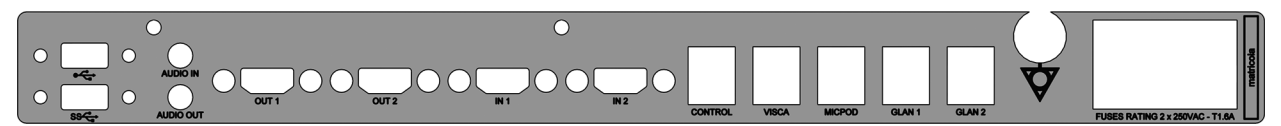

Los cables de conexión los suministra Videomed S.r.l.

#### 3.14.3 Unidad 4K

La unidad 4K permite la gestión completa de señales con resolución 4K/Ultra HD.

Los siguientes puertos de conexión se encuentran en la parte posterior de la unidad. Están divididos en las siguientes secciones:

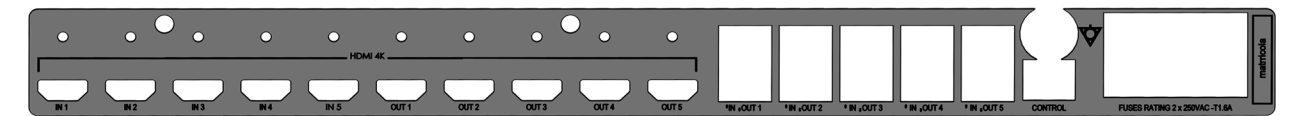

Los cables de conexión los suministra Videomed S.r.l.

3.14.4 Unidad 4K Plus

La unidad 4K Plus permite la gestión completa de señales con resolución 4K/Ultra HD (con resolución estándar Ultra HD). Los siguientes puertos de conexión se encuentran en la parte posterior de la unidad. Están divididos en las siguientes secciones:

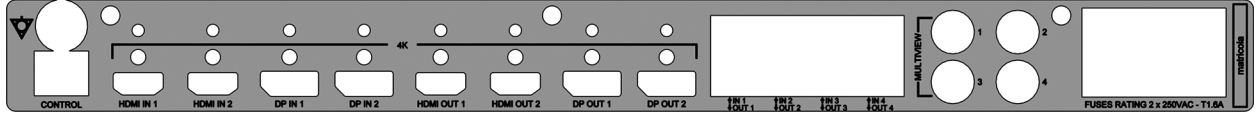

Los cables de conexión los suministra Videomed S.r.l.
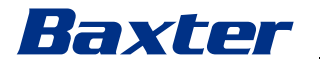

#### 3.14.5 Software de control

La interfaz de usuario de Helion Video Management System permite controlar y gestionar cada unidad funcional. Existe una barra de selección inferior (siempre visible) que permite

identificar de forma unívoca las secciones del software según la función realizada.

| EO ROUTING | RE | ECORDING | VIDEO C | ONFERENCE |
|------------|----|----------|---------|-----------|
|            |    |          |         |           |

Las secciones de la barra de selección se describen a continuación:

| N.° | Función                                     | Descripción                                                                                                    | Imagen |
|-----|---------------------------------------------|----------------------------------------------------------------------------------------------------|--------|
| [1] | VIDEO ROUTING<br>(Enrutamiento de<br>vídeo) | El botón AZUL identifica la sección de<br>la función VIDEO ROUTING<br>(ENRUTAMIENTO DE VÍDEO).<br>Esta función permite distribuir las<br>señales de vídeo conectadas a todos<br>los monitores instalados en el<br>quirófano. |        |
| [2] | RECORDING<br>(Grabación)                    | El botón ROJO identifica la sección de<br>la función VIDEO RECORDING<br>(GRABACIÓN DE VÍDEO).<br>Esta función permite grabar imágenes<br>y vídeos.                                                                           |        |
| [3] | VIDEO CONFERENCE<br>(Videoconferencia)      | El botón NARANJA identifica la<br>sección de la función VIDEO<br>CONFERENCE<br>(VIDEOCONFERENCIA).<br>Esta función permite la comunicación<br>bidireccional de audio/vídeo.                                                  |        |

El sistema de gestión de vídeo Helion también garantiza el control y la gestión de los principales dispositivos instalados en el quirófano:

- Cámara de habitación PTZ
- lámparas quirúrgicas con videocámara quirúrgica

Las funciones completas presentes en el software de control se describen detalladamente en el capítulo "Interfaz de usuario" de estas instrucciones de uso.

# 4 Operación

# 4.1 Primera puesta en marcha del sistema

El sistema de gestión de vídeo Helion lo entrega al operador el personal técnico instalador autorizado de Videomed S.r.l. La puesta en marcha del sistema requiere que el operador reciba una formación adecuada sobre los controles funcionales y visuales, sobre los ajustes y la calibración, la limpieza y el mantenimiento del sistema y las instrucciones de uso aplicables. La entrega del sistema de gestión de vídeo Helion se valida mediante un documento firmado por el operador. Una vez puesta en marcha la instalación, las instrucciones contenidas en este manual son vinculantes para el usuario.

# 4.2 Comprobaciones preliminares

Antes de cada uso, compruebe los componentes de la pantalla de control prestando atención a:

- la estabilidad del conjunto del monitor
- las piezas sueltas en el cuerpo del monitor
- daños visibles, en particular la , abrasión de las superficies de plástico o daños en la pintura

La limpieza se realiza durante el mantenimiento.

# 4.3 Inicio del sistema

Para poner en marcha el sistema, proceda de la siguiente manera:

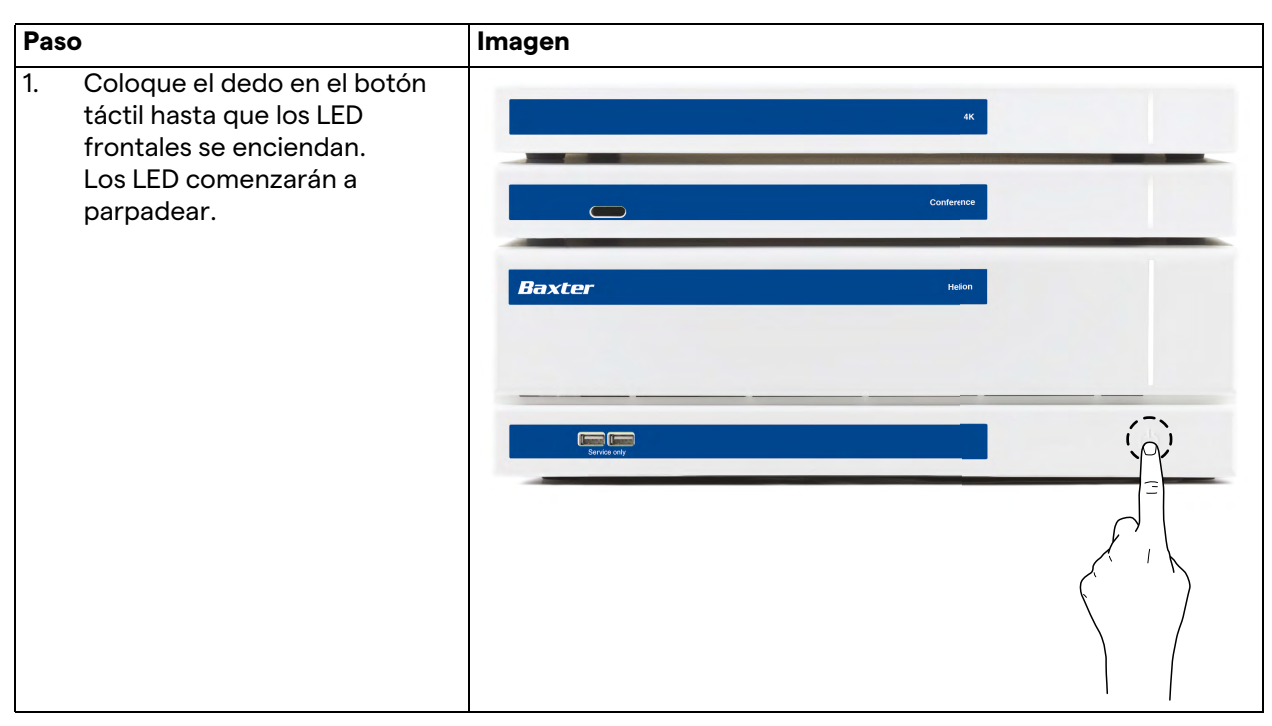

# Baxter

# 4.4 Conexión de las fuentes

Cuando se conecta una fuente de vídeo nueva al sistema, se muestra su vista previa dinámica (marco) en la lista de fuentes, mostrando el nombre de la toma/línea utilizada.

La vista previa se actualiza periódicamente mientras la señal permanezca activa.

Para conectar fuentes de vídeo nuevas al sistema, basta con conectar la fuente deseada a una de las conexiones de vídeo compatibles presentes en las placas de conexión instaladas en los paneles colgantes.

Dependiendo de la configuración instalada, las siguientes conexiones pueden estar presentes:

- DVI
- 3G/HD/SD-SDI
- CVBS (Compuesto)

El dibujo técnico muestra un ejemplo de las placas de conexión instaladas en los paneles colgantes.

En el caso de la configuración de vídeo sobre IP de Helion, se suministrarán e instalarán conectores de puerto universal Neutrik para conectar las fuentes de vídeo a Helion.

# 4.5 Apagado del sistema

Para apagar el sistema, proceda de la siguiente manera:

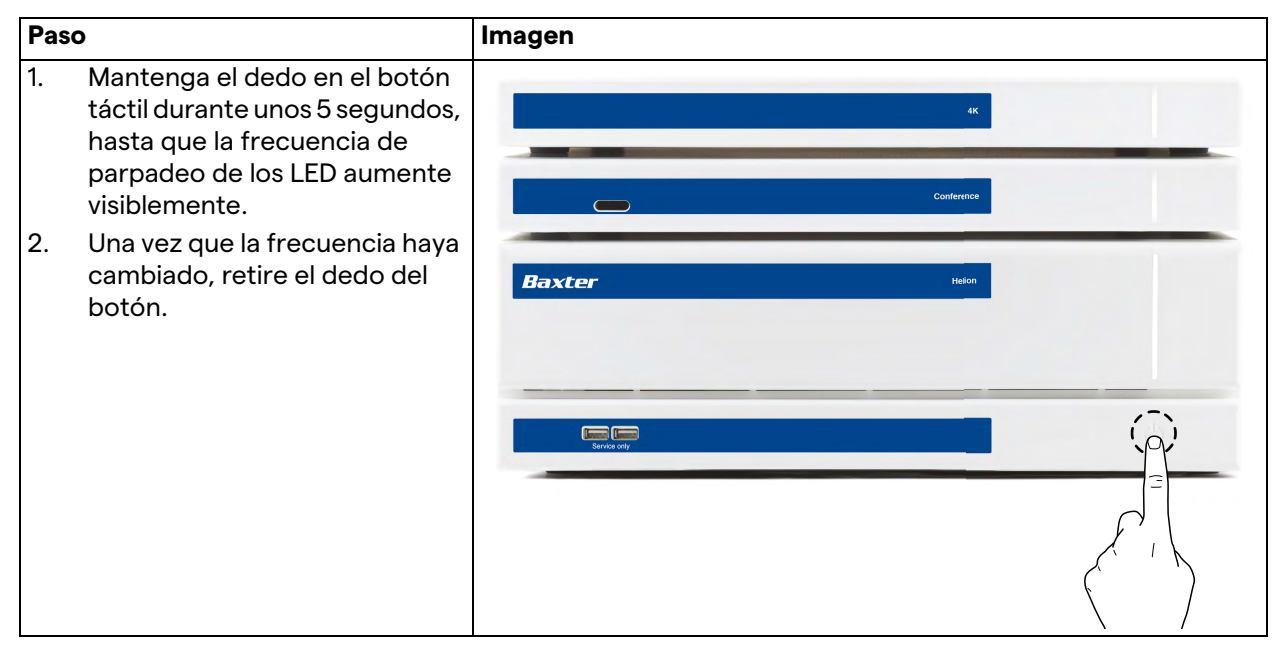

En caso de apagado del sistema, es posible forzar la desactivación del sistema manteniendo el dedo en el botón hasta que se apague por completo y luego reiniciar el dispositivo siguiendo el procedimiento de puesta en marcha descrito en el párrafo "Inicio del sistema".

Se recomienda utilizar el apagado forzado solo en caso de emergencia, ya que este procedimiento puede causar la pérdida de datos.

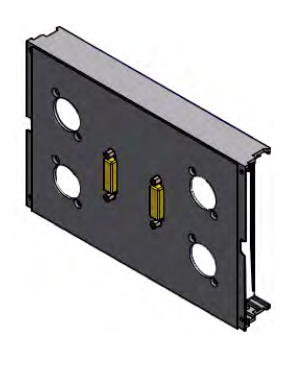

En caso de que sea necesario interrumpir la comunicación entre Helion y alguno de los dispositivos controlados, proceda a apagar el sistema.

# 4.6 Puesta en marcha/apagado del sistema con el botón remoto

El sistema de gestión de vídeo Helion permite reiniciar las unidades a través de un botón remoto de encendido/apagado instalado dentro del quirófano (normalmente en un panel colgante o en una unidad de pared).

Gracias a esta solución, el operador puede gestionar todo el sistema de gestión de vídeo sin tener que acceder al soporte técnico. El apagado de las unidades dentro del soporte estará, por tanto, reservado al personal técnico y autorizado/formado de Videomed S.r.l. para sesiones de servicio o mantenimiento.

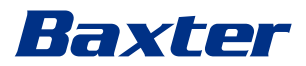

# 5 Interfaz de usuario

# 5.1 Descripción general de la interfaz de usuario

La interfaz de usuario se divide de la siguiente manera:

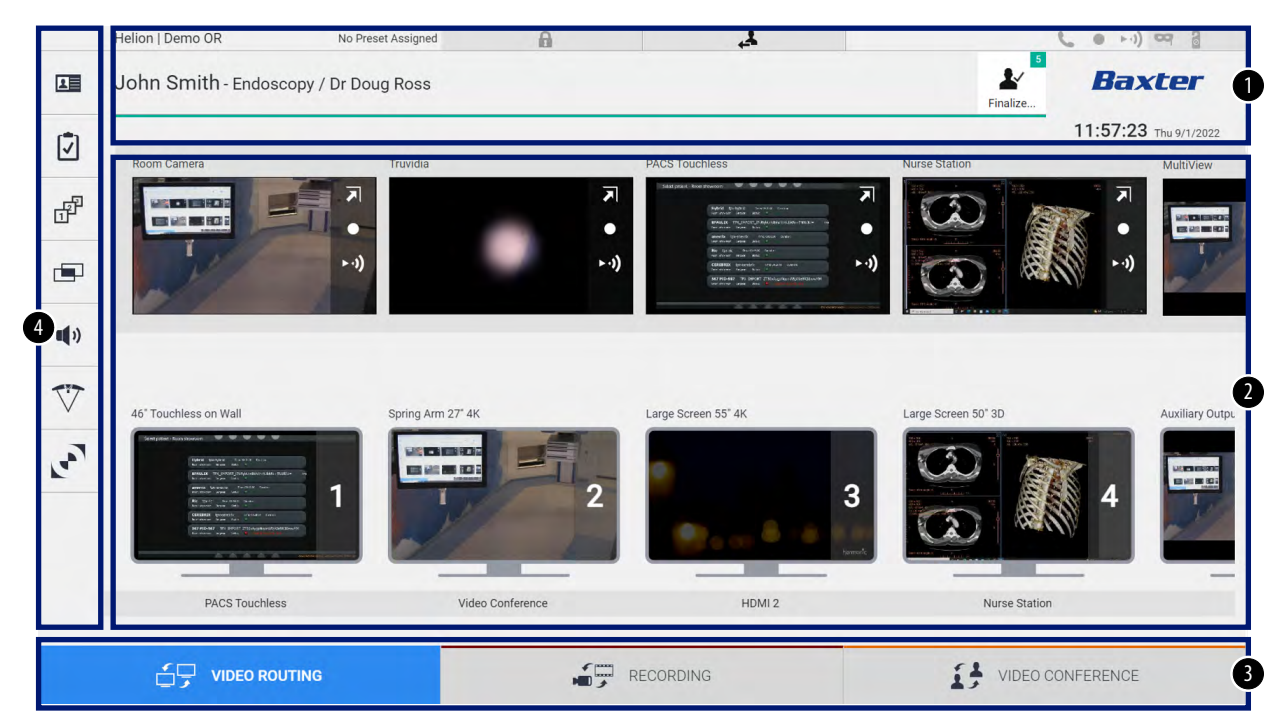

| N.° | Elemento              | Descripción                                                                                                    |
|-----|-----------------------|----------------------------------------------------------------------------------------------------|
| [1] | BARRA DE<br>ESTADO    | La barra contiene información importante como el nombre del paciente y el<br>número de medios grabados relacionados con él. También hay información<br>como la fecha, la hora y un panel que muestra el estado de la grabación, la<br>videoconferencia, la retransmisión y los modos avanzados "Privacy Mode"<br>(Modo de privacidad), "Do Not Disturb" (No molestar) y "Lecture Mode" (Modo<br>lectura). |
| [2] | SECCIÓN<br>PRINCIPAL  | Área para las funciones de selección de la fuente e identificación de los<br>monitores. La estructura del área varía según las funciones de control<br>activadas.                                                                                                    |
| [3] | BARRA DE<br>SELECCIÓN | Barra situada en la parte inferior de la pantalla, con la que se pueden<br>seleccionar las siguientes funciones:<br>- Video Routing (Enrutamiento de vídeo) (identificada con azul)<br>- Recording (Grabación) (identificada con rojo)<br>- Video Conference (Videoconferencia) (identificada con naranja)                                                                                                |
| [4] | MENÚ LATERAL          | Barra situada en la parte izquierda de la pantalla que permite acceder a las pantallas de configuración y gestión del flujo de trabajo.                                                                                                    |

# 5.2 Pantalla táctil de control

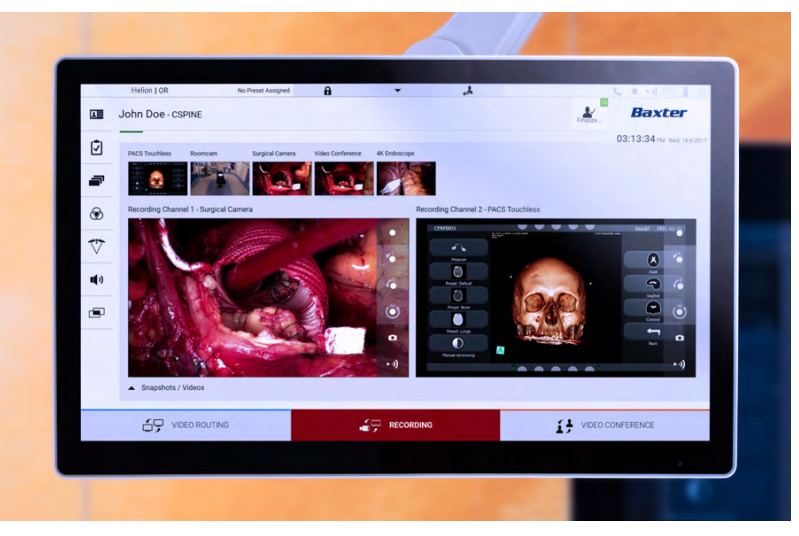

La pantalla de control es una pantalla táctil de alta resolución. Los botones de la interfaz de usuario se activan con un breve toque del dedo o deslizándolos.

La pantalla de control tiene su propio menú de configuración desde el que se puede acceder a los ajustes del monitor:

- brillo: intensidad de toda la pantalla
- contraste: diferencia de brillo entre las distintas zonas claras y oscuras de la pantalla

Los ajustes del menú de control se encuentran a un lado o en la parte inferior del monitor, según el modelo adquirido.

Consulte el manual de usuario del monitor táctil para obtener más información.

La información relativa al número de serie que identifica el modelo se encuentra en la parte posterior de la pantalla.

# 5.3 Función "Video Routing" (Enrutamiento de vídeo)

La función de enrutamiento de vídeo permite gestionar las imágenes procedentes de las distintas fuentes presentes en el quirófano, como:

- endoscopio
- cámara de vídeo quirúrgica
- cámara de habitación

Estas señales de vídeo se pueden dirigir a cualquier monitor del quirófano.

La pantalla principal de enrutamiento de vídeo se divide de la siguiente manera:

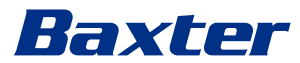

|            | Helion   Demo OR                                                                                                    | No Preset Assigned | A          | 4                                                                                                    |                     | L • H) 🖙 🔒            |
|------------|----------------------------------------------------------------------------------------------------|--------------------|------------|----------------------------------------------------------------------------------------------------|---------------------|-----------------------|
|            | John Smith - Endosc                                                                                                    | opy / Dr Doug Ross |            |                                                                                                    | Finalize            | Baxter                |
| 17         |                                                                                                    |                    |            |                                                                                                    |                     | 11:57:23 Thu 9/1/2022 |
| -          | Room Camera                                                                                                    | Truvidia           |            | PACS Touchless                                                                                                    | Nurse Station       | MultiView             |
| æ          |                                                                                                    |                    |            | Refer Schulter Schulter Stern<br>an Anna State State<br>MERCE TOLINGUIGHTUNE SCHULTER STREAM                                                                                                    |                     |                       |
|            | J.                                                                                                    | (ı. ∢              | ►-1)       | and by Synthe Transmission<br>Res Long and the Synthesis Synthesis<br>Sector and the Synthesis Synthesis<br>COMPLEX Synthesis (Sector Synthesis)<br>SP222311 (Sector Synthesis)<br>SP223311 (Sector Synthesis)<br>SP223311 (Sector Synthesis)<br>SP223311 (Sector Synthesis)<br>SP223311 (Sector Synthesis)<br>SP223311 (Sector Synthesis)<br>SP23311 (Sector Synthesis)<br>SP23311 (Sector Synthesis)<br>SP23311 (Sector Synthesis)<br>SP23311 (Sector Synthesis)<br>SP23311 (Sector Synthesis)<br>SP23311 (Sector Synthesis)<br>SP23311 (Sector Synthesis)<br>SP23311 (Sector Synthesis)<br>SP3311 (Sector Synthesis)<br>SP3311 (Sector Synthesi | ► -0)               |                       |
| <b>(</b> ) |                                                                                                    |                    |            |                                                                                                    |                     |                       |
| V          |                                                                                                    |                    |            |                                                                                                    |                     |                       |
|            | 46" Touchless on Wall                                                                                                    | Spring Arm 27" 4K  |            | arge Screen 55" 4K                                                                                                    | Large Screen 50° 3D | Auxiliary Outpu       |
| لعم        | Construction of the second second sec | 1                  | 2          | 9<br>1974 - 10 - 10                                                                                                    | 3                   | <b>4</b>              |
|            | PACS Touchless                                                                                                    | Video              | Conference | HDMI 2                                                                                                    | Nurse Stat          | tion                  |
|            | VIDEO ROU                                                                                                    | TING               | REI        | CORDING                                                                                                    | VIDEC               | O CONFERENCE          |

- [A] lista de fuentes conectadas
- [B] lista de monitores habilitados

Para enviar una señal de vídeo a un monitor, arrastre la imagen correspondiente de la lista de fuentes disponibles [A] y suéltela en uno de los monitores habilitados [B], mediante el sistema Drag&Drop.

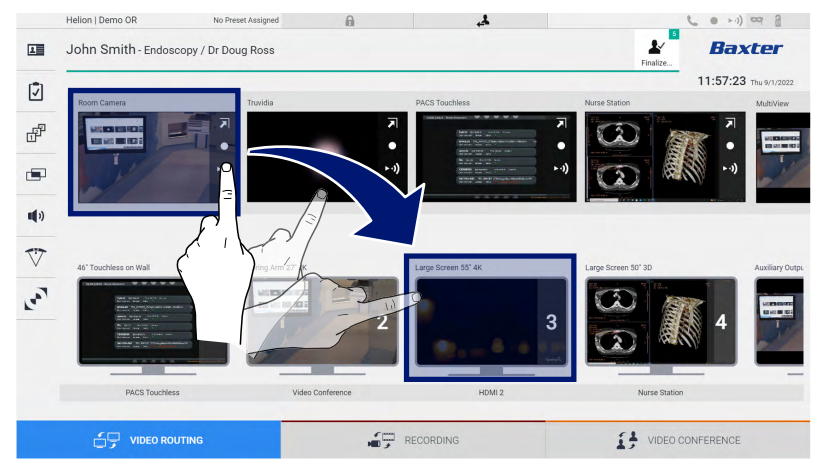

La vista previa de la señal de vídeo enviada se mostrará en el icono del monitor correspondiente y se actualizará periódicamente. Para eliminar la señal de un monitor, selecciónelo en la lista de monitores y pulse X.

## 5.3.1 Vista previa en directo

Con la función de vista previa en directo es posible ampliar o reducir la vista previa de la señal de vídeo de cada fuente conectada.

Para mostrar la vista previa en directo de una de las señales disponibles en la lista de fuentes, proceda de la siguiente manera:

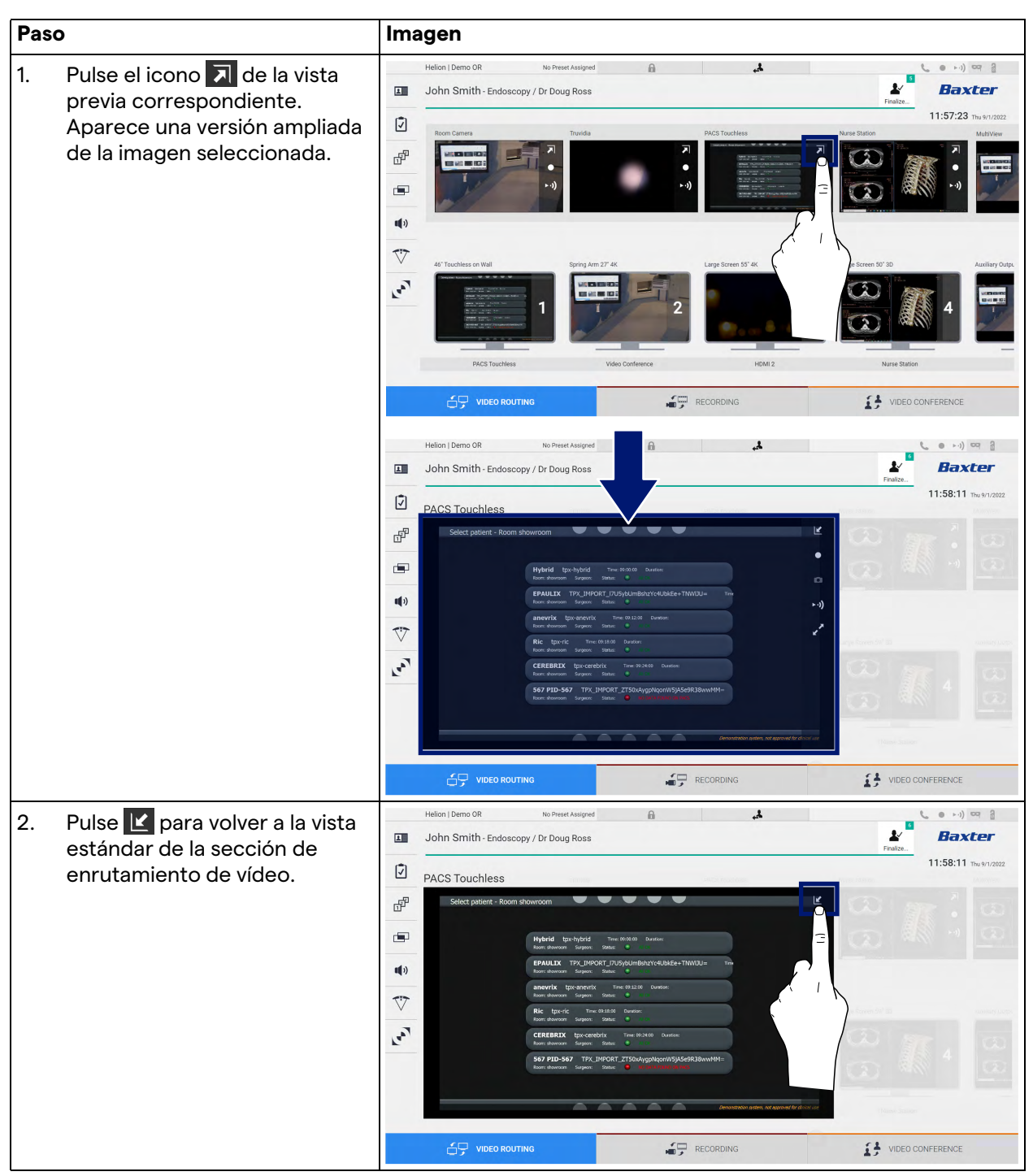

# Baxter

Los siguientes iconos están presentes en la ventana de vista previa en directo:

| lcono | Función                                                                                                    |
|-------|----------------------------------------------------------------------------------------------------|
|       | Inicia/detiene la grabación de la señal visualizada.<br>Si el icono es de color gris, indica que la función no está<br>activa. Para activar la función, seleccione un paciente de<br>la lista (consulte el apartado "Seleccionar un paciente de<br>la lista"). |
|       | Crea instantáneas de la imagen.                                                                                                    |
| ►·))  | Inicia/detiene la transmisión de la señal de vídeo.                                                                                                    |
| × ×   | Activa la función de visualización a pantalla completa,<br>sin latencia, de la fuente seleccionada (función<br>disponible solo en algunos modelos de monitores<br>táctiles).                                                                                   |

No es posible iniciar la grabación si no hay un paciente de referencia.

#### 5.3.2 Acceso rápido - Grabación

Es posible utilizar un sistema de activación rápida directamente desde la pantalla de enrutamiento de vídeo para iniciar la grabación. Existe una pantalla dedicada a la grabación para acceder a las funciones avanzadas.

Existe una función dedicada de grabación para realizar la grabación. En cualquier caso, es posible utilizar un sistema de activación rápida adicional desde la función de enrutamiento de vídeo.

Para realizar la grabación desde la función de enrutamiento de vídeo, proceda de la siguiente manera:

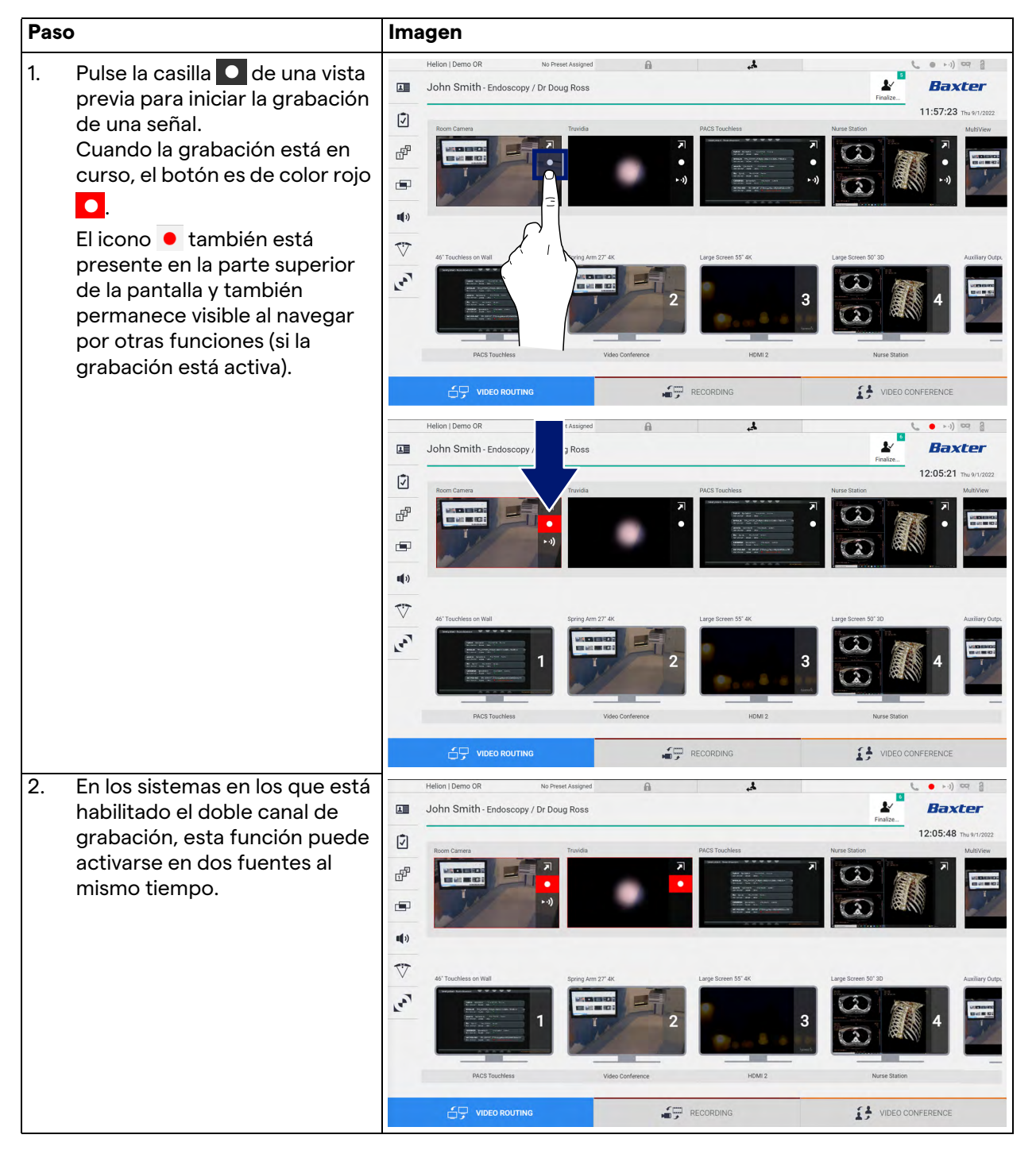

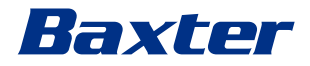

#### 5.3.3 Acceso rápido - Retransmisión

Paso Imagen ...) -1. Pulse la casilla >>) de una vista John Smith - Endoscopy / Dr Doug Ross 1 Baxter previa para iniciar la 12:06:28 Ī retransmisión de la señal de una de las fuentes conectadas. ď Cuando el streaming está activo, el botón ►•) aparece **11**)) con fondo blanco en el cuadro V de Preview de la fuente ..... seleccionada, y está desactivado para el resto de Preview de fuentes. Al pulsar ►·)) en un cuadro de vista previa, también se activa el icono  $\, {m i} \,$  que muestra al ···) ··· 8 John Smith - Endoscopy / Dr Doug Ross usuario el enlace para 1/ 1 Baxter conectarse a la sesión de Ī retransmisión. Por lo tanto, al ď utilizar este enlace, cada usuario puede conectarse a la sesión de retransmisión **1**(1) utilizando aplicaciones V capaces de reproducir en red 1.007 (p. ej., VLC). Si la sesión de retransmisión de la sala se interrumpe, la comunicación con el exterior también se VIDEO CONFERENCE interrumpirá. VIDEO ROUTINO

Para activar la sesión de retransmisión, proceda de la siguiente manera:

## 5.3.4 Control de la cámara PTZ

La función de vista previa en directo, si se activa en una señal de cámara controlable, permitirá acceder a sus controles de movimiento.

#### 5.3.4.1 Ajustar el zoom de la cámara de habitación

Para ajustar el zoom de la cámara de habitación, proceda de la siguiente manera:

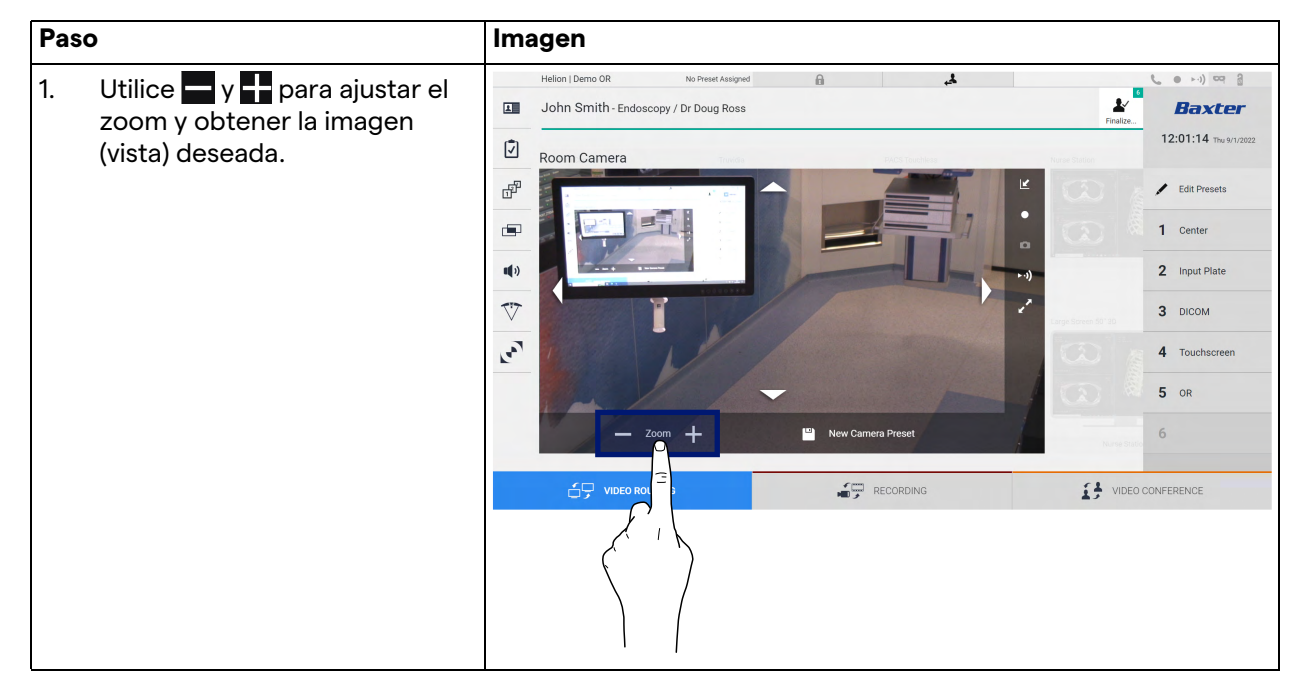

#### 5.3.4.2 Ajustar el movimiento de la cámara de la sala

Para ajustar el movimiento de la cámara de la sala, proceda de la siguiente manera:

| 1. Utilice las flechas  de la pantalla para ajustar el movimiento de la cámara de la sala. | Paso                                                                                                    | Imagen |                                                             |
|--------------------------------------------------------------------------------------------|----------------------------------------------------------------------------------------------------|--------|-------------------------------------------------------------|
|                                                                                            | <ol> <li>Utilice las flechas de la pantalla para ajustar el movimiento de la cámara de la sala.</li> </ol> | Imagen | Center     Input Plate     J DICOM     Touchscreen     S OR |

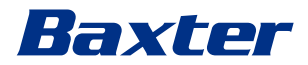

## 5.3.4.3 Guardar la configuración de la cámara (Preajuste)

Para guardar un ajuste específico de la cámara de vídeo (Preajuste), proceda de la siguiente manera:

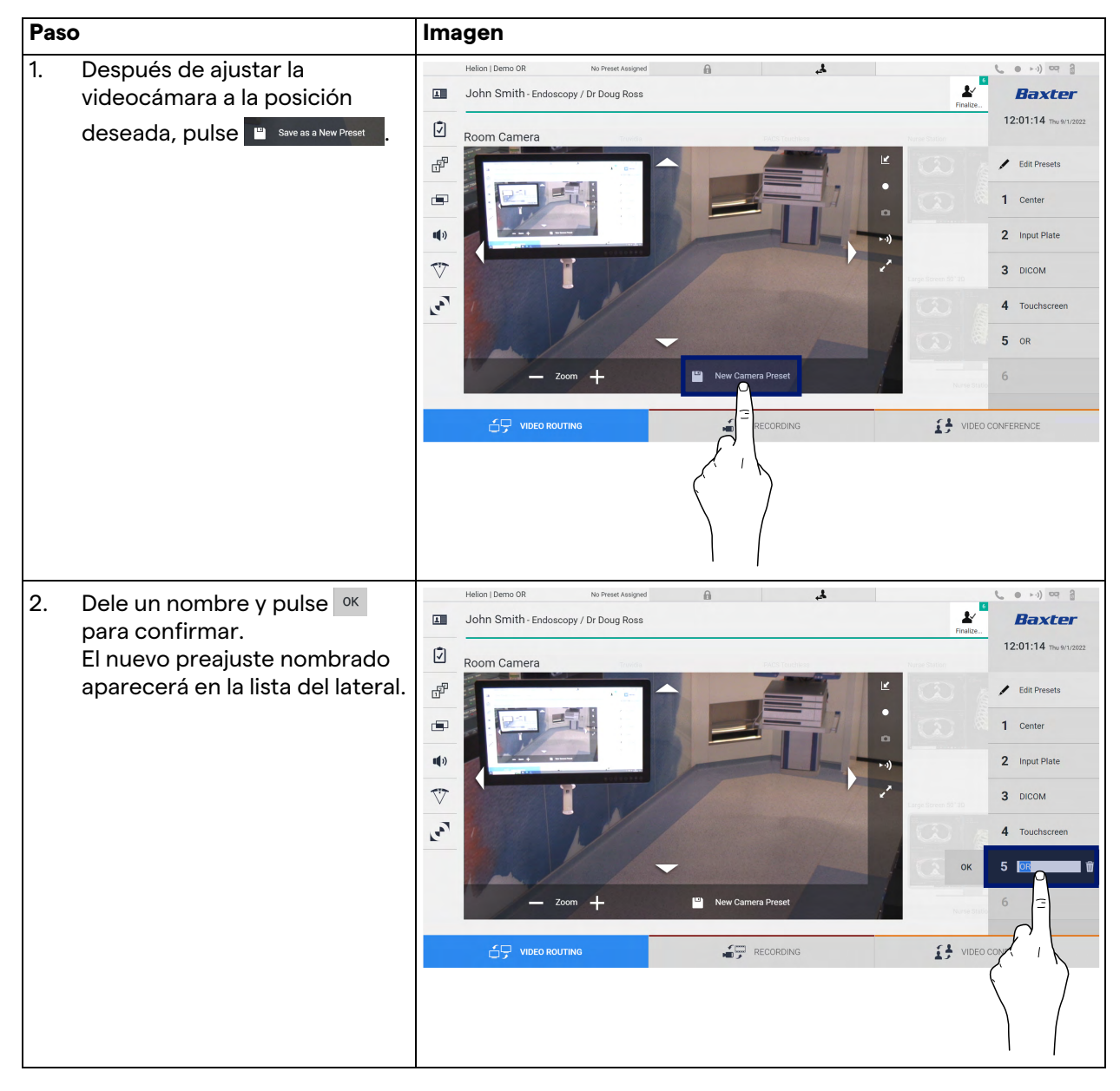

## 5.3.4.4 Borrar el ajuste de la cámara (preajuste)

Para borrar un ajuste de cámara de vídeo de la lista de preajustes, proceda de la siguiente manera:

| Paso                                                                                  | Imagen                                                                                                    |                              |
|---------------------------------------------------------------------------------------|----------------------------------------------------------------------------------------------------|------------------------------|
| 1. Pulse Fidit Presets .                                                              | Helon J Domo OR No Preset Assigned  John Smith - Endoscopy / Dr Doug Ross Feature Feature Feat | rea 2<br>Cer<br>True 91/2022 |
| 2. Mantenga pulsado el botón<br><sup>5</sup> comrtor <sup>1</sup> hasta que se borre. | Helion   Demo OR No Prest Assigned   John Smith - Endoscopy / Dr Doug Ross     Room Camera     Image: Comparison of the Comparison of the Comparison of th                                                                                             | Creen                        |

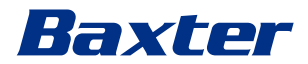

#### 5.3.4.5 Activar el ajuste de la cámara (preajuste)

Para activar un preajuste de la cámara de vídeo, proceda de la siguiente manera:

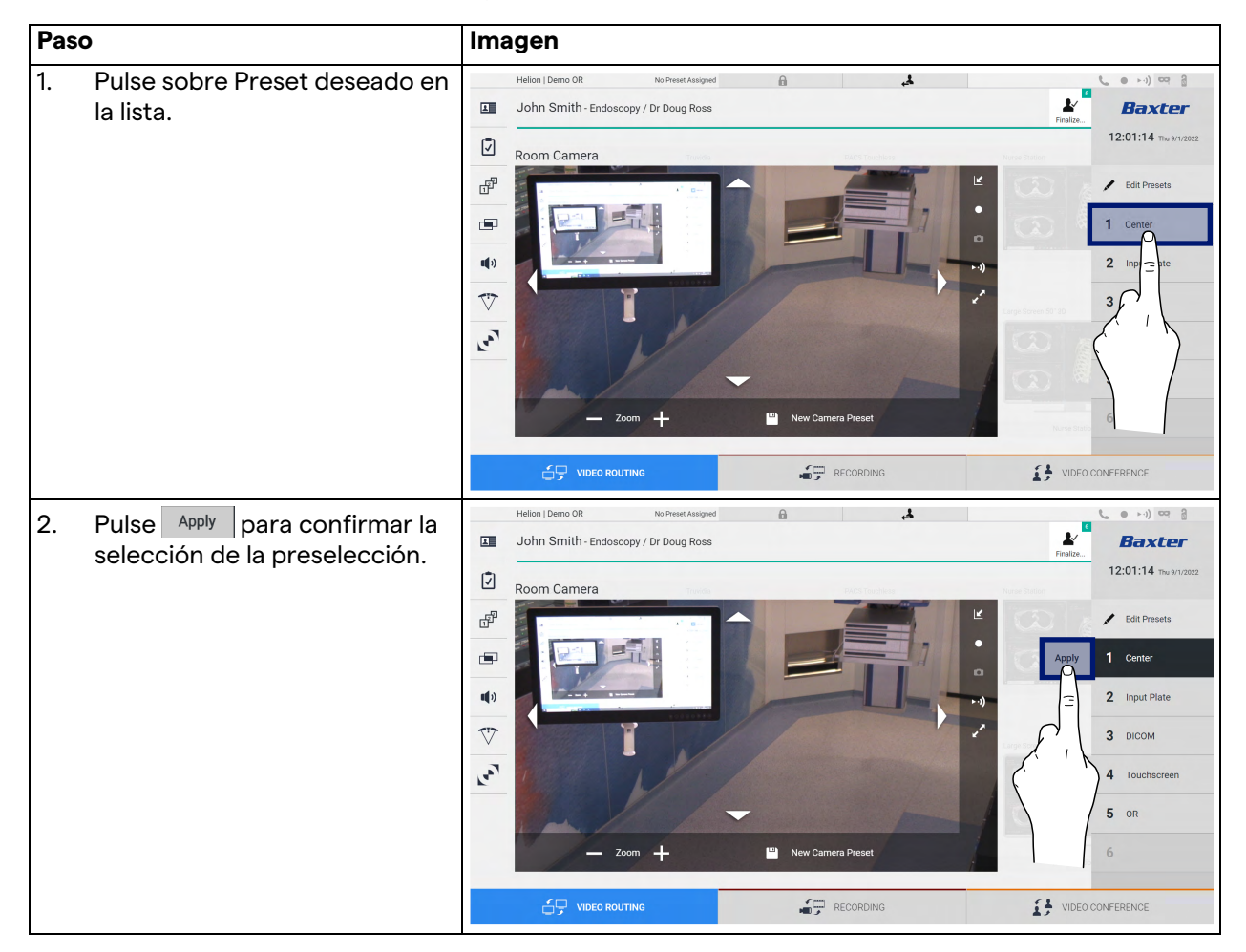

# 5.4 Función "Recording"

La función Recording permite capturar instantáneas y grabar vídeo de las señales conectadas al sistema.

Así, es posible guardar imágenes y vídeos en el sistema y editarlos después. A continuación, el material grabado puede enviarse a un servidor dedicado (sistemas de almacenamiento conectados como PACS, red o medios de almacenamiento móviles).

- La función de grabación incluye:
- captura de imágenes fijas
- grabación de vídeo (audio incluido)
- el post-procesamiento de imágenes y vídeos

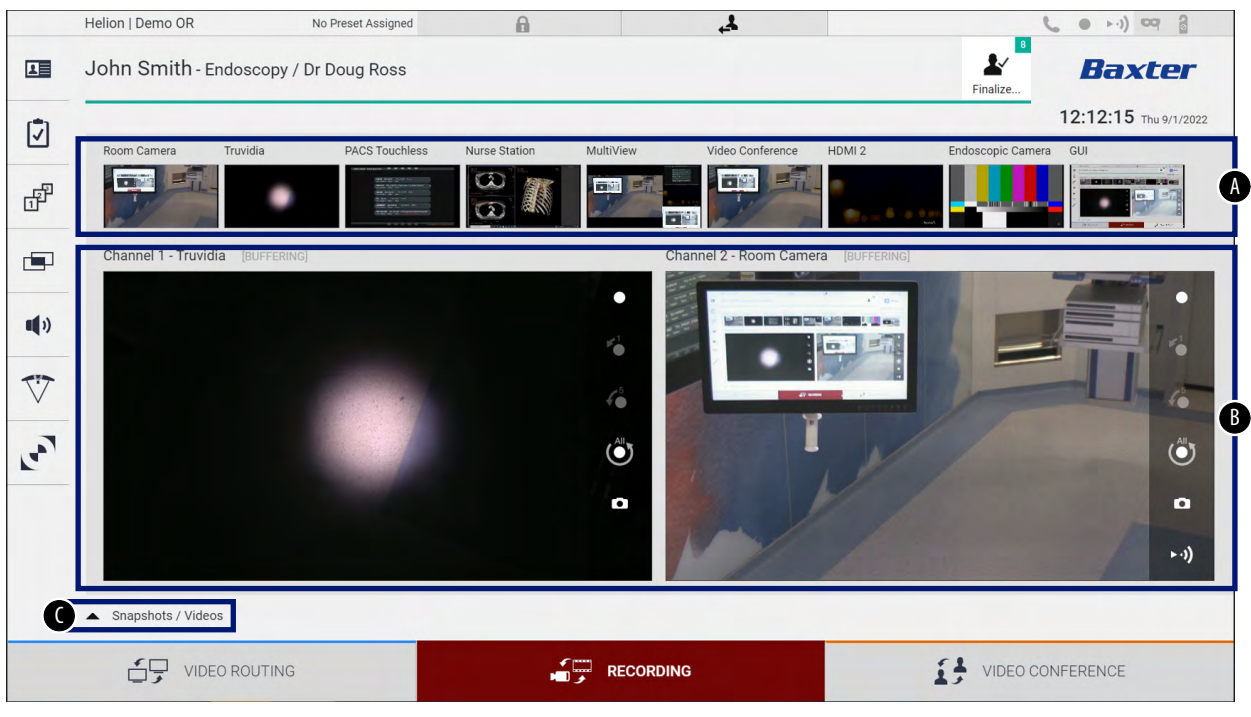

La pantalla principal de grabación se divide de la siguiente manera:

- [A] listado de fuentes
- [B] vista de los dos canales de grabación
- [C] lista de instantáneas y vídeos almacenados

El usuario puede ver y reproducir cualquier material almacenado durante la actividad quirúrgica (imágenes y vídeo) en cualquier momento pulsando el icono <a>Snapshots / Videos</a>. De este modo, aparecerá en la pantalla una lista con todas las vistas previas de los archivos almacenados, que se podrán reproducir y procesar mediante las funciones descritas en el apartado "Reproducción de instantáneas y vídeos".

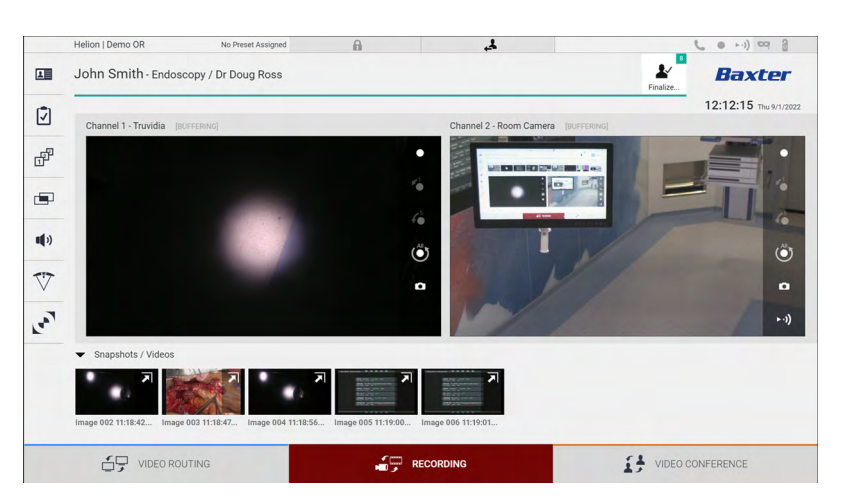

# Baxter

# 5.4.1 Postratamiento de datos de imagen

Cuando se utilizan datos almacenados localmente, es posible:

- crear secuencias de vídeo a partir de capturas de pantalla guardadas durante la operación (MATS - Movie Around The Snap)
- crear imágenes fijas generadas a partir de vídeos previamente grabados
- crear anotaciones en clips de vídeo o información de texto en imágenes
- añadir anotaciones a los vídeos e imágenes capturados

## 5.4.2 Seleccionar las señales que se van a grabar

Arrastre la fuente de la que desea grabar un vídeo o capturar imágenes fijas en el cuadro canal de grabación, donde obtendrá una vista previa en directo de la señal y se habilitarán las funciones básicas y avanzadas de grabación.

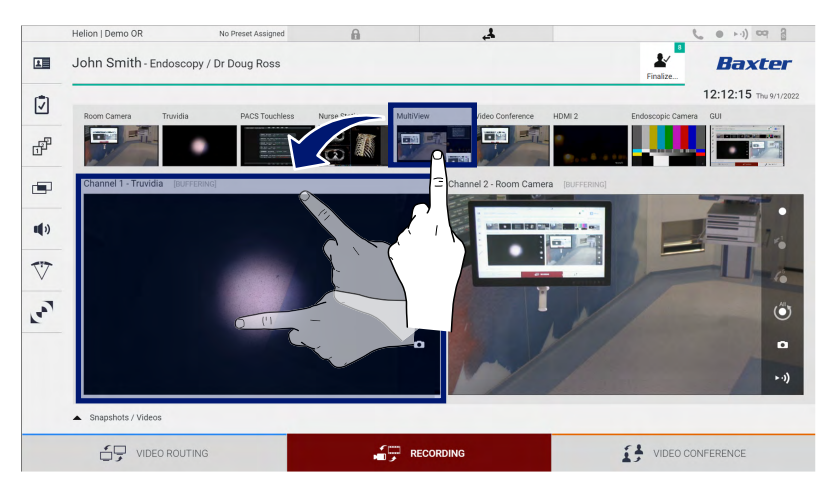

Los siguientes iconos están presentes en la ventana del canal de grabación:

| Icono                 | Función                                                                                                    |
|-----------------------|----------------------------------------------------------------------------------------------------|
|                       | Inicia/detiene la grabación de la señal visualizada.                                                                                                    |
|                       | Si el icono es de color gris, indica que la función no está<br>activa. Para activar la función, seleccione un paciente de<br>la lista (consulte el apartado "Seleccionar un paciente de<br>la lista"). |
|                       | Crea instantáneas de la fuente de vídeo.                                                                                                    |
| ►·))                  | Inicia/detiene la transmisión de la señal de vídeo.                                                                                                    |
| 1                     | Inicia la grabación:                                                                                                    |
|                       | - 1 minuto antes                                                                                                    |
| <b>4</b> <sup>5</sup> | - 5 minutos antes                                                                                                    |
|                       | <ul> <li>todo el búfer disponible (hasta un límite configurable<br/>por el técnico)</li> </ul>                                                                                                    |

La selección de canales y la grabación no afectarán en modo alguno a las señales enviadas a los monitores a través del enrutamiento de vídeo.

No es posible iniciar la grabación si no hay un paciente de referencia.

#### 5.4.3 Grabación

Para realizar la grabación desde la función de grabación, proceda de la siguiente manera:

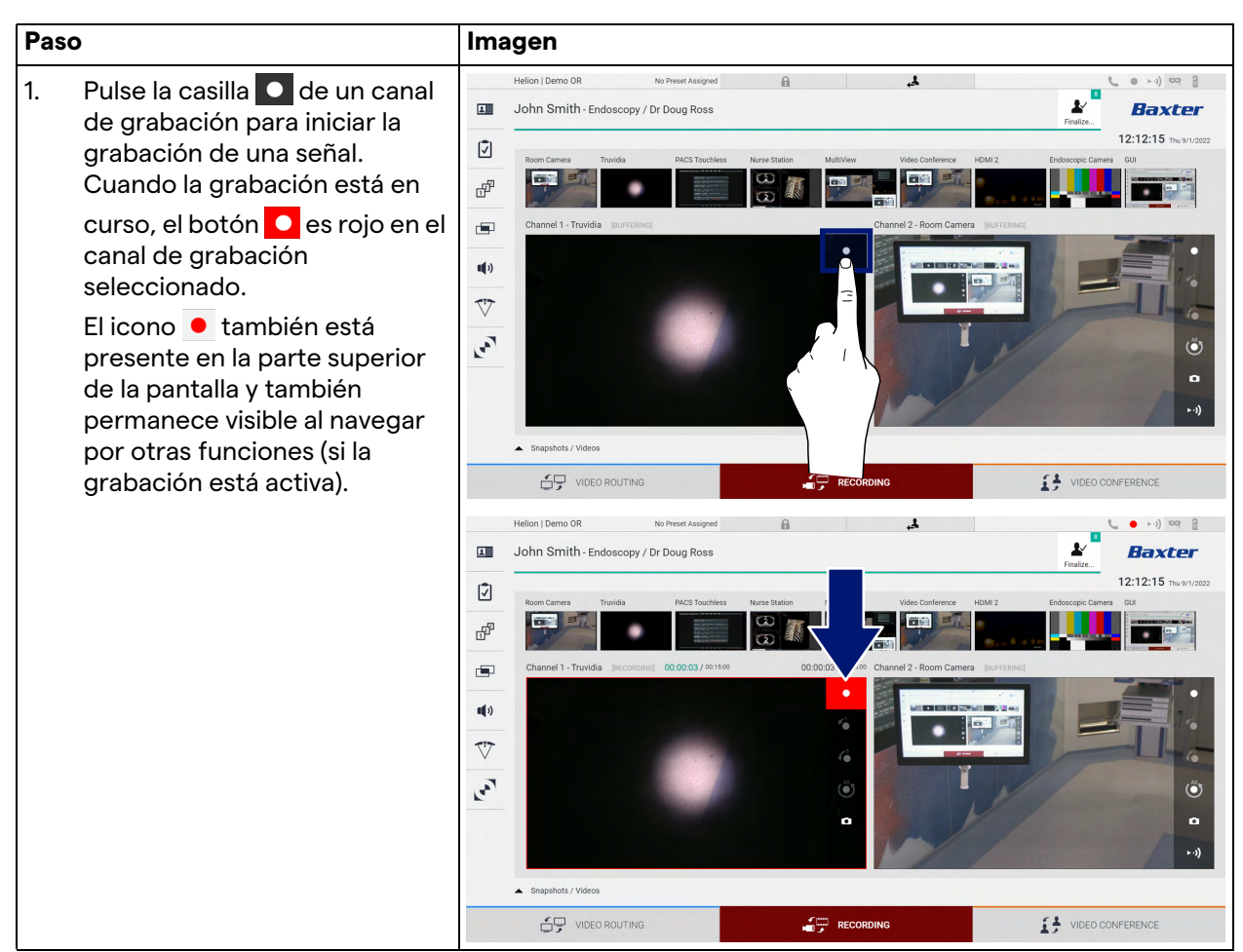

Todos los vídeos e imágenes relacionados con el paciente se guardarán en la carpeta dedicada a ellos.

El número en el icono *muestra cuántos elementos multimedia* se han asociado a ese paciente. Pulse en el icono para acceder a la carpeta de almacenamiento.

## 5.4.4 Reproducción de instantáneas y vídeos

Para reproducir instantáneas y vídeos, proceda de la siguiente manera:

# Baxter

| Pase | D                                                                      |                                                                                                    | Ima | agen                                                                                                    |                                                     |                                                                                                    |                     |                                                                                                    |                                                                                                    |
|------|------------------------------------------------------------------------|----------------------------------------------------------------------------------------------------|-----|----------------------------------------------------------------------------------------------------|-----------------------------------------------------|----------------------------------------------------------------------------------------------------|---------------------|----------------------------------------------------------------------------------------------------|----------------------------------------------------------------------------------------------------|
| 1.   | Pulse<br>(o simp<br>función<br>activac<br>imáger<br>relacio<br>selecci | y a continuación<br>elemente pulse si la<br>n de impresión no está<br>da) para ver todas las<br>nes y vídeos<br>nados con el paciente<br>ionado.                                                                            |     | Hein   Showroom<br>Jeremy Leines - chu<br>Sugcar<br>40 Touches<br>40 Touches<br>50 Touches<br>Sugram                                                               | Jecystectomy / Dr.Kerry T<br>XFay<br>27-4K<br>27-4K | Rome<br>Ecco                                                                                                    | ar<br>ar<br>        | Print Deprint of the second second seco | Anno no<br>CONFERENCE                                                                                                    |
| 2.   | Pulse e<br>el elem<br>selecci                                          | el icono <b>河</b> para ampliar<br>nento multimedia<br>ionado.                                                                                                    |     | Helion J Demo OR                                                                                                    | No Preset Assigned                                  | Supplicit           File           File |                     |                                                                                                    | <ul> <li>► +•) ∞ 2</li> <li>Baxter</li> <li>12:13:36 ms wir.razz</li> <li>★ Send</li> <li>★ Send &amp; Remove All</li> <li>Delete</li> </ul> |
| 3.   | Aparec<br>que, er<br>selecci<br>permit<br>Icono                        | ce una ventana nueva<br>n función del archivo<br>ionado (imagen o vídeo),<br>e:<br><b>Función</b><br>Eliminar el archivo.<br>Añadir un comentario.                                                                          |     | Helion J Demo OR<br>John Smith - Endoscop<br>Video / MATS<br>With BY 111 16 XM<br>WILL BY 111 16 XM<br>WILL BY 111 16 XM<br>WILL BY 111 16 XM<br>WILL BY 111 16 XM | No Preset Assigned<br>py / Dr Doug Ross             | A                                                                                                    | 2.4<br><br><br><br> |                                                                                                    | Leite                                                                                                    |
|      | ►<br>Ⅱ<br>↓<br>Ľ                                                       | Reproducir el video.<br>Interrumpir la<br>reproducción del<br>vídeo.<br>Extraer una parte del<br>vídeo.<br>Volver a la vista<br>completa de las<br>funciones disponibles.<br>Crear una instantánea<br>del vídeo que se está |     |                                                                                                    | NG                                                  | RECORD                                                                                                    | ING                 | t i vide                                                                                                    | D CONFERENCE                                                                                                    |

# 5.4.5 Recortar el vídeo

Para recortar los vídeos, proceda de la siguiente manera:

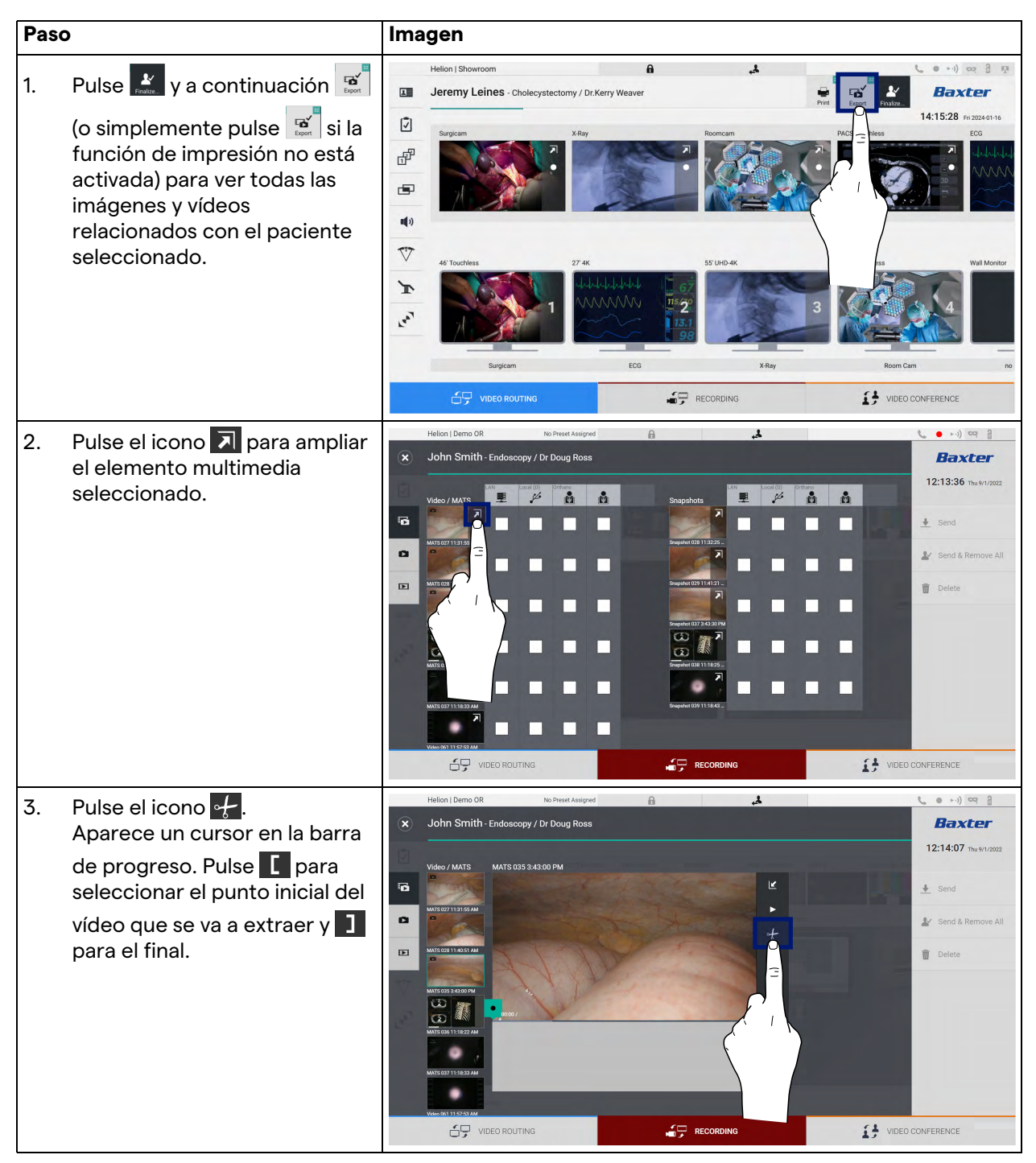

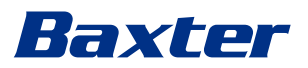

| Imagen                                                                                                    |                                                                                                    |
|----------------------------------------------------------------------------------------------------|----------------------------------------------------------------------------------------------------|
| Helion J Demo OR to Preset Ausgred A Ausgred A | L Letter<br>L:14:59 he shruczz<br>L Send<br>L Send<br>L Send<br>L Send<br>Delete                                                                                                    |
| -                                                                                                    | Provide the state of the state of the state |

## 5.4.6 Exportar imágenes y vídeos

Pulse y a continuación i (o simplemente pulse i si la función de impresión no está activada) para acceder a la carpeta de exportación de imágenes y vídeos del paciente seleccionado. Esta operación debe realizarse para exportar los medios y, opcionalmente, cerrar el archivo del paciente.

Una pantalla mostrará todas las imágenes y vídeos capturados.

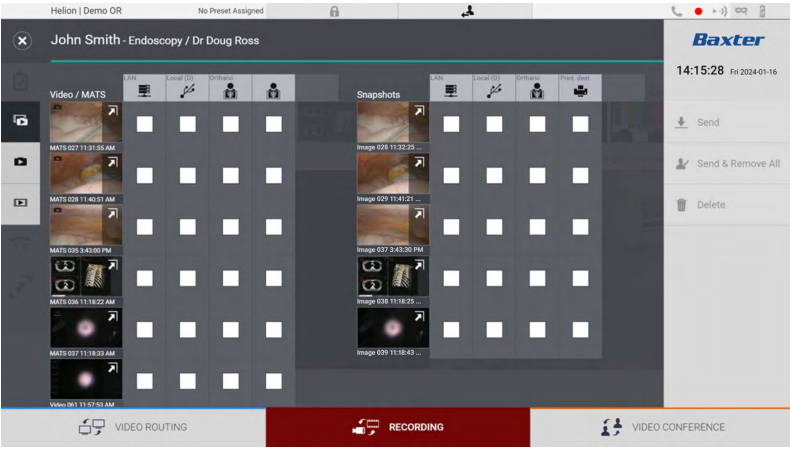

Los siguientes iconos están presentes en la ventana de exportación:

| Icono        | Función                                                                        |
|--------------|--------------------------------------------------------------------------------|
| LAN          | Exporta a través de LAN a otro dispositivo.                                    |
| Local (D)    | Guarda en un dispositivo conectado al puerto USB.                              |
| PACS         | Exportación al sistema PACS.                                                   |
| Print. dest. | Exporta a través de LAN a un destino de red conectado a una impresora externa. |

| Pas | 0                                                                                                    | Imagen                                                                                                    |                                                                                                    |
|-----|----------------------------------------------------------------------------------------------------|----------------------------------------------------------------------------------------------------|----------------------------------------------------------------------------------------------------|
| 1.  | Seleccione el destino de la<br>exportación.<br>Esto debe hacerse para que las<br>imágenes o los vídeos se<br>exporten.                                                                                                    | Helion J Demo OR to Freek Akagend<br>S John Smith - Endoscopy / Dr Doug Ross<br>Vdeo / MATS<br>Wige UT1156.00<br>Wige UT1156.00<br>Wige | <ul> <li>Image: Arrow of the second second s</li></ul> |
| 2.  | Pulse 🛃 Send (en la parte<br>derecha de la pantalla) para<br>enviar los archivos a los<br>destinos seleccionados.<br>Al pulsar 🛃 Send & Remove All envía<br>los archivos a los destinos<br>seleccionados y borra la sesión<br>del paciente. | VIDEO ROUTING      VIDEO ROUTING      VIDEO RO                                                                                                    | CONFERENCE                                                                                                    |

Para exportar, proceda de la siguiente manera:

La activación de cada una de las opciones de exportación mostradas anteriormente depende de la configuración que debe ser autorizada y guiada por los responsables informáticos del hospital.

Si el destino de exportación no responde (por ejemplo, el dispositivo USB no está presente), el sistema muestra un mensaje de error "EXPORT FAILED..." (EXPORTACIÓN FALLIDA) y el icono

<sup>!</sup> aparece en la parte derecha de la pantalla. Se muestra una casilla roja para cada destino al que no se ha podido exportar el archivo seleccionado, como se muestra en la figura siguiente.

# Baxter

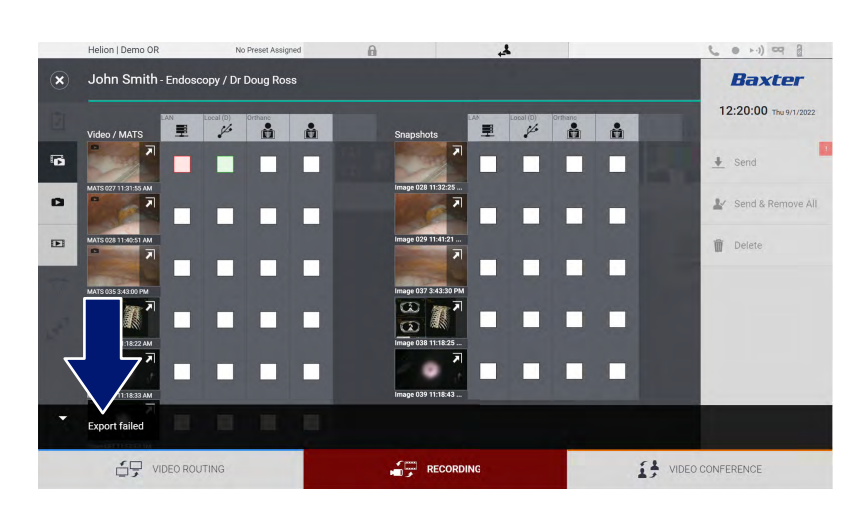

# 5.4.7 Borrar imágenes y vídeos

Pulse 💒 y a continuación 🛒 (o simplemente pulse 🛒 si la función de impresión no está activada) para acceder a la carpeta de almacenamiento de imágenes y vídeos del paciente seleccionado.

Para borrar imágenes y vídeos, proceda de la siguiente manera:

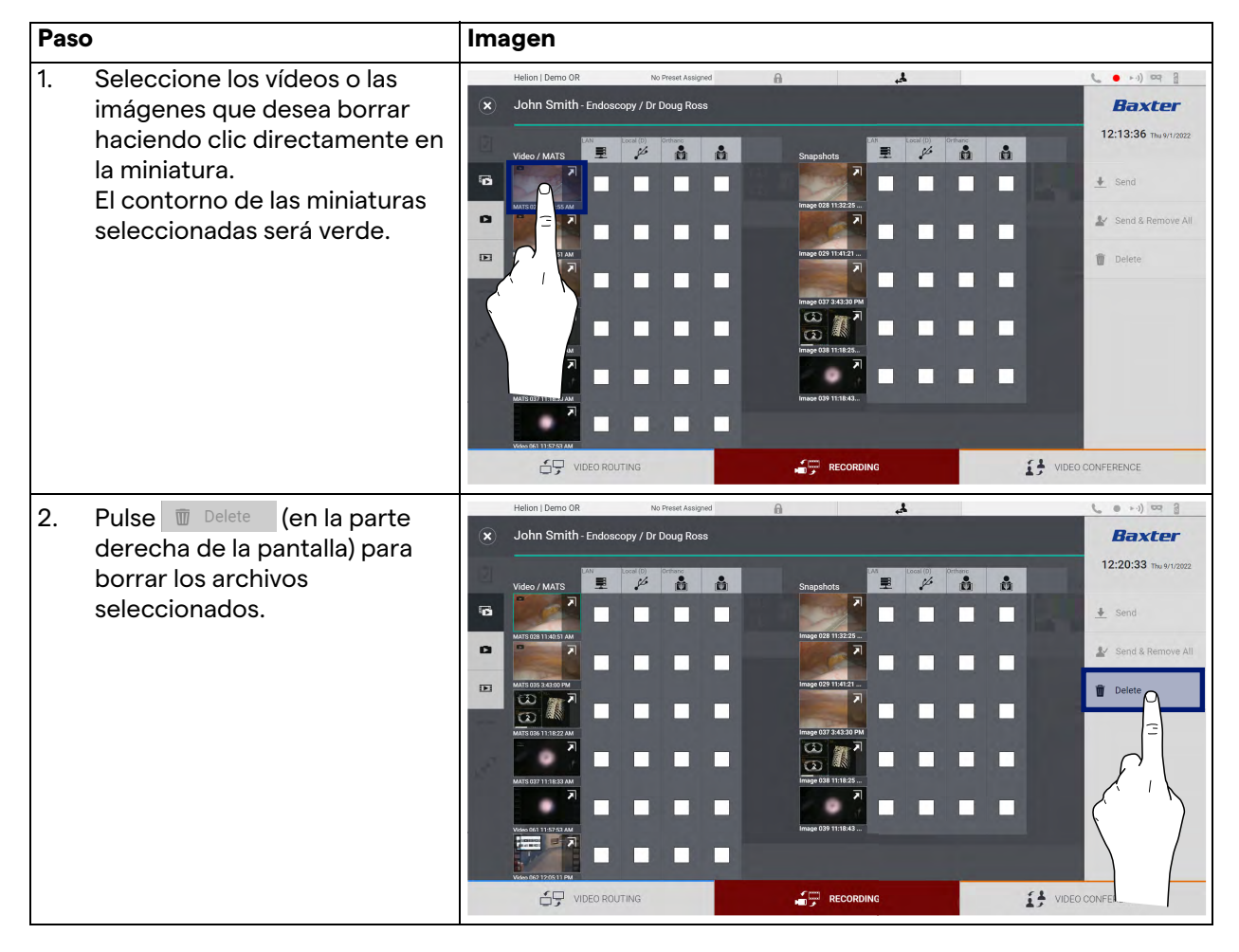

| Pas | 0                                                 | Im                                       | agen                                     |                    |                |         |           |                    |
|-----|---------------------------------------------------|------------------------------------------|------------------------------------------|--------------------|----------------|---------|-----------|--------------------|
| 3.  | Pulse ∝ para confirmar el borrado de los archivos | ×                                        | Helion   Demo OR<br>John Smith - Endosco | No Preset Assigned | A              | ł.      |           | <b>Baxter</b>      |
|     | seleccionados.                                    | 6                                        | Video / MATS                             |                    | Snapshots      |         |           | 12:20:33 ₩ 91/2022 |
|     |                                                   | D                                        | MATS 025 3.43900 FM                      | •••                | Image 029 11.4 | 121     | Cancel OK | 🗑 Delete           |
|     |                                                   | an an an an an an an an an an an an an a | MATS 027 11-18-23 AM                     |                    | CC (11)        |         |           | 5                  |
|     |                                                   |                                          |                                          | TING               | REC            | CORDING |           | CONFERENCE         |

## 5.4.8 Función de impresión

La función Impresión permite imprimir imágenes del paciente seleccionado directamente desde la interfaz de usuario de Helion.

Haga clic en el icono 🔛 y luego en el icono 📄 para acceder a la sección de impresión. Aparecerá una pantalla con todas las imágenes capturadas, en la que podrá seleccionar las que desea imprimir y el diseño que desea utilizar.

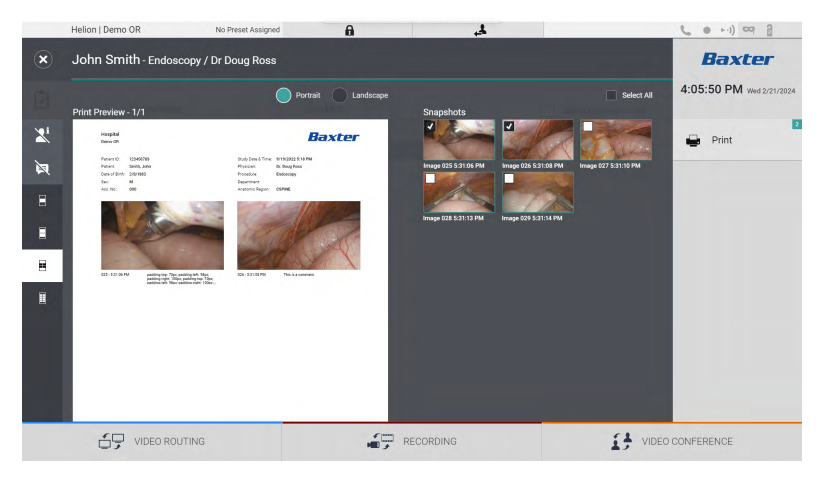

| Icono              | Función                                                                                       |
|--------------------|-----------------------------------------------------------------------------------------------|
| Portrait Landscape | Elija la orientación: vertical u horizontal.                                                  |
| Ξ                  | Elija el número de imágenes por página,<br>según la orientación de impresión<br>seleccionada. |
|                    | Para retrato: Posibilidad de 1, 2, 4, 8<br>imágenes por página                                |
| •                  |                                                                                               |
|                    |                                                                                               |

# Baxter

| Icono    | Función                                                                                                    |
|----------|----------------------------------------------------------------------------------------------------|
|          | Elija el número de imágenes por página,<br>según la orientación de impresión<br>seleccionada.<br>Para fondo: Posibilidad de 1, 2, 4, 6 |
|          | imágenes por página                                                                                                    |
|          |                                                                                                    |
|          |                                                                                                    |
| <b>A</b> | Oculta o muestra los comentarios de cada medio.                                                                                        |
| Xi       | Oculta o muestra datos sensibles del paciente <sup>*1</sup> .                                                                          |

\*1 Los datos sensibles pueden ser definidos en la sección de configuración por un técnico autorizado.

Para imprimir, proceda de la siguiente manera:

| Paso                                                                                                    | Imagen                                                                                                    |
|----------------------------------------------------------------------------------------------------|----------------------------------------------------------------------------------------------------|
| <ol> <li>Elija un diseño de impresión,<br/>utilizando las opciones<br/>mencionadas anteriormente.</li> </ol>                |                                                                                                    |
| <ol> <li>Seleccione la(s) imagen(es) a<br/>imprimir. Seleccione All para<br/>seleccionar todas las<br/>imágenes.</li> </ol> |                                                                                                    |
| 3. Pulse Para abrir el Printer Selection Dialog.                                                                            | Heion Demo G8 to Arease Association     Image: Contraction     Image: Contraction           Image: Contraction |

| Paso                                                                                                    | Imagen                                                                                                    |  |
|----------------------------------------------------------------------------------------------------|----------------------------------------------------------------------------------------------------|--|
| <ol> <li>Seleccione una impresora de la<br/>lista de impresoras disponibles.<br/>Seleccione el número de<br/>copias y pulse Print para<br/>enviarlas a la impresora.<br/>El flujo de trabajo de impresión<br/>descrito se refiere a la<br/>experiencia del usuario con la<br/>pantalla táctil. La experiencia<br/>del usuario web varía en<br/>función del navegador<br/>utilizado.</li> </ol> | Helon   Demo 0R     No Preset Assigned       Image: Control of the image: Control of the image: Control of |  |

Esta función sólo está disponible después de que la(s) impresora(s) seleccionada(s) haya(n) sido instalada(s) y configurada(s) en Helion por personal de servicio cualificado.

# 5.5 Función "Video Conference"

La función "Videoconferencia" permite realizar videoconferencias en conexión bidireccional de audio y vídeo desde la sala de operaciones a salas externas:

- los participantes externos que se encuentran en otras salas o zonas del edificio se conectan al aparato a través de una conexión LAN
- los participantes externos que se encuentran en otras ubicaciones pueden conectarse al sistema en línea

| Modo                                                | Descripción                                                                                                    |
|-----------------------------------------------------|----------------------------------------------------------------------------------------------------|
| Vista previa del canal de<br>transmisión            | Permite ver uno, o en el caso de videoconferencia multicanal, los<br>dos canales de transmisión conectados.                                                                                                    |
| Imágenes o fuentes de<br>vídeo                      | Todas las fuentes conectadas se muestran en la barra de señal de<br>entrada.                                                                                                    |
| Botón de intercambio                                | Durante una conferencia es posible cambiar las señales mostradas en la disposición seleccionada.                                                                                                    |
| Botón de disposición                                | Durante una conferencia multicanal es posible tener varias vistas<br>previas en directo de las señales de vídeo implicadas, por<br>ejemplo PiP y PaP.                                                                     |
| Selección de<br>participantes/lista de<br>contactos | Los participantes de la videoconferencia se pueden seleccionar<br>a través del botón específico:<br>– utilizando la lista de contactos                                                                                    |
|                                                     | - utilizando la lista de participantes recientes (registro)                                                                                                    |
|                                                     | <ul> <li>introduciendo la dirección IP del destinatario directamente<br/>usando el teclado</li> </ul>                                                                                                    |
| Visualización de los<br>participantes               | Muestra los participantes (nombre, dirección IP) que están<br>actualmente conectados o con los que está a punto de iniciarse<br>una videoconferencia tras asignar un dispositivo de transmisión y<br>una fuente de señal. |

Están disponibles los siguientes modos:

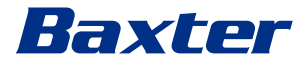

# La pantalla principal de la videoconferencia se divide de la siguiente manera:

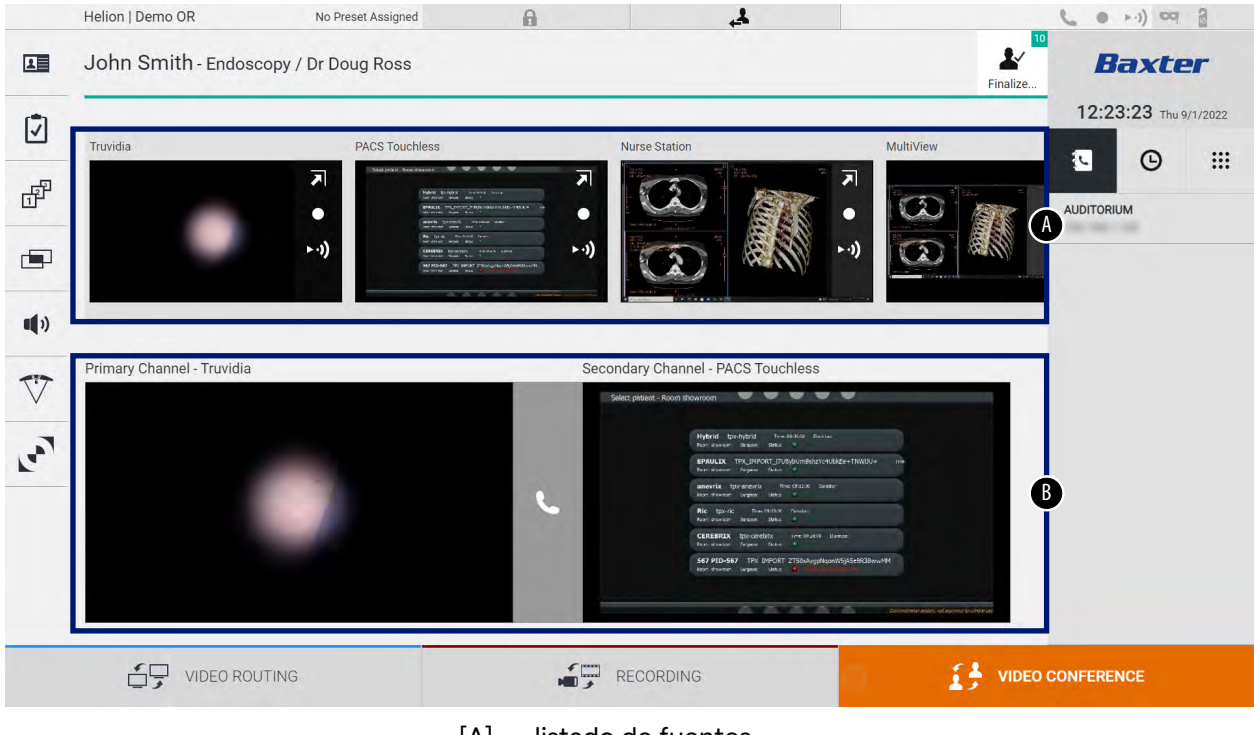

[A] listado de fuentes

[B] vista de los dos canales de videoconferencia

Cuando la videoconferencia está activa, el icono del receptor del tablero se vuelve verde **C**.

#### 5.5.1 Seleccionar las señales que se enviarán por videoconferencia

Desde el listado de fuentes, arrastre la fuente que desea enviar por videoconferencia en la casilla Primary Channel (Canal primario) (o Secondary Channel [Canal secundario]).

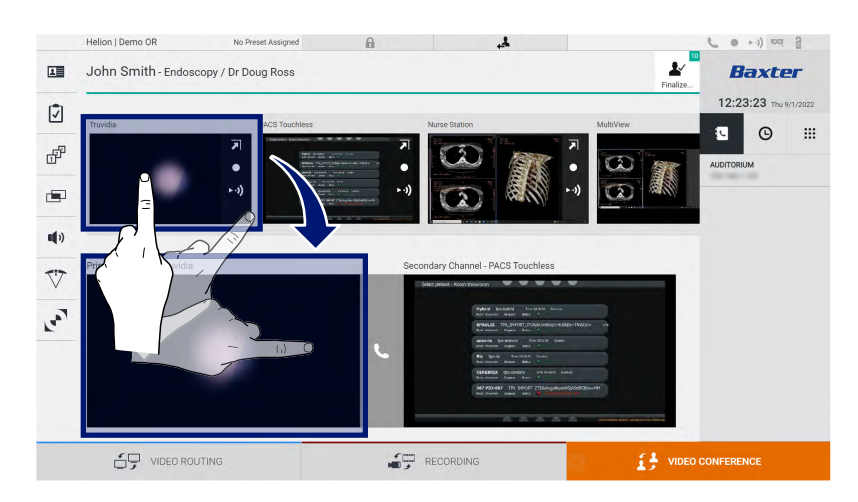

#### 5.5.2 Eliminar las señales a enviar por videoconferencia

Pulse una de las casillas relacionadas con el canal primario y/o

secundario de la videoconferencia y, a continuación, el icono X que aparece en su interior para eliminar la señal de vídeo de la videoconferencia.

La señal de vídeo que se acaba de eliminar ya no se compartirá con los participantes en la videoconferencia.

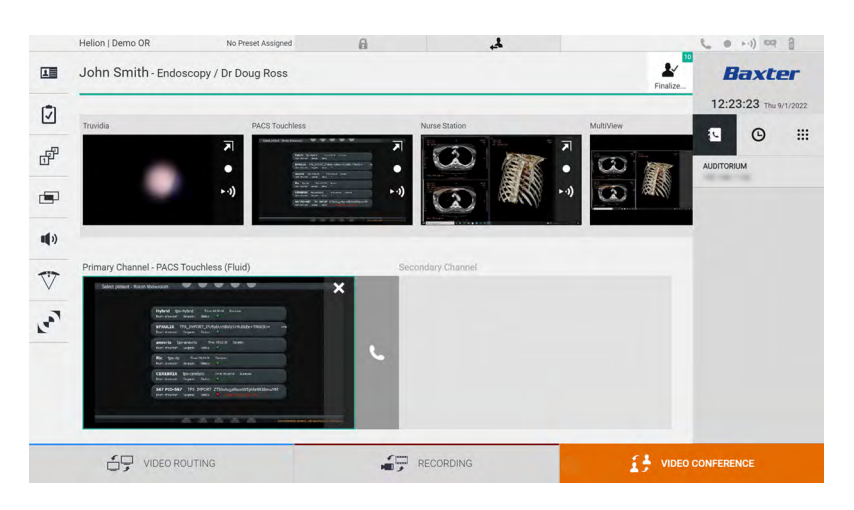

#### 5.5.3 Seleccionar el destinatario de la llamada

Para seleccionar el destinatario de la llamada, pulse el icono respectivo (según el modo) en la parte derecha de la pantalla. Los iconos se describen a continuación:

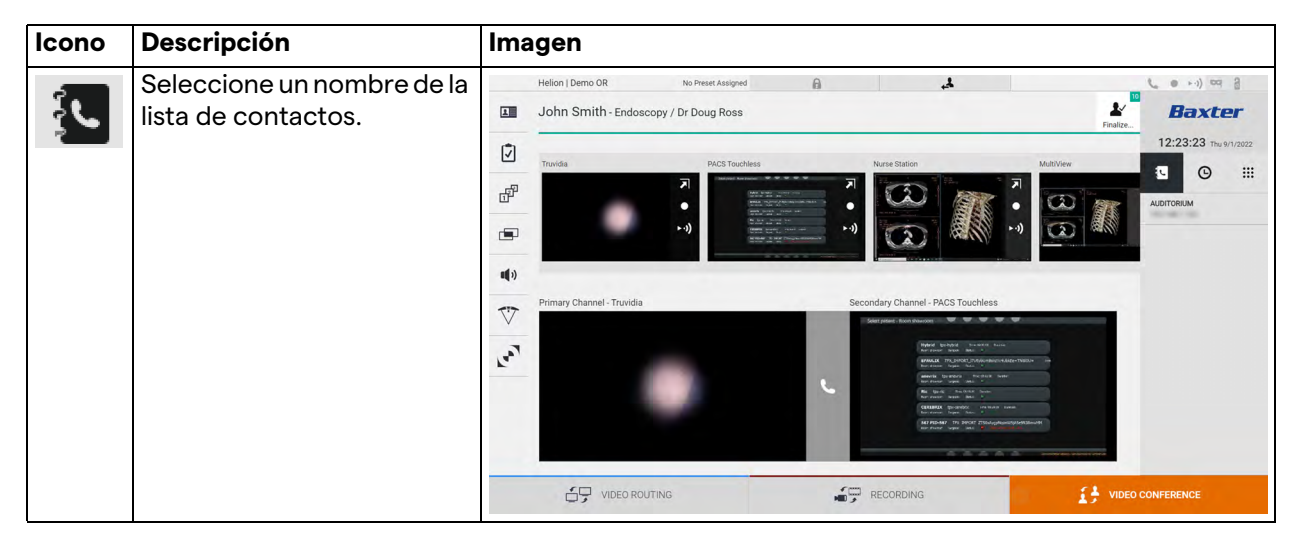

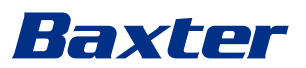

| Icono | Descripción                                                                                    | Imagen                                                                                                    |
|-------|------------------------------------------------------------------------------------------------|----------------------------------------------------------------------------------------------------|
| G     | Seleccione un nombre/<br>dirección del registro de<br>llamadas enviadas/<br>recibidas.         | Helon Jemo OR No Presc Assigned   Image: Secondary Channel - Truvide     Primary Channel - Truvide     Primary Channel - Truvide     Secondary Channel - PACS Touchles     Image: Secondary Channel - PACS Touchles     Image: Secondary Channel - Truvide     Secondary Channel - Truvide     Secondary Channel - Truvide     Image: Secondary Channel - Truvide     Image: Secondary Channel - Truvide     Image: Secondary Channel - Truvide     Image: Secondary Channel - Secondary Channel - Secondar                                                                                                    |
| ••••  | Introduzca manualmente la<br>dirección IP del destinatario<br>mediante el teclado<br>numérico. | Helon Jemo OR No Preer Assigned A Contraction of the Preer Assigned A Contraction of the Preer Assigne |

# 5.5.4 Inicio de la llamada

Una vez seleccionado el destinatario de la llamada, se puede iniciar la misma. Para iniciar la llamada, proceda de la siguiente manera:

| <ul> <li>Pulse el botón verde de llamada</li> <li>El botón de llamada se vuelve<br/>rojo e indica la opción para<br/>finalizar<br/>la llamada.</li> </ul> | Pas | 0                                                                                                    | Im | agen                                                                            |                                                       |                                                                                                    |  |
|----------------------------------------------------------------------------------------------------|-----|----------------------------------------------------------------------------------------------------|----|---------------------------------------------------------------------------------|-------------------------------------------------------|----------------------------------------------------------------------------------------------------|--|
| Primary Channel - Truvidia                                                                                                    | 1.  | Pulse el botón verde de llamada<br>L<br>El botón de llamada se vuelve<br>rojo e indica la opción para<br>finalizar<br>la llamada. |    | Helion J Demo OR<br>John Smith - Endosc<br>Travida<br>Primary Channel - Truvida | No Prest Assynd<br>opy / Dr Doug Ross<br>PACS Touches | Vare State         Image: State         Image: State |  |

## 5.5.5 Llamar a un receptor H.323/SIP

Las siguientes instrucciones proporcionan los pasos necesarios para:

- Acceder a la libreta de direcciones del sistema Helion
- Llamar a una reunión H.323/SIP a través del sistema Helion

| Pas                  | o                                                                                                    | Imagen                                                                                                    |
|----------------------|----------------------------------------------------------------------------------------------------|----------------------------------------------------------------------------------------------------|
| 2.                   | En un PC con acceso a la red<br>Helion, abra un navegador web<br>moderno y escriba la dirección<br>de la Helion Address Book:<br>https:// <dirección ip="">/libreta<br/>de direcciones<br/><b>Nota:</b> Sustituya <dirección ip=""><br/>por la dirección IP/FQDN real<br/>de la unidad principal de Helion.<br/>Introduzca las mismas<br/>credenciales de usuario para<br/>acceder a la Helion GUI.</dirección></dirección>                                                                                                    | Helion Address Book - Sheer: X + Address-book/login Helion Address Book Helion Address Book Showroom Username Password Remember Me Itsett credentiats and press Login. LOGIM                                                                                                    |
| 3.<br>4.<br>5.<br>6. | Haga clic en 🕂 la esquina<br>inferior derecha de la página<br>para que aparezca el<br>formulario de nuevo contacto.<br>Escriba un nombre de contacto<br>en el campo de nombre.<br>Seleccione el botón de opción<br>H.323 o SIP en función de la<br>plataforma que utilice.<br>Introduzca la dirección de<br>enlace H.323/SIP en el campo<br>Dirección H.323/SIP.<br><b>Nota:</b> Puede marcar un<br>contacto como "Favorito" para<br>que aparezca al principio de la<br>lista. Los favoritos aparecen<br>por orden alfabético.<br>Haga clic en CREATE. | Heich Address Book - Dore: X + A Not secure address-book/  Rev or a X Heich Address Book Showroom Fevrile Contacts (0) AUDITORIUM The contact information Contact information Fevrile Contact information Fevrile Contact information Ferrile Contact information Ferrile Contact information Ferrile Contact information Ferrile Contact information Ferrile Contact information Ferrile Contact information |
| 8.<br>9.<br>10.      | Inicie sesión en la interfaz de<br>usuario del sistema Helion.<br>Navegue a la pestaña de<br>videoconferencia y revise los<br>contactos guardados en la<br>libreta de direcciones derecha<br>de la pantalla para el contacto<br>que acaba de crear.<br>Seleccione y llame al contacto<br>que ha creado.                                                                                                    | Helon John Smith- Endoscopy / Dr Doug Res     Image: Secondary Channel - Truvida     Primary Channel - Truvida     Secondary Channel - PACS Touches     Image: Secondary Channel - PACS Touches     Image: Secondary Channel - Truvida     Secondary Channel - PACS Touches     Image: Secondary Channel - Secondary Channel - PACS Touches                                                                                                    |

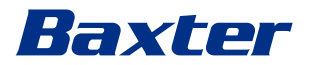

# 5.6 On air lamp

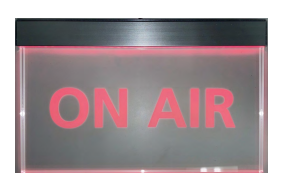

El piloto ON AIR se enciende en los siguientes casos:

- Función de grabación de vídeo iniciada
- Inicio de la teleconferencia
- Sesión de transmisión iniciada

# 5.7 Funciones adicionales

Desde el menú lateral se puede acceder a las siguientes funciones opcionales:

| Icono       | Descripción                                                                               |
|-------------|-------------------------------------------------------------------------------------------|
|             | Acceso a las pantallas relacionadas con la gestión de los datos del paciente.             |
| 1           | Acceso a las pantallas de comprobación relacionadas<br>con la cirugía.                    |
|             | Acceso a las pantallas de preajuste y flujo de trabajo de<br>la configuración de la sala. |
|             | Acceso a las pantallas de configuración de vista<br>múltiple.                             |
| <b>I</b> )) | Acceso a las pantallas de configuración de audio.                                         |
|             | Acceso a la pantalla de gestión de las luces de la sala de operaciones.                   |
| v           | Esta función solo puede utilizarse si hay dispositivos<br>Baxter asociados.               |
|             | Acceso a la pantalla de control de las luces del quirófano.                               |
|             | Esta función solo puede utilizarse si hay dispositivos<br>Operamed asociados.             |

### 5.7.1 Gestión de los datos del paciente

En el menú lateral, pulse el icono 💶 para acceder a la gestión de datos del paciente.

|     |            |                    |              |                    |           |               | _              | Finalize |                 |
|-----|------------|--------------------|--------------|--------------------|-----------|---------------|----------------|----------|-----------------|
|     |            | rocedures          |              | Worklist           |           | - Const       | annou Dotionto | Only     | 12:25:33 Thu 9  |
| Loc | al Saved S | tudies: 24         |              | Working            |           |               | gency Fatients | Jiny     | Search          |
| W   | Acc. No.   | Study Date         | Patient ID   | Name               | Procedure | Date of Birth | Sex            |          | At New Patient  |
| w   | 00000706   | 1/14/2022 08:53:00 | pidP2342     | Generic Patient 86 | CSPINE    | 7/16/1980     | м              |          |                 |
| w   | 00000178   | 1/14/2022 08:53:00 | pidP3953     | Generic Patient 11 | CSPINE    | 7/16/1980     | M              |          | Emergency P     |
|     |            | 3/23/2021 14:32:10 | 123456789    | John Smith         | Endoscopy | 2/8/1983      | м              | 10       | -               |
| w   | 00000896   | 5/14/2019 11:35:00 | pidP6920     | Generic Patient 72 | CSPINE    | 7/16/1980     | М              | 10       | G Worklist Refr |
|     |            | 3/15/2018 11:56:42 | tpx-anevrix  | anevrix            |           |               | М              | 12       |                 |
|     |            | 3/15/2018 11:55:34 | tpx-hybrid   | HYBRID             |           | 5/22/2008     | м              | 2        |                 |
| -   |            | 3/15/2018 11:53:37 | tpx-cerebrix | CEREBRIX           |           |               | м              | 10       |                 |
| W   | 00000007   |                    | pidP8111     | Generic Patient 37 |           | 7/16/1980     | м              | 10       |                 |
| W   | 00000908   |                    | pidP3975     | Generic Patient 41 |           | 7/16/1980     | м              | 5        |                 |
| W   | 00000328   |                    | pidP5021     | Generic Patient 24 |           | 7/16/1980     | м              | 11       |                 |
| W   | 00000917   |                    | pidP7533     | Generic Patient 37 |           | 7/16/1980     | м              | 7        |                 |
| W   | 00000917   |                    | pidP7533     | Generic Patient 37 |           | 7/16/1980     | м              |          |                 |
| w   | 00000574   |                    | pidP4864     | Generic Patient 11 |           | 7/16/1980     | м              |          |                 |

Cuando se pulsa el icono, aparece una pantalla con la lista de pacientes introducidos anteriormente [A]. Esta lista se divide entre los pacientes importados a través de la lista de trabajo (si existe) y los seleccionados o insertados manualmente.

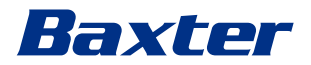

## 5.7.1.1 Seleccionar un paciente de la lista

Para seleccionar un paciente ya presente en la lista, proceda de la siguiente manera:

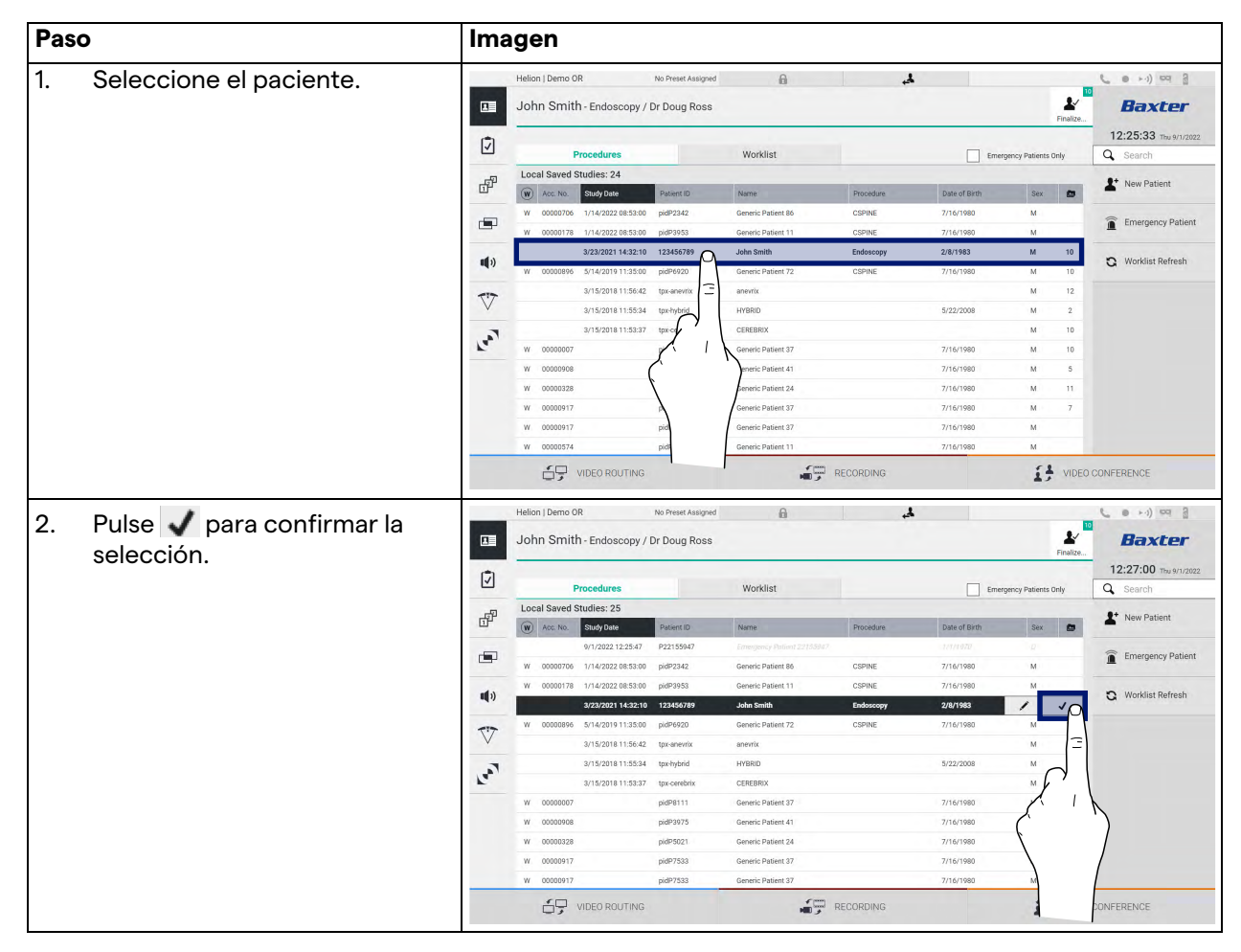

## 5.7.1.2 Introducir un paciente nuevo

Para introducir un paciente nuevo, proceda de la siguiente manera:

| Paso |                                    |              | Imagen                                                         |                      |                                          |           |               |                    |                                   |  |  |
|------|------------------------------------|--------------|----------------------------------------------------------------|----------------------|------------------------------------------|-----------|---------------|--------------------|-----------------------------------|--|--|
| 1.   | Seleccione el icono                |              | Helion   Demo OR                                               | No Preset Assigned   | ß                                        | لح.       |               | 10                 | ( e >-)) == 3                     |  |  |
|      | P+ New Patient de la derecha de la |              | John Smith - Endoscopy /                                       | Dr Doug Ross         |                                          |           |               | Einalize           | Baxter                            |  |  |
|      |                                    | 17           |                                                                |                      |                                          |           |               |                    | 12:25:33 Thu 9/1/2022             |  |  |
|      | Aparaga la vantana para            |              | Procedures<br>Local Saved Studies: 24                          |                      | Worklist                                 |           | Emerg         | ency Patients Only | Q Search                          |  |  |
|      |                                    | di           | (W) Acc. No. Study Date                                        | Patient ID           | Name                                     | Procedure | Date of Birth | Sex 👩              | New Patient                       |  |  |
|      | relienar los datos del paciente.   |              | W 00000706 1/14/2022 08:53:00<br>W 00000178 1/14/2022 08:53:00 | pidP2342<br>pidP3953 | Generic Patient 86<br>Generic Patient 11 | CSPINE    | 7/16/1980     | M                  | Emergenceent                      |  |  |
|      |                                    | <b>11</b> 2) | 3/23/2021 14:32:10                                             | 123456789            | John Smith                               | Endoscopy | 2/8/1983      | M 10               | D Work                            |  |  |
|      |                                    |              | W 00000896 5/14/201911:35:00                                   | pidP6920             | Generic Patient 72                       | CSPINE    | 7/16/1980     | M 10               |                                   |  |  |
|      |                                    | V            | 3/15/2018 11:55:34                                             | tpx-hybrid           | HYBRID                                   |           | 5/22/2008     | M 2                | ( )                               |  |  |
|      |                                    | 1.00         | 3/15/2018 11:53:37                                             | tpx-cerebrix         | CEREBRIX                                 |           |               | M 10               |                                   |  |  |
|      |                                    | -            | W 00000007                                                     | pidP3975             | Generic Patient 37                       |           | 7/16/1980     | M 10<br>M 5        |                                   |  |  |
|      |                                    |              | W 00000328                                                     | pidP5021             | Generic Patient 24                       |           | 7/16/1980     | M 11               |                                   |  |  |
|      |                                    |              | W 00000917<br>W 00000917                                       | pidP7533<br>pidP7533 | Generic Patient 37<br>Generic Patient 37 |           | 7/16/1980     | M 7<br>M           |                                   |  |  |
|      |                                    |              | W 00000574                                                     | pidP4864             | Generic Patient 11                       |           | 7/16/1980     | М                  |                                   |  |  |
|      |                                    |              | VIDEO ROUTING                                                  |                      |                                          | RECORDING |               | VIDEO              | CONFERENCE                        |  |  |
| 2.   | Introduzca los datos del           |              | Helion   Demo OR                                               | No Preset Assigned   | A                                        | لج.       |               | 10                 | ( • • ·) ¤ 3                      |  |  |
|      | paciente nuevo.                    |              | John Smith - Endoscopy /                                       | Dr Doug Ross         |                                          |           |               | Einalize           | Baxter                            |  |  |
|      | Los campos marcados con *          | (7)          | -                                                              |                      |                                          |           |               |                    | 12:27:15 Thu 9/1/2022             |  |  |
|      | son obligatorios                   |              | Logal Shreel Store                                             |                      | 9/1/202                                  | 2 9 1     | 2:27:14       |                    | Q Search                          |  |  |
|      | con obligatorioo.                  | di           | Other Patient II                                               | D                    | Accession                                | Number    |               | Cancel OK          | New Patient                       |  |  |
|      |                                    |              | First Name                                                     |                      | Physician                                |           | •             |                    |                                   |  |  |
|      |                                    |              | Last Name*                                                     |                      | Departmen                                | 1t        | •             |                    |                                   |  |  |
|      |                                    | ••••         | Birth Name                                                     |                      | Procedure                                | 3         | •             |                    |                                   |  |  |
|      |                                    | $\nabla$     | Date of Birth M                                                | Vd/yyyy*             | Anatomic                                 | Region    | Laterality:   | LR                 |                                   |  |  |
|      |                                    | · ·          | Sex*                                                           | FMO                  |                                          |           | 1.000         |                    |                                   |  |  |
|      |                                    | -            |                                                                |                      |                                          |           |               |                    |                                   |  |  |
|      |                                    |              |                                                                | -                    |                                          |           |               |                    |                                   |  |  |
|      |                                    |              |                                                                |                      |                                          |           |               |                    |                                   |  |  |
|      |                                    |              | ••••••••••••••••••••••••••••••••••••                           | -                    | • • • • • • • • • • • • • • • • • • •    | 050000000 | 10115         | <b>F1</b>          |                                   |  |  |
|      |                                    |              | UP VIDEO ROOTING                                               |                      | <sup>س</sup> ر (11)                      | RECORDING |               | L VIDEO            | CUNFERENCE                        |  |  |
| 3.   | Una vez rellenados los datos       |              | Helion   Demo OR                                               | No Preset Assigned   | A                                        | لم        |               | 30                 | <b>(</b> • • •) ¤ 3               |  |  |
|      | obligatorios, guarde el            |              | John Smith - Endoscopy /                                       | Dr Doug Ross         |                                          |           |               | Finalize           | Baxter                            |  |  |
|      | paciente nuevo pulsando            | Ī            | 123456789                                                      |                      | 3/23/20                                  | 21 🗊 1-   | 4:32:10       |                    | 12:27:40 Thu 9/1/2022<br>Q Search |  |  |
|      | <b>ok</b> o cancelar la inserción  | æ            | Local Shreel Studie Other Patient I                            | D                    | Accession                                | Number    |               | Cancel OK          | L* Edit Patient                   |  |  |
|      | con Cancel                         |              | John                                                           |                      | Dr Doug                                  | Ross      | •             | - 19               | Delete Patient                    |  |  |
|      |                                    |              | Smith                                                          |                      | CSPINE                                   |           | •             | 3                  | -                                 |  |  |
|      |                                    | ••••>        | Birth Name                                                     |                      | Endosco                                  | ру        | •             | F                  |                                   |  |  |
|      |                                    | V            | 2/8/1983                                                       |                      | Anatomic I                               | Region    |               | -                  | ► L                               |  |  |
|      |                                    | 2            | Sex*                                                           | F M O                |                                          |           |               | (                  |                                   |  |  |
|      |                                    | R.           |                                                                |                      |                                          |           |               |                    | /                                 |  |  |
|      |                                    |              |                                                                |                      |                                          |           |               |                    |                                   |  |  |
|      |                                    |              |                                                                |                      |                                          |           |               |                    |                                   |  |  |
|      |                                    |              | -                                                              | -                    | Down                                     |           | 111116        | M                  |                                   |  |  |
|      |                                    |              |                                                                |                      | -                                        | RECORDING |               | VIDEO              | CONFERENCE                        |  |  |

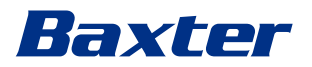

#### 5.7.1.3 Introducir un paciente de urgencia

Si las condiciones no permiten rellenar los datos del nuevo paciente de forma completamente manual, se puede utilizar esta opción para crear rápidamente un paciente con el nombre Paciente de Urgencia más un ID aleatorio.

En cuanto a las funcionalidades disponibles y la gestión, los pacientes de urgencias son comparables a cualquier paciente introducido manualmente o a través de la Worklist.

Para introducir un paciente de emergencia, proceda de la siguiente manera:

| aso                              |                                                                                                    | Imagen                                                                                                    |                                                                                                    |                                                                                                    |                                                                |                                                                                                    |                                                                                                    |                                                                                        |  |
|----------------------------------|----------------------------------------------------------------------------------------------------|----------------------------------------------------------------------------------------------------|----------------------------------------------------------------------------------------------------|----------------------------------------------------------------------------------------------------|----------------------------------------------------------------|----------------------------------------------------------------------------------------------------|----------------------------------------------------------------------------------------------------|----------------------------------------------------------------------------------------|--|
| Seleccione el icono              | Helion   Demo OR No Preset Assigned                                                                   |                                                                                                    |                                                                                                    |                                                                                                    |                                                                |                                                                                                    | ( e >i) = 3                                                                                                    |                                                                                        |  |
| Constrance Datient               |                                                                                                    | John Smith - Endoscopy / Dr Doug Ross                                                                                                    |                                                                                                    |                                                                                                    |                                                                |                                                                                                    |                                                                                                    |                                                                                        |  |
| de la de                         | Finalize                                                                                              |                                                                                                    |                                                                                                    |                                                                                                    |                                                                |                                                                                                    |                                                                                                    |                                                                                        |  |
| la pantalla. 🛛 🖸                 |                                                                                                    | Procedures                                                                                                    |                                                                                                    | Worklist                                                                                                    |                                                                | Emergency Patients                                                                                                    |                                                                                                    | Q Search                                                                               |  |
| Aparece una línea nueva con el 🔐 | Local Saved Studies: 24                                                                               |                                                                                                    |                                                                                                    | -                                                                                                    |                                                                |                                                                                                    | L* New Patient                                                                                                    |                                                                                        |  |
| nombre "Emergency                | Patient                                                                                               | (W) Acc. No. Study Date                                                                                                    | Patient ID                                                                                                    | Name<br>Occupie Retiret 01                                                                                                    | Procedure                                                      | Date of Birth                                                                                                    | Sex 🗖                                                                                                    | _                                                                                      |  |
|                                  | ratient .                                                                                             | W 00000178 1/14/2022 08:53:00                                                                                                    | pidP3953                                                                                                    | Generic Patient 11                                                                                                    | CSPINE                                                         | 7/16/1980                                                                                                    | M                                                                                                    | Emergency Pati                                                                         |  |
| XXXX" (Paciente en en            | nergencia                                                                                             | 3/23/2021 14:32:10                                                                                                    | 123456789                                                                                                    | John Smith                                                                                                    | Endoscopy                                                      | 2/8/1983                                                                                                    | M 10                                                                                                    |                                                                                        |  |
| XXXX), donde XXXX in             | ndica un 🛛 🍟                                                                                          | W 00000896 5/14/2019 11:35:00                                                                                                    | pidP6920                                                                                                    | Generic Patient 72                                                                                                    | CSPINE                                                         | 7/16/1980                                                                                                    | M 10                                                                                                    | G Worklist R =                                                                         |  |
| número de identifica             |                                                                                                    | 3/15/2018 11:56:42                                                                                                    | tpx-anevrix                                                                                                    | anevrix                                                                                                    |                                                                |                                                                                                    | M 12                                                                                                    | $\bigcirc$                                                                             |  |
| numero de identificad            |                                                                                                    | 3/15/2018 11:55:34                                                                                                    | tpx-hybrid                                                                                                    | HYBRID                                                                                                    |                                                                | 5/22/2008                                                                                                    | M 2                                                                                                    | X                                                                                      |  |
| progresivo.                      | 100                                                                                                   | 3/15/2018 11:53:37                                                                                                    | tpx-cerebrix                                                                                                    | CEREBRIX                                                                                                    |                                                                |                                                                                                    | M 10                                                                                                    | E.                                                                                     |  |
|                                  | -                                                                                                    | W 00000007                                                                                                    | pidP8111                                                                                                    | Generic Patient 37                                                                                                    |                                                                | 7/16/1980                                                                                                    | M 10                                                                                                    | 6                                                                                      |  |
|                                  |                                                                                                    | W 00000328                                                                                                    | pidP5021                                                                                                    | Generic Patient 24                                                                                                    |                                                                | 7/16/1980                                                                                                    | M 11                                                                                                    |                                                                                        |  |
|                                  |                                                                                                    | W 00000917                                                                                                    | pidP7533                                                                                                    | Generic Patient 37                                                                                                    |                                                                | 7/16/1980                                                                                                    | M 7                                                                                                    |                                                                                        |  |
|                                  |                                                                                                    | W 00000917                                                                                                    | pidP7533                                                                                                    | Generic Patient 37                                                                                                    |                                                                | 7/16/1980                                                                                                    | М                                                                                                    |                                                                                        |  |
|                                  |                                                                                                    | W 00000574                                                                                                    | pidP4864                                                                                                    | Generic Patient 11                                                                                                    |                                                                | 7/16/1980                                                                                                    | М                                                                                                    |                                                                                        |  |
|                                  |                                                                                                    | Helion   Demo OR<br>Emergency Patient 228                                                                                                    | No Preset Assigned                                                                                                    | A                                                                                                    | 4.                                                             |                                                                                                    | Finalize                                                                                                    | Baxte                                                                                  |  |
|                                  | -                                                                                                    |                                                                                                    |                                                                                                    |                                                                                                    |                                                                |                                                                                                    |                                                                                                    | the second second second                                                               |  |
|                                  | 4                                                                                                    | Procedures                                                                                                    |                                                                                                    | Worklist                                                                                                    |                                                                | Emen                                                                                                    | gency Patients Only                                                                                                    | 12:25:33 Thu 9/1                                                                       |  |
|                                  |                                                                                                    | Procedures<br>Local Saved Studies: 24                                                                                                    |                                                                                                    | Worklist                                                                                                    |                                                                | Emer                                                                                                    | gency Patients Only                                                                                                    | 12:25:33 ты 9/-                                                                        |  |
|                                  | 다.<br>고 <sup>말</sup>                                                                                  | Procedures Local Saved Studies: 24  W Acc. No. Study Date                                                                                                    | Patient ID                                                                                                    | Worklist                                                                                                    | Procedure                                                      | Date of Birth                                                                                                    | gency Patients Only<br>Sex                                                                                                    | 12:25:33 тья 9/<br>Q Search<br>L New Patient                                           |  |
|                                  | L<br>L<br>L<br>L<br>L<br>L<br>L<br>L<br>L<br>L<br>L<br>L<br>L<br>L<br>L<br>L<br>L<br>L<br>L           | W         Acc. No.         Study Date           W         00000706         1/14/2022 08:53:00                                                                                                    | Patient ID<br>pidP2342                                                                                                    | Worklist<br>Name<br>Generic Patient 86                                                                                                    | Procedure<br>CSPINE                                            | Date of Birth<br>7/16/1980                                                                                                    | gency Patients Only<br>Sex D<br>M                                                                                                    | 12:25:33 Thu 9/<br>Q Search<br>New Patient<br>Emergency Pa                             |  |
|                                  | v<br>G <sup>®</sup>                                                                                   | W         Acc. No.         Study Date           W         00000706         1/14/2022 085300           W         000007178         1/14/2022 085300                                                                                                    | Patient ID<br>pidP2342<br>pidP3953                                                                                                    | Worklist<br>Name<br>Generic Patient 86<br>Generic Patient 11                                                                                                    | Procedure<br>CSPINE<br>CSPINE                                  | Date of Brith<br>7/16/1980<br>7/16/1980                                                                                                    | gency Patients Only Sex  M M                                                                                                    | 12:25:33 Trou 97<br>Q Search<br>L New Patient<br>Emergency Pa                          |  |
|                                  | الا<br>الم<br>(ه)                                                                                     | W         Study         Study         Stu | Patient ID<br>pidP2342<br>pidP3953<br>123456789                                                                                                    | Worklist Name Generic Patient 86 Generic Patient 11 John Smith Commit Address 72                                                                                                    | Procedure<br>CSPINE<br>CSPINE<br>Endoscopy                     | Date of Birth<br>7/16/1980<br>7/16/1980<br>2/8/1983                                                                                                    | gency Patients Only           Sex         Image: Constraint of the second second seco                                                                                                    | 12:25:33 Thu 9/<br>Q Search<br>New Patient<br>Emergency Pa                             |  |
|                                  | マ<br>ピ<br>ー<br>ー                                                                                      | With the second structures           Uccell Saved Structures: 24           W         Acc: No.           V         00000706           V         00000707           V         00000707           V         00000707           V         00000708           V         00000708           V         00000008           V         00000008           V         00000008           V14/12010         11.4.2010           V         00000080           V14/12010         11.55.00           V15/02010         11.56.00           V15/02010         11.56.00           V15/02010         11.56.00           V15/02010         11.56.00           V15/02010         11.56.00           V15/02010         11.56.00           V15/02010         11.56.00           V15/02010         11.56.00           V15/02010         11.56.00           V15/02010         11.56.00           V15/02010         11.56.00           V15/02010         11.56.00           V15/02010         11.56.00           V15/02010         11.56.00                                                                                                    | Patient ID<br>pidP2342<br>pidP3953<br>123456789<br>pidP6920<br>tox-anewtrx                                                                                                    | Worklist Name Genetic Patient 86 Genetic Patient 11 John Smith Genetic Patient 72 anerrix                                                                                                    | Procedure<br>CSPINE<br>CSPINE<br>Endoscopy<br>CSPINE           | Date of Birth<br>7/16/1980<br>2/8/1983<br>7/16/1980                                                                                                    | Sex Constraints Only<br>M<br>M<br>M<br>M<br>10<br>M<br>10<br>M<br>12                                                                                                    | 12:25:33 Toy 97<br>Search<br>New Patient<br>Emergency Patient<br>Worklist Refree       |  |
|                                  | 四<br>昭<br>一<br>〇<br>〇<br>〇<br>〇<br>〇<br>〇<br>〇<br>〇<br>〇<br>〇<br>〇<br>〇<br>〇<br>〇<br>〇<br>〇<br>〇<br>〇 | Procedures      Local Saved Studies: 24                                                                                                    | Patient ID<br>pidP2342<br>pidP3953<br>123456789<br>pidP6920<br>tpx-anevrtx<br>tpxHybrid                                                                                                    | Worklist Name Generic Patient 86 Generic Patient 11 John Smith Generic Patient 72 anevrix HYBBID                                                                                                    | Procedure<br>CSPINE<br>CSPINE<br>Endoscopy<br>CSPINE           | Emen<br>Date of Birth<br>7/16/1980<br>2/8/1983<br>7/16/1980<br>5/22/2008                                                                                                    | Sex Contraction of the second second se                                                                                                    | 12:25:33 Toy 9/<br>Search<br>New Patient<br>Emergency Pa<br>Worklist Refree            |  |
|                                  |                                                                                                    | Procedures           Local Saved Studies: 24           ♥         Acc. No.           0000076         11/4/2020 (85:30)           W         0000076           11/4/2020 (85:30)         323/2021 (83:20)           W         0000089         5/14/2020 (81:30)           W         0000089         5/14/2020 (81:30)           U         0000089         5/14/2020 (81:30)           U         0000089         5/14/2020 (81:30)           U         0000089         5/14/2019 (13:50)           U/5/2018 (15:54)         2/15/2018 (15:54)                                                                                                    | Patient ID<br>pidP2242<br>pidP2953<br>123456789<br>pidP6220<br>tps-anovnix<br>tps-hybrid<br>tps-cerebrix                                                                                                    | Worklist<br>Name<br>Genetic Patient 86<br>Genetic Patient 11<br>John Smith<br>Genetic Patient 72<br>aner/ix<br>HYBBID<br>CEREBRX                                                                                                    | Procedure<br>CSPINE<br>CSPINE<br>CSPINE<br>Endoscopy<br>CSPINE | Date of Birth<br>7/16/1980<br>2/8/1983<br>7/16/1980<br>2/8/1983<br>5/22/2008                                                                                                    | serve Patients Only<br>M<br>M<br>M<br>M<br>10<br>M<br>10<br>M<br>12<br>M<br>2<br>M<br>10                                                                                                    | 12:25:33 The 97<br>Q Search<br>* New Patient<br>Emergency Patient<br>Q Worklist Refree |  |
|                                  | 回<br>昭<br>『<br>『<br>『<br>》<br>》                                                                       | Wrocedures           Local Saved Studies: 24           V         Rock No.           0000706         11/4/2022 08:3300           V         0000716           V         22/2021 14:321           V         0000096           01/4/2022 08:300           2/2/2021 14:321           V         0000096           01/5/2018 15:642           01/5/2018 15:544           01/5/2018 15:544           01/5/2018 15:544           01/5/2018 15:542                                                                                                    | Patient ID<br>pidP2342<br>pidP3933<br>123466789<br>pidP920<br>tpx-anevrix<br>tpx-hybrid<br>tpx-cerebrix<br>pidP8111                                                                                                    | Worklist Nerre Genetic Patient 80 Genetic Patient 80 Genetic Patient 10 John Shahh Genetic Patient 72 amerix HYRBRO GENETIS ADDRESS Genetic Patient 37                                                                                                    | Procedure<br>CSPINE<br>CSPINE<br>Endoscopy<br>CSPINE           | Emer     Dele of Birth     7/16/1980     2/8/1983     7/16/1980     5/22/2008     7/26/1980     7/16/1980     7/16/1980     7/16/1980     7/16/1980                                                                                                    | Sex Contraction Contraction Contra<br>Contractic Contractic Contractic Contractic Contractic Contractic Contractic Contractic Contractic Contractic Contractic Contractic Contractic Contractic Contractic Contractic Contractic Contractic Contractic Contractic Contractic Cont                                                                                                    | 12:25:33 Touter<br>Q Search<br>New Patient<br>Emergency Patient<br>Q Worklist Refree   |  |
|                                  | 日<br>日<br>日<br>日<br>日<br>日<br>日<br>日<br>日<br>日<br>日<br>日<br>日<br>日<br>日<br>日<br>日<br>日<br>日           | Wooddures         Studies: 24           Image: 200 million         Studies: 24           Image: 200 million         Study Date           Image: 200 million         1/14/2022 (28:300           Image: 200 million         223/2021 (14:22)           Image: 200 million         223/2021 (14:22)           Image: 200 million         5/14/2019 (15:54)           Image: 200 million         3/15/2018 (15:54)           Image: 200 million         3/15/2018 (15:54)           Image: 200 million         3/15/2018 (15:54)           Image: 200 million         3/15/2018 (15:54)           Image: 200 million         3/15/2018 (15:54)           Image: 200 million         3/15/2018 (15:54)           Image: 200 million         3/15/2018 (15:54)           Image: 200 million         3/15/2018 (15:54)           Image: 200 million         3/15/2018 (15:54)           Image: 200 million         3/15/2018 (15:54)           Image: 200 million         3/15/2018 (15:54)           Image: 200 million         3/15/2018 (15:54)           Image: 200 million         3/15/2018 (15:54)           Image: 200 million         3/15/2018 (15:54)                                                                                                    | Patent ID<br>pici22342<br>pici22342<br>pici23953<br>123456789<br>pici2920<br>tpx-arevitix<br>tpx-typind<br>tpx-typind<br>tpx-typind<br>tpx-cerebitix<br>pici29111<br>pici29275                                                                                                    | Worklist<br>Name<br>Genric Patient 86<br>Genric Patient 10<br>John Smh<br>Genric Patient 72<br>anorix<br>HYBRD<br>CEREBRA<br>Genric Patient 87<br>Genric Patient 87                                                                                                    | Procedure<br>CSPINE<br>CSPINE<br>Edoscopy<br>CSPINE            | Date of Sinth           7/16/1980           2/1/933           7/16/1980           5/22/2008           7/16/1980           7/16/1980           7/16/1980                                                                                                    | A constraints only<br>M constraints only<br>M cons                                                                                                    | 12:25:33 The Br<br>C Search<br>Thew Patient<br>Emergency Pat<br>Worklist Refree        |  |
|                                  | 日<br>日<br>日<br>日<br>日<br>日<br>日<br>日<br>日<br>日<br>日<br>日<br>日<br>日<br>日<br>日<br>日<br>日<br>日           | Wooddures           Uccal Saved Studies: 24           W         Study Date           W         000076         1/14/2022 08:530           Z220201 42:2018         2/15/2018         1/5/202           W         0000076         5/14/2022 08:530         2/220201 42:2018           W         0000076         5/14/2020 81:5642         2/15/2018         15:524           W         0000086         5/14/2019 81:5642         2/15/2018         15:524           W         0000008         5/14/2019 81:5642         2/15/2018         15:524           W         0000008         5/14/2019 81:5642         2/15/2018         15:524           W         0000008         5/14/2019 81:5642         2/15/2018         15:524           W         0000008         5/14/2019 81:5642         2/15/2018         15:524           W         0000008         5/14/2019 81:5642         2/15/2018         15:524           W         0000008         5/14/2019 81:5642         2/15/2018         2/15/2018           W         0000008         5/14/2019 81:5642         2/15/2018         2/15/2018                                                                                                    | Patent ID<br>pici2242<br>pici2242<br>pici2953<br>123456789<br>pici2920<br>tpx-arentix<br>tpx-tybrid<br>tpx-tybrid<br>tpx-tybrid<br>tpx-ceretix<br>pici29111<br>pici29075<br>pici2921                                                                                                    | Worklist Anne Genric Patient 86 Genric Patient 80 Genric Patient 91 Job Soh Genric Patient 92 annetix HYBRD CERBBRX Genric Patient 93 Genric Patient 93 Genric Patient 94                                                                                                    | Procedure<br>CSPINE<br>CSPINE<br>Enderscop<br>CSPINE           | Date of Birth<br>7/16/1980<br>2/0/1983<br>2/0/1983<br>5/22/2008<br>7/16/1980<br>7/16/1980<br>7/16/1980<br>7/16/1980                                                                                                    | A constraints only<br>M M M M M M M M M M M M M M M M M M M                                                                                                     | 12:25:33 The W                                                                         |  |
|                                  |                                                                                                    | With an and an and an and an and an and an and an and an and an and an and an and an and an and an and an and an and an and an and an and an and an and an and an and an and an and an an an an an an an an an an an an an                                                                                                    | Patient (0)<br>pidP2342<br>pidP3953<br>123455789<br>pidP6920<br>tps-anevritik<br>tps-hybrid<br>tps-ceebrik<br>pidP9175<br>pidP3075<br>pidP5021<br>pidP5021                                                                                                    | Worklist Generic Patient 80 Generic Patient 80 Generic Patient 80 Generic Patient 81 John Senhit Generic Patient 92 Generic Patient 93 Generic Patient 93 Generic Pat | Procedure<br>CSPINE<br>CSPINE<br>Endeccopy<br>CSPINE           | Dete of Binth     7/16/1980     7/16/1980     7/16/1980     7/16/1980     7/16/1980     7/16/1980     7/16/1980     7/16/1980     7/16/1980     7/16/1980     7/16/1980     7/16/1980     7/16/1980     7/16/1980     7/16/1980     7/16/1980     7/16/1980     7/16/1980     7/16/1980     7/16/1980     7/16/1980     7/16/1980     7/16/1980     7/16/1980     7/16/1980     7/16/1980     7/16/1980     7/16/1980     7/16/1980     7/16/1980     7/16/1980     7/16/1980     7/16/1980     7/16/1980     7/16/1980     7/16/1980     7/16/1980     7/16/1980     7/16/1980     7/16/1980     7/16/1980     7/16/1980     7/16/1980     7/16/1980     7/16/1980     7/16/1980     7/16/1980     7/16/1980     7/16/1980     7/16/1980     7/16/1980     7/16/1980     7/16/1980     7/16/1980     7/16/1980     7/16/1980     7/16/1980     7/16/1980     7/16/1980     7/16/1980     7/16/1980     7/16/1980     7/16/1980     7/16/1980     7/16/1980     7/16/1980     7/16/1980     7/16/1980     7/16/1980     7/16/1980     7/16/1980     7/16/1980     7/16/1980     7/16/1980     7/16/1980     7/16/1980     7/16/1980     7/16/1980     7/16/1980     7/16/1980     7/16/1980     7/16/1980     7/16/1980     7/16/1980     7/16/1980     7/16/1980     7/16/1980     7/16/1980     7/16/1980     7/16/1980     7/16/1980     7/16/1980     7/16/1980     7/16/1980     7/16/1980     7/16/1980     7/16/1980     7/16/1980     7/16/1980     7/16/1980     7/16/1980     7/16/1980     7/16/198     7/16/1980     7/16/1980     7/16/1980     7/16/1980     7/16/1980      7/16/1980      7/16/1980      7/16/1980      7/16/1980      7/16/1980      7/16/1980      7/16/1980      7/16/1980      7/16/1980      7/16/1980      7/16/1980      7/16/1980      7/16/1980      7/16/1980      7/16/198      7/16/198      7/16/198      7/16/198      7/16/198      7/16/198      7/16/198      7/16/198      7/16/198      7/16/198      7/16/198      7/16/198      7/16/198      7/16/198      7/16/198      7/16/198      7/16/198      7/16/198      7/16/198      7/16/198      7/16/198      7/16/19 | Serve Patients Unity<br>M Test Market Server<br>M 100<br>M 100<br>M 100<br>M 100<br>M 100<br>M 100<br>M 50<br>M 100<br>M 50<br>M 100<br>M 100<br>M | 12:25:33 The W                                                                         |  |
|                                  |                                                                                                    | Procedures           Local Saved Studies: 24           W         March March           W         0000706           V114/2022 08:5300           W         0000717           V14/2022 08:5300           W         0000706           V14/2022 08:5300           W         0000076           V14/2022 08:5300           W         00000178           V15/2018 15:542           U15/2018 15:542           U15/2018 15:542           U15/2018 15:542           W         00000007           W         00000007           W         00000017           W         00000007           W         00000007           W         00000007           W         00000007           W         00000007           W         00000007           W         00000007                                                                                                    | Pailent ID           pailent ID           pa | Worklist Name Generic Patient 80 Generic Patient 80 Generic Patient 80 Generic Patient 91 AM Selfit AMS Selfit AV980 CEXEBEX Generic Patient 31 Generic Patient 31 Generic Patient 31                                                                                                    | Procedure<br>CaPINE<br>CSPINE<br>Endeccopy<br>CSPINE           | Dee of Binh     7/16/1980     7/16/1980     7/16/1980     7/16/1980     7/16/1980     7/16/1980     7/16/1980     7/16/1980     7/16/1980     7/16/1980     7/16/1980     7/16/1980     7/16/1980                                                                                                    | serve Patients Univ<br>Seev. Company<br>M Company<br>M 100<br>M 100<br>M 10                                                                                                    | 12:25:33 mu tin<br>Q Search<br>* New Patient<br>Emergency Pat<br>Q Worklist Refres     |  |

## 5.7.1.4 Búsqueda de un paciente de una lista

Para buscar un paciente ya presente en la lista, proceda de la siguiente manera:

| Paso                                          |                                                                                    | Imagen                                                                             |                                                                                    |                                                                                    |                                                                                    |                                                                                    |                                                                                                    |                                                                                                    |                                                                                                    |                                         |                                                                                                    |
|-----------------------------------------------|------------------------------------------------------------------------------------|------------------------------------------------------------------------------------|------------------------------------------------------------------------------------|------------------------------------------------------------------------------------|------------------------------------------------------------------------------------|------------------------------------------------------------------------------------|----------------------------------------------------------------------------------------------------|----------------------------------------------------------------------------------------------------|----------------------------------------------------------------------------------------------------|-----------------------------------------|----------------------------------------------------------------------------------------------------|
| Introduzca el apellido o la ID en             |                                                                                    | Helion                                                                             | Demo O                                                                             | R                                                                                  | No Preset Assigned                                                                 | A                                                                                  | ٤.                                                                                                    |                                                                                                    |                                                                                                    |                                         | ( e >-)) cq 3                                                                                                    |
| el campo específico de la<br>sección derecha. |                                                                                    | Johr                                                                               | n Smith                                                                            | 1 - Endoscopy / I                                                                  | Dr Doug Ross                                                                       |                                                                                    |                                                                                                    |                                                                                                    |                                                                                                    | Finalize                                | Baxter                                                                                                    |
|                                               | Ī                                                                                  | Procedures Worklist Emergency Patients 0                                           |                                                                                    |                                                                                    |                                                                                    |                                                                                    | Only                                                                                                    | 12:25:33 ты 9/1/2022<br>Q Search                                                                                                    |                                                                                                    |                                         |                                                                                                    |
|                                               | -97                                                                                | Local Saved Studies: 24                                                            |                                                                                    |                                                                                    |                                                                                    |                                                                                    |                                                                                                    |                                                                                                    |                                                                                                    |                                         |                                                                                                    |
|                                               | ст.                                                                                | w                                                                                  | Acc. No.                                                                           | Study Date                                                                         | Patient ID                                                                         | Name                                                                               | Procedure                                                                                                    | Date of Birth                                                                                                    | Sex                                                                                                    |                                         | . New Patient                                                                                                    |
|                                               | -                                                                                  | w                                                                                  | 00000706                                                                           | 1/14/2022 08:53:00                                                                 | pidP2342                                                                           | Generic Patient 86                                                                 | CSPINE                                                                                                    | 7/16/1980                                                                                                    | м                                                                                                    |                                         |                                                                                                    |
|                                               |                                                                                    | w                                                                                  | 00000178                                                                           | 1/14/2022 08:53:00                                                                 | pidP3953                                                                           | Generic Patient 11                                                                 | CSPINE                                                                                                    | 7/16/1980                                                                                                    | м                                                                                                    |                                         | Emergency Patient                                                                                                    |
|                                               |                                                                                    |                                                                                    |                                                                                    | 3/23/2021 14:32:10                                                                 | 123456789                                                                          | John Smith                                                                         | Endoscopy                                                                                                    | 2/8/1983                                                                                                    | м                                                                                                    | 10                                      | -                                                                                                    |
|                                               | <b>(()</b> )                                                                       | w                                                                                  | 00000896                                                                           | 5/14/2019 11:35:00                                                                 | pidP6920                                                                           | Generic Patient 72                                                                 | CSPINE                                                                                                    | 7/16/1980                                                                                                    | м                                                                                                    | 10                                      | C Worklist Kerresh                                                                                                    |
|                                               |                                                                                    |                                                                                    |                                                                                    | 3/15/2018 11:56:42                                                                 | tpx-anevrix                                                                        | anevrix                                                                            |                                                                                                    |                                                                                                    | м                                                                                                    | 12                                      |                                                                                                    |
|                                               | V                                                                                  |                                                                                    |                                                                                    | 3/15/2018 11:55:34                                                                 | tpx-hybrid                                                                         | HYBRID                                                                             |                                                                                                    | 5/22/2008                                                                                                    | м                                                                                                    | 2                                       |                                                                                                    |
|                                               |                                                                                    |                                                                                    |                                                                                    | 3/15/2018 11:53:37                                                                 | tpx-cerebrix                                                                       | CEREBRIX                                                                           |                                                                                                    |                                                                                                    | м                                                                                                    | 10                                      |                                                                                                    |
|                                               | Fa                                                                                 | w                                                                                  | 00000007                                                                           |                                                                                    | pidP8111                                                                           | Generic Patient 37                                                                 |                                                                                                    | 7/16/1980                                                                                                    | м                                                                                                    | 10                                      |                                                                                                    |
|                                               |                                                                                    | W                                                                                  | 80600000                                                                           |                                                                                    | pidP3975                                                                           | Generic Patient 41                                                                 |                                                                                                    | 7/16/1980                                                                                                    | м                                                                                                    | 5                                       |                                                                                                    |
|                                               |                                                                                    | w                                                                                  | 00000328                                                                           |                                                                                    | pidP5021                                                                           | Generic Patient 24                                                                 |                                                                                                    | 7/16/1980                                                                                                    | м                                                                                                    | 11                                      |                                                                                                    |
|                                               |                                                                                    | w                                                                                  | 00000917                                                                           |                                                                                    | pidP7533                                                                           | Generic Patient 37                                                                 |                                                                                                    | 7/16/1980                                                                                                    | м                                                                                                    | 7                                       |                                                                                                    |
|                                               |                                                                                    | w                                                                                  | 00000917                                                                           |                                                                                    | pidP7533                                                                           | Generic Patient 37                                                                 |                                                                                                    | 7/16/1980                                                                                                    | м                                                                                                    |                                         |                                                                                                    |
|                                               |                                                                                    | w                                                                                  | 00000574                                                                           |                                                                                    | pidP4864                                                                           | Generic Patient 11                                                                 |                                                                                                    | 7/16/1980                                                                                                    | м                                                                                                    |                                         |                                                                                                    |
|                                               | Introduzca el apellido o la ID en<br>el campo específico de la<br>sección derecha. | Introduzca el apellido o la ID en<br>el campo específico de la<br>sección derecha. | Introduzca el apellido o la ID en<br>el campo específico de la<br>sección derecha. | Introduzca el apellido o la ID en<br>el campo específico de la<br>sección derecha. | Introduzca el apellido o la ID en<br>el campo específico de la<br>sección derecha. | Introduzca el apellido o la ID en<br>el campo específico de la<br>sección derecha. | Introduzca el apellido o la ID en<br>el campo específico de la<br>sección derecha.<br>Helior Jeno OR No Prest Assented<br>John Smith - Endoscopy / Dr Doug Ross<br>Procedures Worklist<br>Decla Sived Studies: 24<br>W 0000176 1/14/2022 08:500 pdP283<br>Geneic Patient 10<br>40<br>1/15/2018 1153.27 Uncombri<br>1/15/2018 1153.27 Uncombri | Intragent<br>Introduzca el apellido o la ID en<br>el campo específico de la<br>sección derecha.<br>Helor J Deno DR No Prest Assigned  John Smith - Endoscopy / Dr Doug Ross<br>Procedures Worklist<br>Procedures Worklist<br>Procedures Worklist<br>Procedures Worklist<br>Procedures Company<br>Procedures Company<br>Procedures Compan | Intragent         Introduzca el apellido o la ID en<br>el campo específico de la<br>sección derecha.         Imagent         Imagent | Procedures     Worklist       Intragent | Intragent<br>Introduzca el apellido o la ID en<br>el campo específico de la<br>sección derecha.<br>Procedures<br>Vorklist<br>Procedures<br>Vorklist<br>Procedures<br>Vorklist<br>Procedures<br>Vorklist<br>Procedures<br>Vorklist<br>Procedures<br>Vorklist<br>Procedures<br>Vorklist<br>Procedures<br>Vorklist<br>Procedures<br>Vorklist<br>Procedures<br>Procedures<br>Vorklist<br>Procedures<br>Procedures<br>Proced |

#### 5.7.1.4.1 Filtro de paciente en emergencia

Se pueden mostrar solo los pacientes creados como "Emergency Patient" (Paciente en emergencia) aplicando el filtro de Emergency Patients Only:

| Paso                                 |                                                                                                    | Imagen |                                                                                                    |                                                       |                           |           |                                                                                                    |            |  |  |  |
|--------------------------------------|----------------------------------------------------------------------------------------------------|--------|----------------------------------------------------------------------------------------------------|-------------------------------------------------------|---------------------------|-----------|----------------------------------------------------------------------------------------------------|------------|--|--|--|
| 1. Selec<br>super<br>Helioi<br>pacie | cione el icono en la parte<br>ior de la pantalla.<br>n solo mostrará la lista de<br>ntes en emergencia. |        | Helion J Demo OR<br>Emergency Patient 221<br>Procedures<br>Local Saved Studies: 1<br>(v) Act No. Saved Date<br>91/2022 1228-47 | No Preset Assigned<br>55947<br>Patient D<br>722195947 | Worklist Mane Proceedings | Procedure | The second second | CONFERENCE |  |  |  |
|                                      |                                                                                                    |        | ,                                                                                                    |                                                       | • و                       |           |                                                                                                    |            |  |  |  |
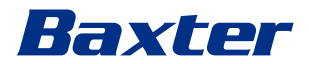

## 5.7.1.5 Modificar los datos maestros del paciente

Para modificar los datos maestros de un paciente, proceda de la siguiente manera:

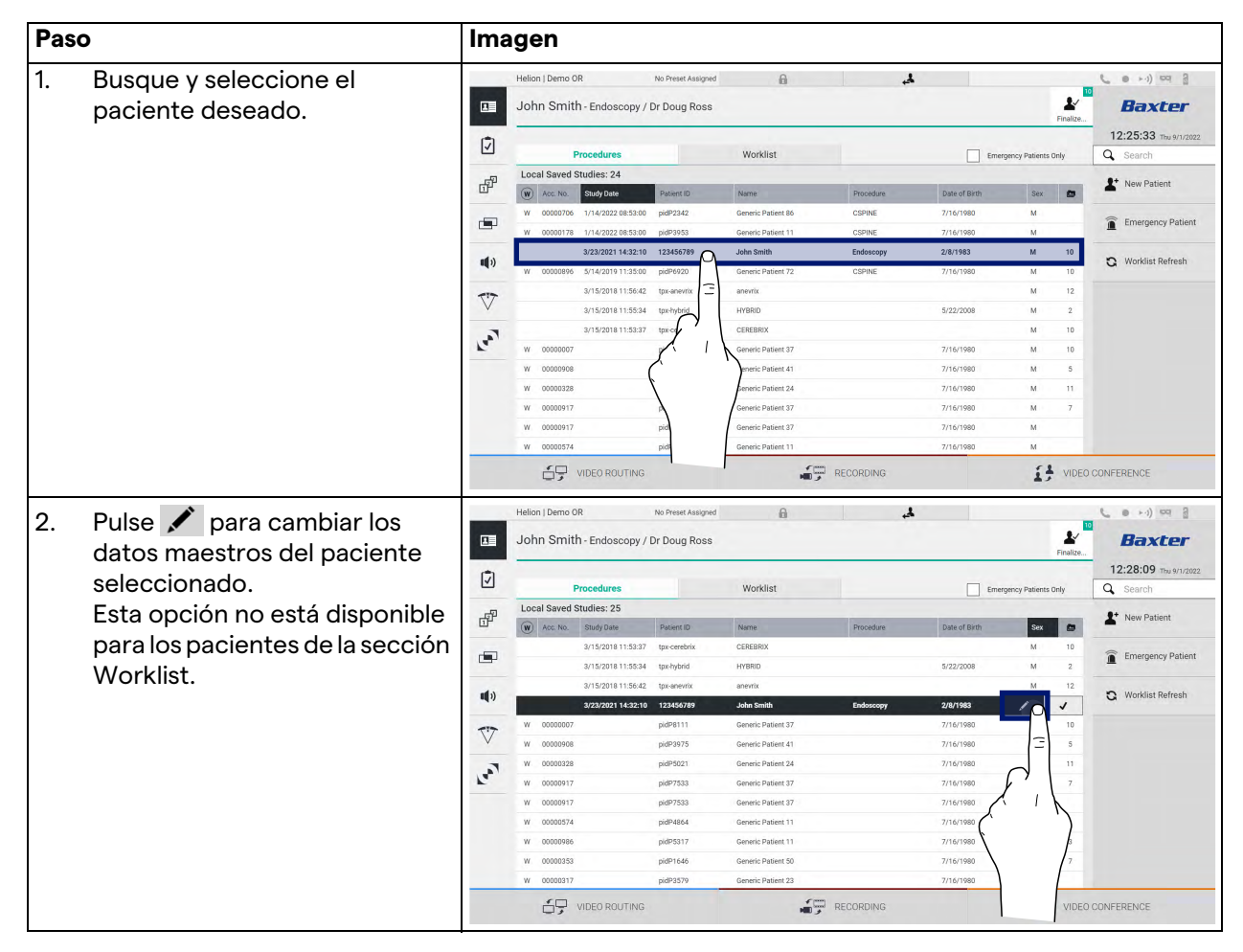

### 5.7.1.6 Borrar un paciente

Para borrar los datos maestros de un paciente, proceda de la siguiente manera:

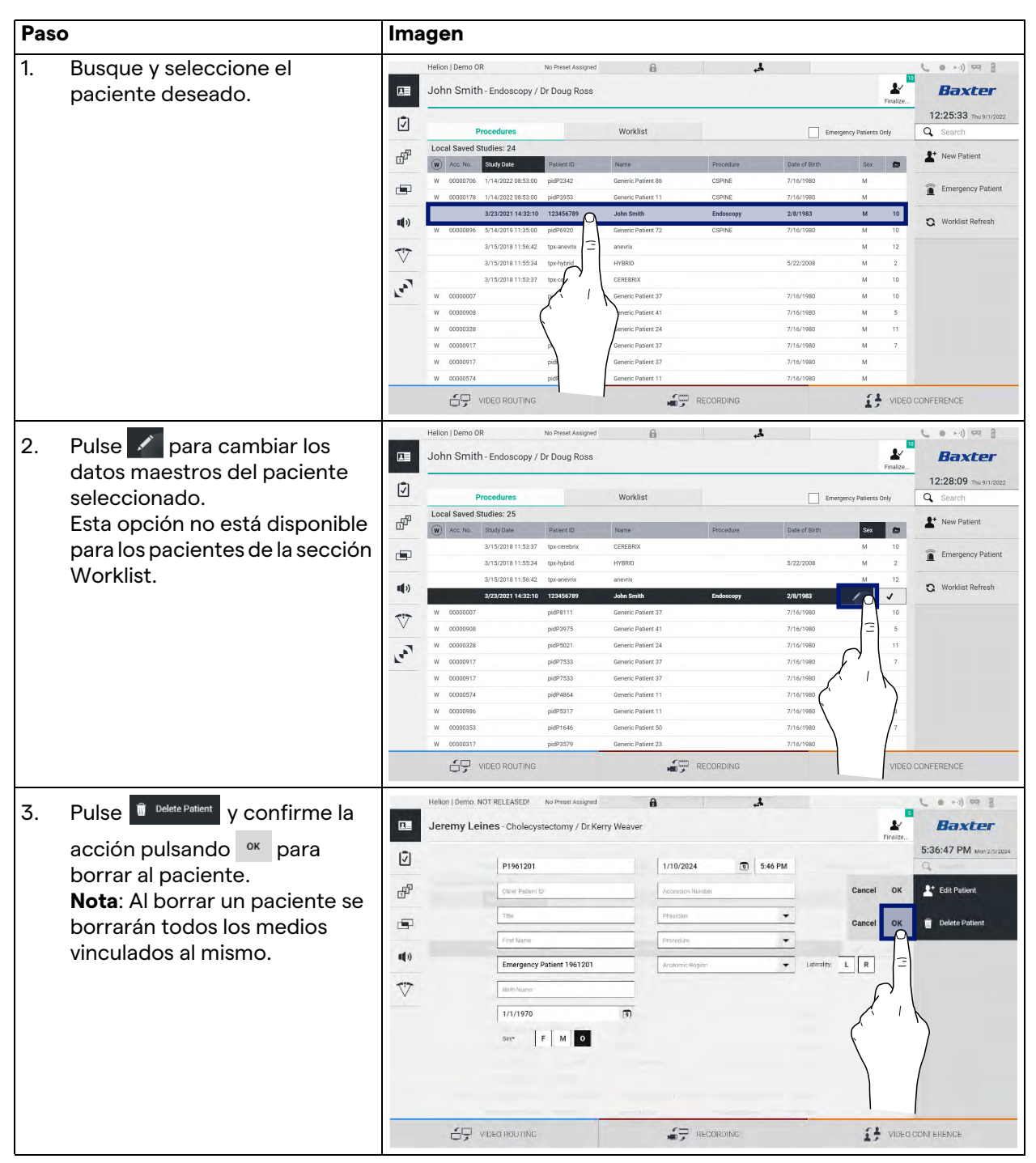

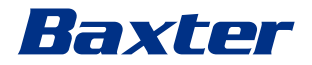

#### 5.7.1.7 Acceso a la lista de trabajo

Si el sistema de gestión de vídeo Helion está configurado para conectarse a un sistema centralizado de gestión de datos maestros, la lista de pacientes relativa con la fecha/sala/cirujano puede recuperarse utilizando el botón 😋 Worklist Refresh .

Para acceder a la lista de trabajo, proceda de la siguiente manera:

| Paso |                                     | Imagen |              |                     |                 |                    |           |                     |             |                                   |
|------|-------------------------------------|--------|--------------|---------------------|-----------------|--------------------|-----------|---------------------|-------------|-----------------------------------|
| 1.   | Pulse el botón                      |        | Helion   Dem | io OR               | No Preset Assi; | gned 🔒             | 4         |                     | 1           | ( • • •) ¤ 3                      |
|      | 😋 Worklist Refresh                  |        | John Sm      | nith - Endoscopy    | / Dr Doug Ro    | SS                 |           |                     | Finalize    | Baxter                            |
|      | Esta operación activará la          | Ī      |              | Procedures          |                 | Worklist           |           |                     |             | 12:33:16 тыл 9/1/2022<br>Q Search |
|      | actualización de la lista de        | - FP   | Location: I  | FILMDIGITIZE - Entr | ies: 15         |                    |           | Last update: 9/1/20 | 22 12:33:12 | <b>Q+</b> New Patient             |
|      |                                     | ۵P     | Acc. No.     | Study Date          | Patient ID      | Name               | Procedure | Date of Birth       | Sex         | A New Fallent                     |
|      | trabajo.                            |        | 00000529     | 1/14/2022 08:53:00  | pidP1250        | Generic Patient 58 | CSPINE    | 7/16/1980           | м           | Emergency Patient                 |
| 0    | Fanara a gua anarazaan an la        |        | 00000387     | 1/14/2022 08:53:00  | pidP5114        | Generic Patient 71 | CSPINE    | 7/16/1980           | м           |                                   |
| Ζ.   | Espere a que aparezcan en la        | (chu   | 00000195     | 1/14/2022 08:53:00  | pidP4353        | Generic Patient 31 | CSPINE    | 7/16/1980           | м           | Worklist Refresh                  |
|      | lista los nombres relativos a los   | -4.7   | 00000378     | 1/14/2022 08:53:00  | pidP0596        | Generic Patient 15 | CSPINE    | 7/16/1980           | м           | Δ                                 |
|      |                                     | 77     | 00000647     | 1/14/2022 08:53:00  | pidP8486        | Generic Patient 26 | CSPINE    | 7/16/1980           | м           |                                   |
|      | criterios seleccionados.            | ~      | 00000646     | 1/14/2022 08:53:00  | pidP5754        | Generic Patient 96 | CSPINE    | 7/16/1980           | м           | (                                 |
|      |                                     | 12.    | 00000562     | 1/14/2022 08:53:00  | pidP5062        | Generic Patient 38 | CSPINE    | 7/16/1980           | м           | $\partial$                        |
|      |                                     | r.     | 00000014     | 1/14/2022 08:53:00  | pidP6236        | Generic Patient 12 | CSPINE    | 7/16/1980           | м           |                                   |
|      | Alternativa:                        |        | 00000058     | 1/14/2022 08:53:00  | pidP8184        | Generic Patient 70 | CSPINE    | 7/16/1980           | M           | L' 'N                             |
|      | Pulso la postaña "\//orklist" on la |        | 00000385     | 1/14/2022 08:53:00  | pidP1242        | Generic Patient 26 | CSPINE    | 7/16/1980           | м           |                                   |
|      |                                     |        | 00000876     | 1/14/2022 08:53:00  | pidP5056        | Generic Patient 54 | CSPINE    | 7/16/1980           | м           |                                   |
|      | parte superior de la lista (esto    |        | 00000348     | 1/14/2022 08:53:00  | pidP2643        | Generic Patient 24 | CSPINE    | 7/16/1980           | м           |                                   |
|      | no horá que os potublico la listo   |        | 00000312     | 1/14/2022 08:53:00  | pidP1514        | Generic Patient 27 | CSPINE    | 7/16/1980           | м           |                                   |
|      | de trabajo).                        |        | ć,           | VIDEO ROUTING       |                 | <b>4</b> 9         | RECORDING |                     | VIDEC       | CONFEREN                          |

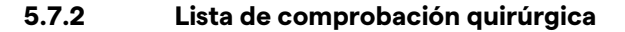

En el menú lateral, pulse el icono  $\boxed{2}$  para acceder a las pantallas de la lista de comprobación quirúrgica. La lista de comprobación quirúrgica solo se activa después de seleccionar un paciente.

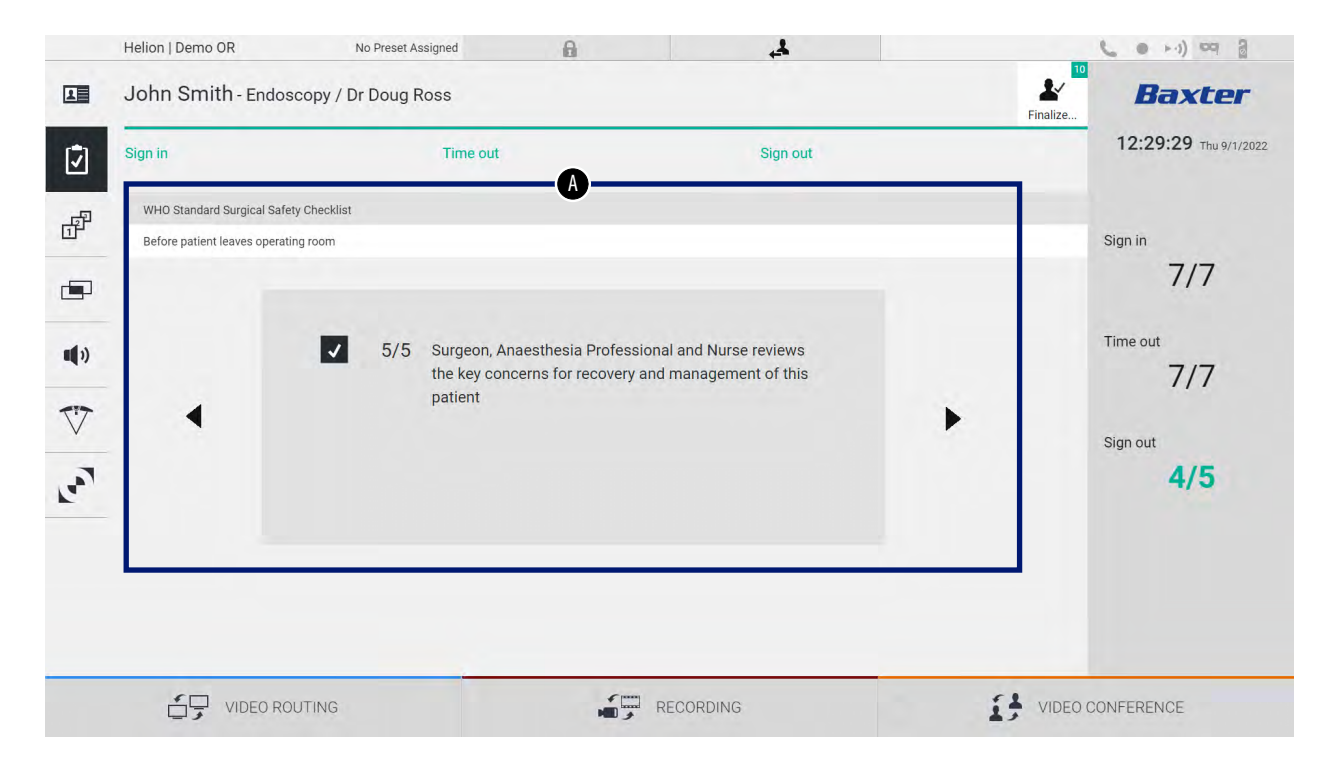

5.7.3

En la sección [A], puede recorrer el procedimiento quirúrgico siguiendo una secuencia de preguntas e instrucciones sobre cada etapa del procedimiento. Pulse el icono ▶ para navegar por las preguntas. Los pasos se refieren a todo el procedimiento. A continuación, puede salir de esta sección y volver a ella para seguir cumplimentando la Surgical Checklist cuando sea necesario. Puede comprobar el progreso de la Surgical Checklist en cualquier momento utilizando la barra de la Status Bar. Una vez cumplimentada por completo la Checklist, se abrirá una ventana para que el operador introduzca notas.

En el menú lateral, pulse el icono 🗗 para acceder a las pantallas de preajuste.

Los Presets permiten guardar las configuraciones de la sala. Con los Presets, puede recuperar las configuraciones pulsando los iconos correspondientes.

La pantalla principal se divide de la siguiente manera:

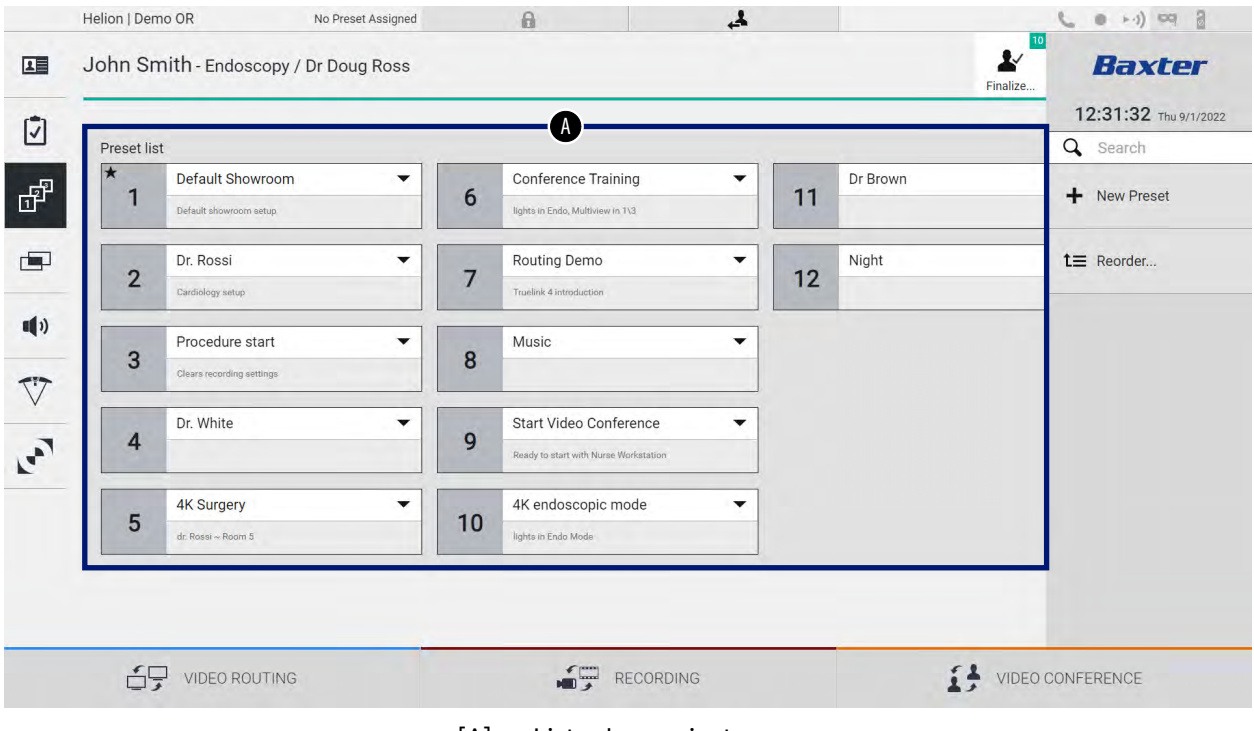

[A] Lista de preajustes

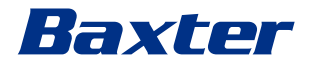

## 5.7.3.1 Configuración de Presets

Para configurar un nuevo preajuste, proceda de la siguiente manera:

| <ol> <li>Establezca la disposición de la<br/>sala deseada (enrutamiento de<br/>vídeo, canal de grabación,<br/>canal de conferencia, ajuste de<br/>audio, ajuste de la lámpara<br/>quirúrgica).</li> <li>Pulse el botón New Preset .<br/>Se abre la ventana de<br/>configuración.</li> </ol> | Helion / Demo OR     No Prest Assgred       Image: Start Video Conference     Image: Start Video Conference       Image: Start Video Conference     Image: Start Video Conference       Image: Start Video Conference                                                                                                    |
|----------------------------------------------------------------------------------------------------|----------------------------------------------------------------------------------------------------|
| <ol> <li>Pulse el botón New Preset .<br/>Se abre la ventana de<br/>configuración.</li> </ol>                                                                                                    | Helion J Demo OR     to Preset Assigned       Image: Second control of the second control of the second co |
| <ol> <li>Introduzca un nombre para el<br/>nuevo Preset y añada una<br/>descripción en el campo<br/>correspondiente (opcional).</li> </ol>                                                                                                    | VIDEO ROUTING       PECORDING       PECORDING         Helion Demo OR       No Preset Assays       Image: Comparison of the second assays       Image: Comparison of the second assays         Image: Comparison of the second assays       Image: Comparison of the second assays       Image: Comparison of the second assays       Image: Comparison of the second assays         Image: Comparison of the second assays       Image: Comparison of the second assays       Image: Comparison of the second assays       Image: Comparison of the second assays         Image: Comparison of the second assays       Image: Comparison of the second assays       Image: Comparison of the second assays       Image: Comparison of the second assays         Image: Comparison of the second assays       Image: Comparison of the second assays       Image: Comparison of the second assays       Image: Comparison of the second assays         Image: Comparison of the second assays       Image: Comparison of the second assays       Image: Comparison of the second assays       Image: Comparison of the second assays       Image: Comparison of the second assays         Image: Comparison of the second assays       Image: Comparison of the second assays       Image: Comparison of the second assays       Image: Comparison of the second assays       Image: Comparison of the second assays       Image: Comparison of the second assays       Image: Comparison of the second assays       Image: Comparison of the second assays       Image: Comparison of the second assays       Image: Compar                                                                                                    |
| <ol> <li>Seleccione/anule la selección<br/>de los ajustes que se incluirán<br/>en la configuración pulsando<br/>su icono de entre los que<br/>aparecen en la lista.</li> </ol>                                                                                                    | VIDEO ROUTING     WIDEO ROUTING     Image: Record Diase     Image: Record Diase     Image:                                                                                                    |

| No Prest Ausyord A Search Treater.                                                                                                    |
|----------------------------------------------------------------------------------------------------|
| reset                                                                                                    |
| □ · · · · · · · · · · · · · · · · · · ·                                                                                                    |
| the information and advances in the second advances of the second advances of the second ad |
| 11                                                                                                    |

## 5.7.3.2 Activación de Presets

Para activar un preajuste de la lista, proceda de la siguiente manera:

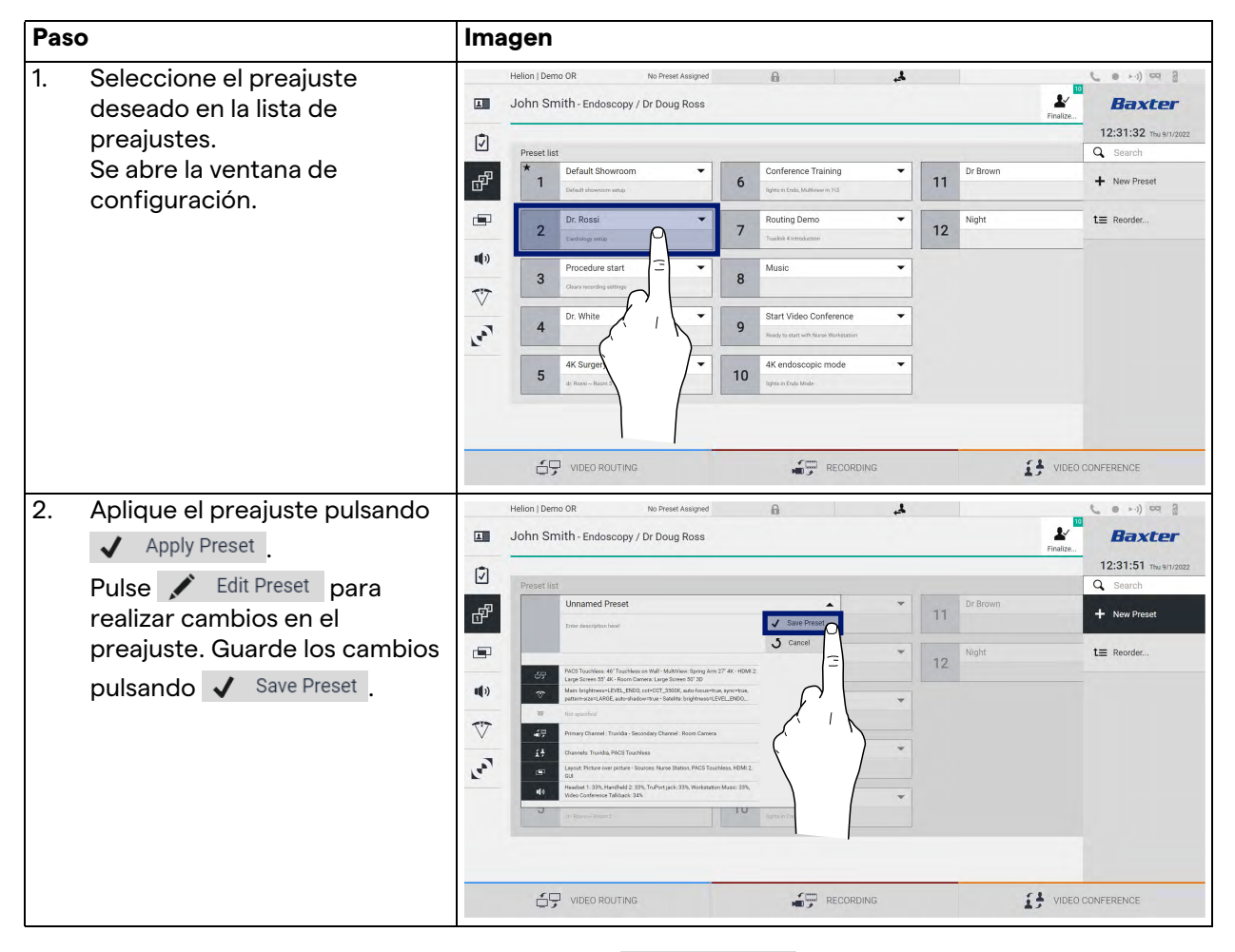

Pulse el icono ★ Mark Favorite para activar automáticamente el preajuste cada vez que se inicie el sistema.

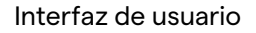

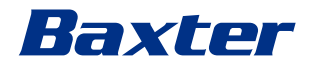

#### 5.7.4 Vista múltiple

En el menú lateral, pulse el icono para acceder a la pantalla de vista múltiple. La función de vista múltiple combina varias entradas (hasta un máximo de 4) en una única señal de salida. La pantalla principal se divide de la siguiente manera:

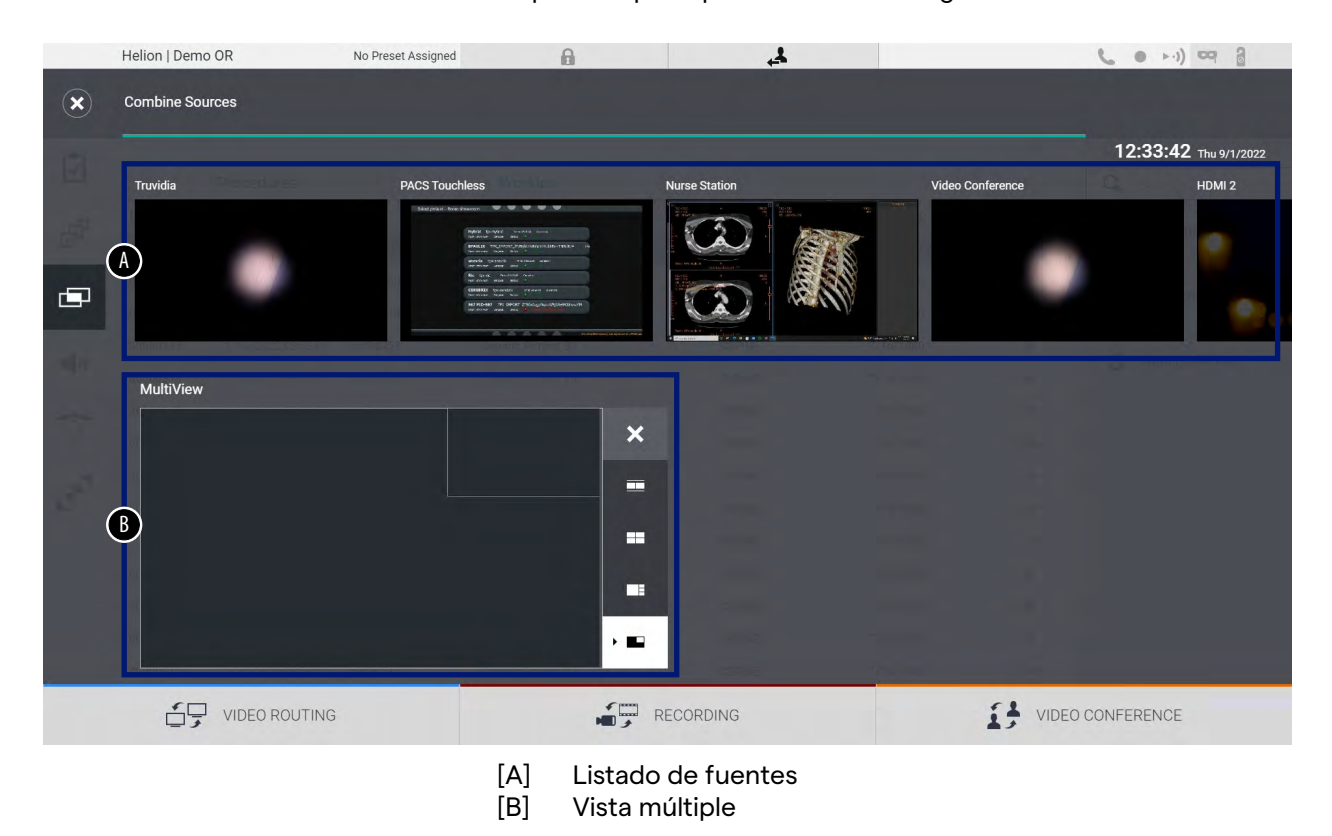

## 5.7.4.1 Ajuste de la vista múltiple

| Pas | 0                                                                                 |                                                                                                    | Imagen                                                                                                    |
|-----|-----------------------------------------------------------------------------------|----------------------------------------------------------------------------------------------------|----------------------------------------------------------------------------------------------------|
| 1.  | Selecc<br>deseac                                                                  | ione la disposición<br>la entre las indicadas:                                                                                                    | Helion   Demo OR No Prest Assigned 🔒 🙏 📞 🕢 +-i) 🔤 🐊                                                                                                    |
|     | Icono                                                                             | Función                                                                                                    | 12:33:42 The Virianza<br>Trunda PACS Touchless Nurse Station Video Conference HEMM 2                                                                                                    |
|     |                                                                                   | Imagen y foto                                                                                                    |                                                                                                    |
|     |                                                                                   | Quadview                                                                                                    | MultiView X                                                                                                    |
|     |                                                                                   | lmagen sobre imagen                                                                                                    |                                                                                                    |
|     |                                                                                   | Imagen dentro de<br>imagen (hasta 4<br>diseños diferentes de                                                                                                    |                                                                                                    |
|     |                                                                                   | imagen dentro de<br>imagen)                                                                                                    |                                                                                                    |
| 2.  | Arrastr<br>en una<br>fuente<br>casillas<br>Pulse<br>parte s<br>caja un<br>elimina | e las imágenes (de una<br>) desde la lista de<br>s y suéltelas en las<br>correspondientes.<br>, que aparecerá en la<br>uperior derecha de la<br>a vez seleccionada, para<br>ar la imagen de la caja. | Helion (Demo OR to Prest Alarges)     Contribute Sources     Totals     PC Totals     PC Totals        PC Totals </th |
| 3.  | Una ve<br>cierre l<br>múltipl<br>mosaic<br>dispon                                 | z rellenado el mosaico,<br>a sección de vista<br>e pulsando 💽. El<br>co así generado estará<br>ible en la Source List.                                                                               | Helon (Demo OR to Prest Alarged<br>Contribute Sources                                                                                                    |

Para ajustar la vista múltiple, proceda de la siguiente manera:

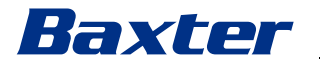

### 5.7.5 Control de audio

En el menú lateral, pulse el icono () para acceder a la pantalla de control de audio. En la sección de control de audio puede ajustar los niveles de volumen de los micrófonos y las líneas auxiliares.

Los ajustes de "micrófonos" afectarán al nivel de audio grabado o enviado a una ubicación remota a través de streaming o

videoconferencia (tenga en cuenta que el micrófono de ambiente solo funciona para la videoconferencia).

Los ajustes de "Líneas" afectarán a la mezcla de audio que se envía a los altavoces del quirófano.

La pantalla principal se divide de la siguiente manera:

| Helion   Demo OR    | No Preset Assigned  | A                        | 4                                                                                                    | 10       | C )                   |
|---------------------|---------------------|--------------------------|----------------------------------------------------------------------------------------------------|----------|-----------------------|
| John Smith - Endosc | copy / Dr Doug Ross |                          |                                                                                                    | Finalize | Baxter                |
| Microphones         | hone                | Lines                    | TruPort jack         Image: Image: |          | 12:34:14 Thu 9/1/2022 |
|                     | ITING               | RE                       | ECORDING                                                                                                    |          | CONFERENCE            |
|                     | [                   | A] Entrada<br>B] Entrada | s de micrófono<br>s de línea                                                                                                    |          |                       |

## 5.7.5.1 Ajuste del volumen

Para ajustar el volumen de los micrófonos o de las entradas de línea, proceda de la siguiente manera:

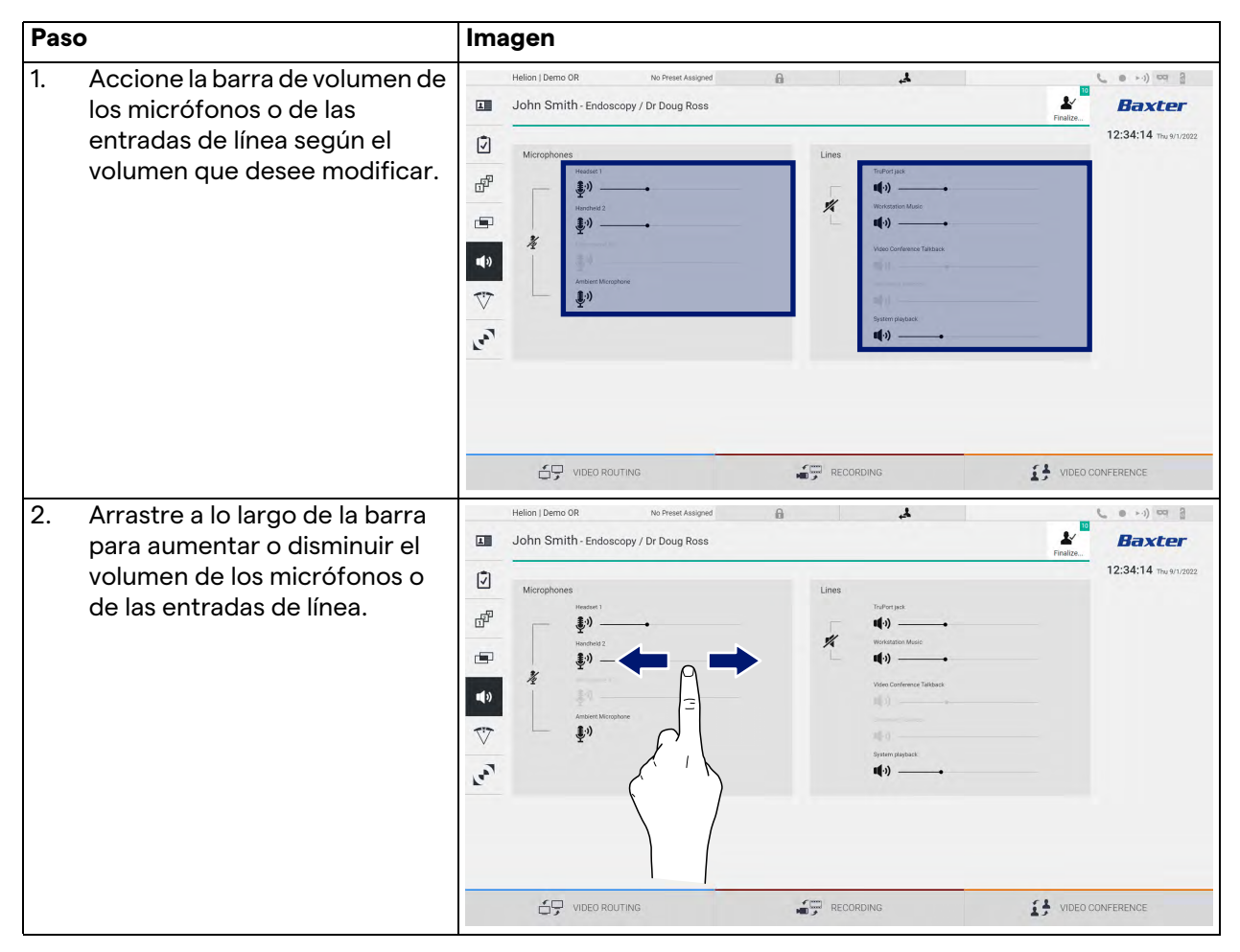

Es posible cambiar de forma independiente el canal de audio procedente de las entradas AUX1, AUX2 y videoconferencia/ retransmisión.

En caso de que el sistema reciba una solicitud de conexión de videoconferencia, el sistema silenciará automáticamente las líneas AUX1/AUX2 y activará la línea de videoconferencia.

Esta opción está activada por defecto. Si desea desactivarlo, póngase en contacto con el servicio de asistencia Videomed S.r.l.

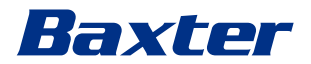

## 5.7.5.2 Desactivación de los micrófonos y del audio

Para desactivar los micrófonos o las entradas de línea, proceda de la siguiente manera:

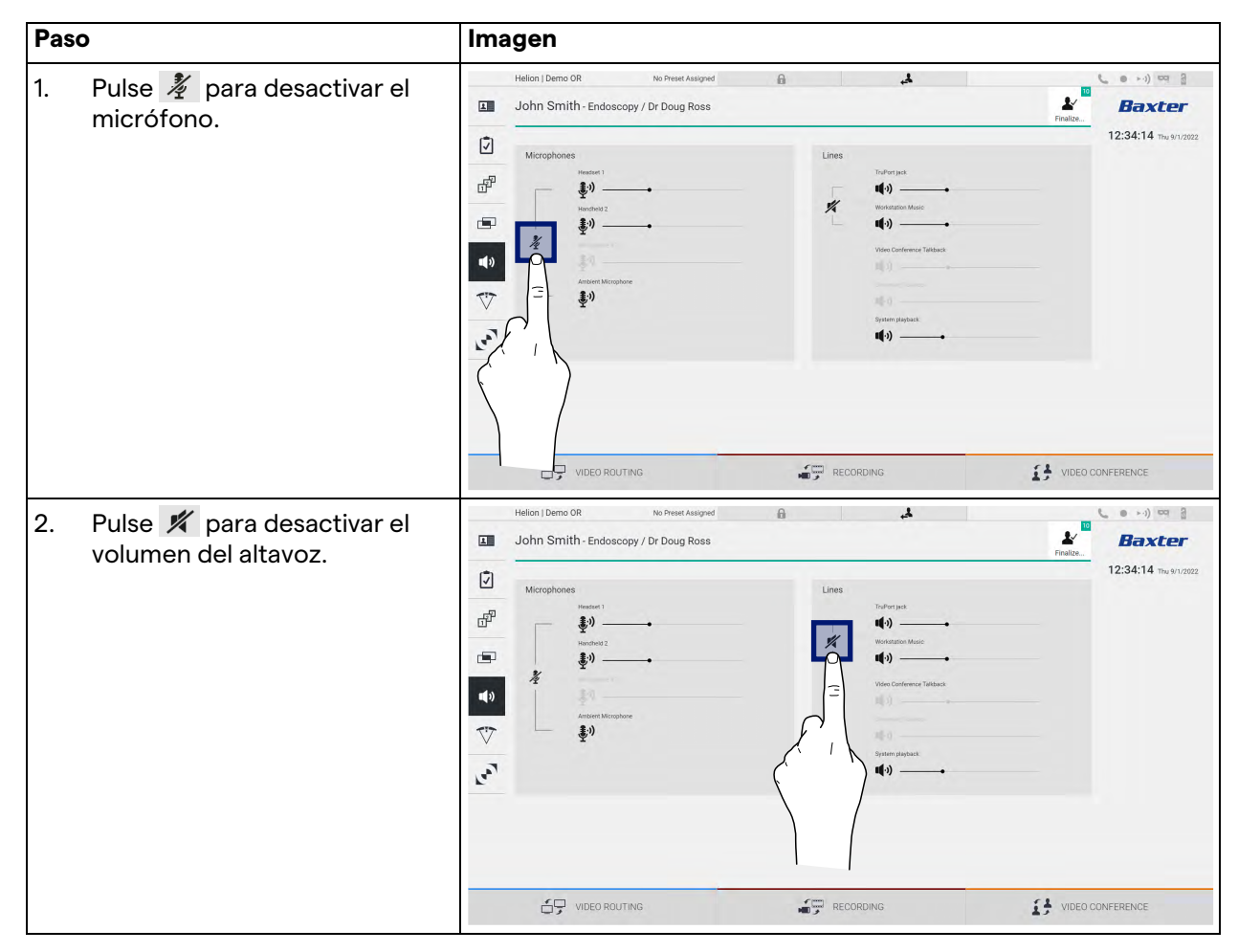

#### 5.7.6 Gestión de las lámparas quirúrgicas

En el menú lateral, pulse el icono 🏹 para acceder a la pantalla de gestión de los dispositivos del quirófano.

La pantalla principal está dividida en 2 zonas de subcontrol dedicadas respectivamente a las 2 lámparas quirúrgicas instaladas en el quirófano:

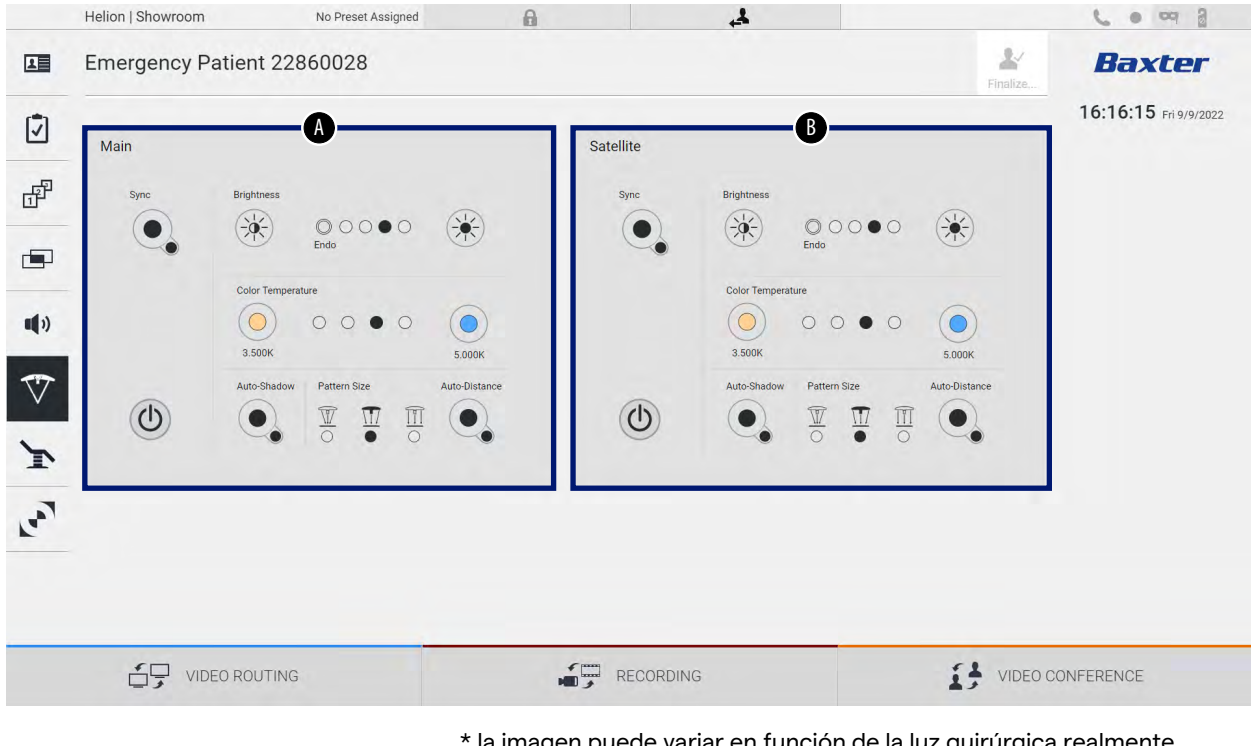

\* la imagen puede variar en función de la luz quirúrgica realmente instalada

- [A] Luz 1 [B] Luz 2
- Bj Luz∠

La pantalla muestra el caso en el que no se puede acceder al sistema de control de luces quirúrgicas.

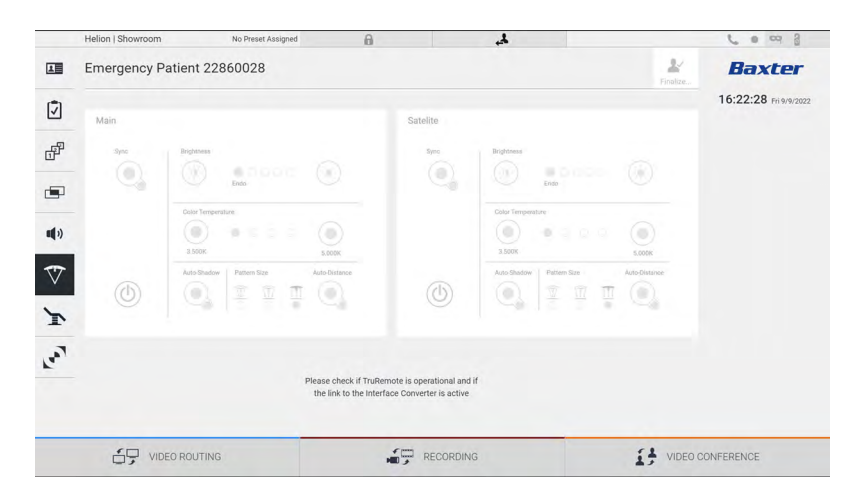

# Baxter

Helion Video Management System garantiza la posibilidad de controlar las lámparas quirúrgicas Baxter (véase el capítulo 3.10.1) mediante una reproducción de la consola de control de lámparas a través de la interfaz gráfica.

La imagen muestra las funciones a las que se puede acceder desde el dispositivo con pantalla táctil, a saber:

- Luz encendida/apagada
- Habilitación de la función Sync (sincronización de las 2 luces)
- Ajuste del nivel de brillo de la luz
- Ajuste de la temperatura de color de la luz
- Ajuste del enfoque (también se puede activar la función automática)\*
- Tamaño del haz de luz\*
- Ajuste de la sombra (también se puede activar la función automática)\*
- \* La función puede variar según el modelo de luz instalado.

## 5.7.7 Gestión del panel de control ambiental

En el menú lateral, pulse el icono 💽 para acceder a la pantalla de gestión del panel de control del quirófano.

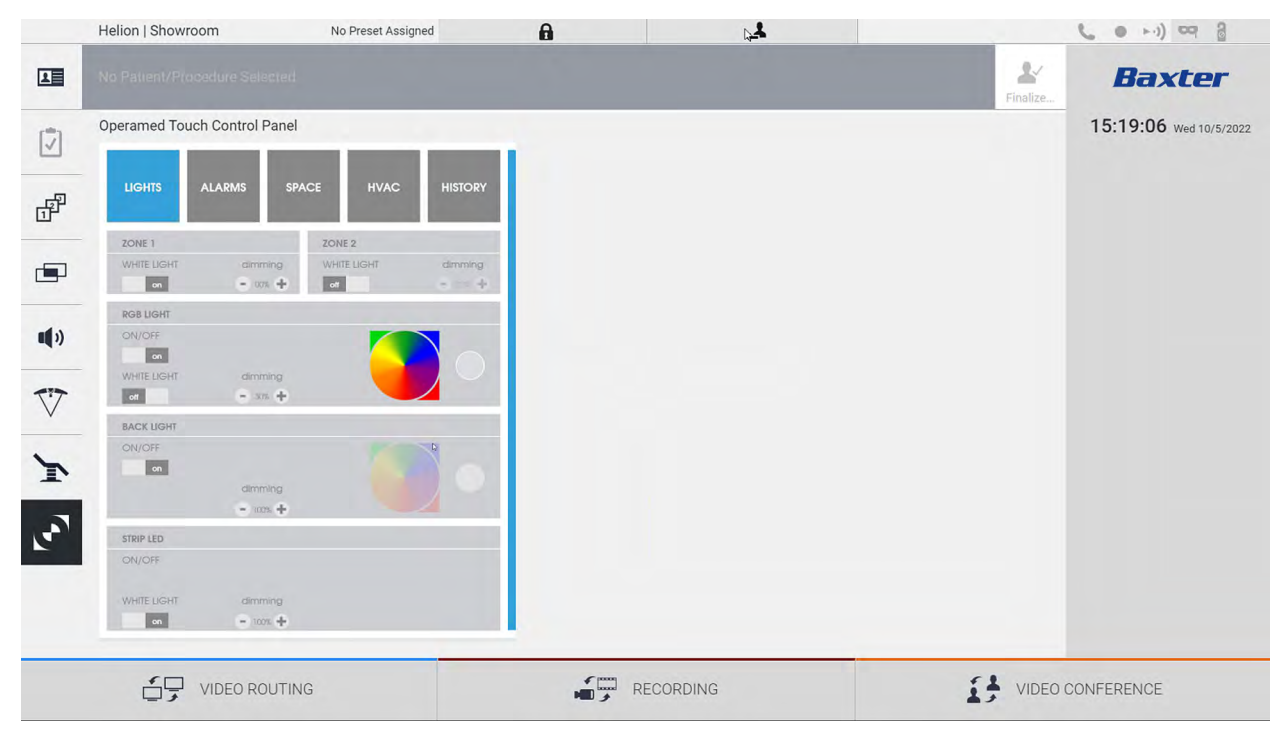

La pantalla de gestión del panel de control sólo se puede utilizar si hay dispositivos Operamed en el quirófano.

El sistema de gestión de vídeo Helion de Videomed S.r.l. permite asociar únicamente los paneles de control Operamed.

## 5.8 Función "Lock with PIN" (Bloqueo con PIN)

El sistema de gestión de vídeo Helion incluye una función de bloqueo para bloquear la pantalla táctil mediante un PIN. Para bloquear la pantalla táctil, proceda de la siguiente manera:

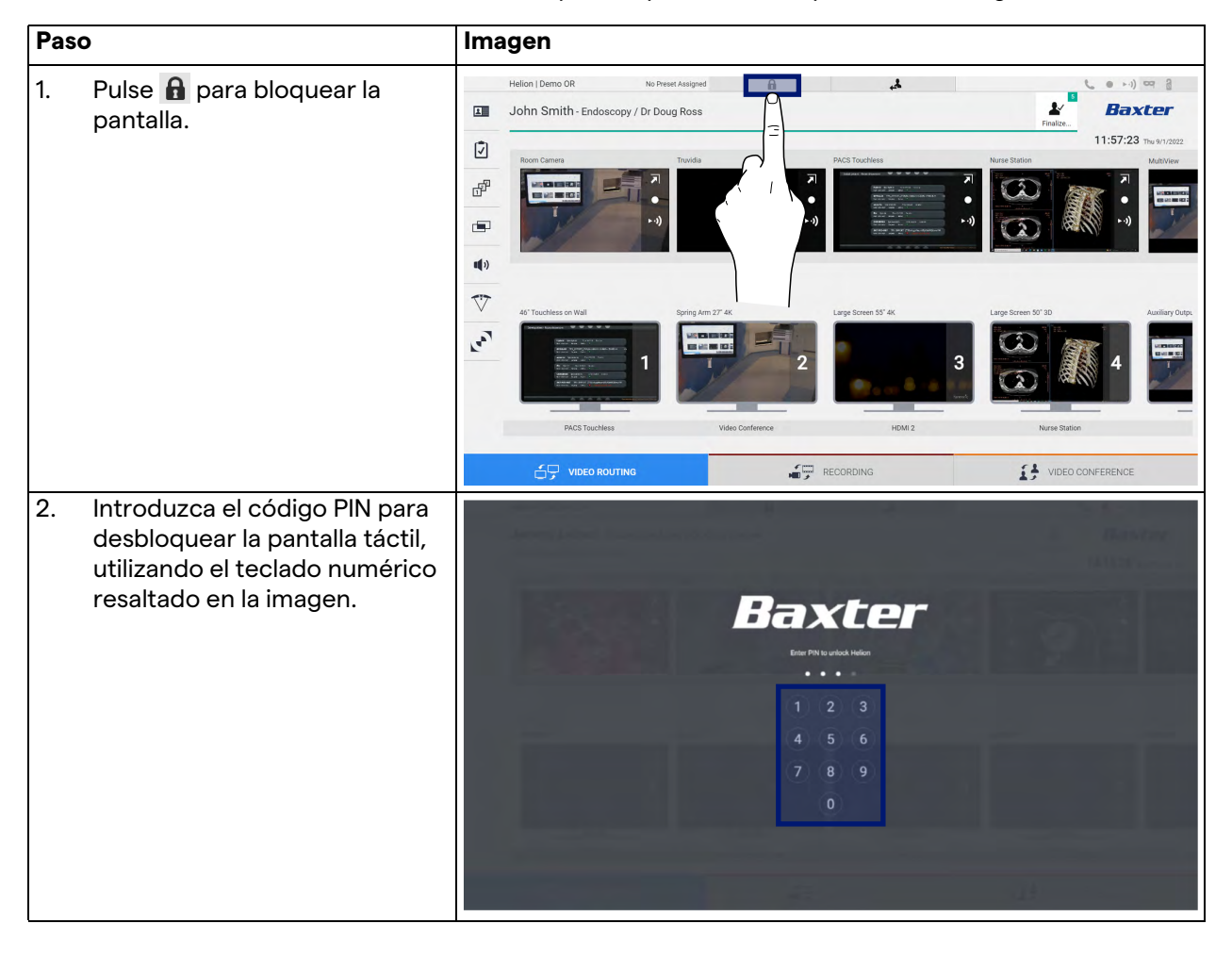

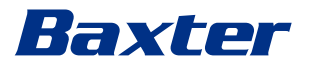

# 5.9 Función "Login"

El sistema de gestión de vídeo Helion incluye una función de inicio de sesión/cierre de sesión para gestionar el acceso de los usuarios. La función de inicio de sesión puede configurarse como activa por defecto al iniciar el sistema o sólo después de un cierre de sesión. La pantalla de inicio de sesión requiere que se rellenen 2 campos obligatorios, nombre de usuario y contraseña, para poder acceder al sistema.

| Helion   Showroom  |                                            |
|--------------------|--------------------------------------------|
|                    | Baxter                                     |
|                    | Onement                                    |
|                    | ◆] Login                                   |
| 0°                 |                                            |
| Una vez introducio | las las credenciales correctas, el sistema |

Una vez introducidas las credenciales correctas, el sistema mostrará la interfaz gráfica inicial de Helion (interfaz de enrutamiento de vídeo).

Pulse el icono para cerrar la sesión y ser redirigido a la pantalla de credenciales.

# 6 Compatibilidad electromagnética

El sistema de gestión de vídeo Helion suministrado contiene componentes electrónicos sujetos a la normativa de compatibilidad electromagnética, afectados por emisiones conducidas y radiadas.

Los valores de emisión cumplen con los requisitos normativos gracias al uso de componentes que cumplen con la directiva de compatibilidad electromagnética, y a las conexiones adecuadas y a la instalación de filtros cuando es necesario.

Por lo tanto, el sistema de gestión de vídeo Helion cumple con la directiva de compatibilidad electromagnética (EMC).

# 

Cualquier actividad de mantenimiento de los equipos eléctricos realizada de forma no conforme o la sustitución incorrecta de componentes puede comprometer la eficacia de las soluciones adoptadas.

El producto Helion es un dispositivo electromédico de clase A según la norma IEC 60601-1-2 (CISPR 11), es decir, es adecuado para su uso en un entorno electromagnético específico. El cliente y/o el usuario del producto debe asegurarse de que se utiliza en un entorno electromagnético como se describe a continuación.

| Prueba de emisión                                                    | Compatibilidad | Guía del entorno electromagnético                                                                                                    |  |  |
|----------------------------------------------------------------------|----------------|----------------------------------------------------------------------------------------------------|--|--|
| Emisión de RF radiada y conducida<br>CISPR 11                        | Grupo 1        | Helion utiliza energía de RF (radiofrecuencia)<br>sólo para su funcionamiento interno. Por lo<br>tanto, las emisiones de RF son muy bajas y no<br>deberían causar interferencias en los<br>dispositivos electrónicos adyacentes. |  |  |
|                                                                      | Clase A        | Helion es apto para su uso en todos los                                                                                                    |  |  |
| Emisiones de armónicos<br>IEC 61000-3-2                              | No aplicable   | edificios, excepto los domésticos y los<br>conectados directamente a la red pública de<br>fuente de alimentación de baia tensión que                                                                                             |  |  |
| Emisiones de fluctuaciones de<br>voltaje/flicker según CEI 61000-3-3 | No aplicable   | abastece a los edificios utilizados para fines<br>domésticos.                                                                                                    |  |  |

# Baxter

## Consejos y declaración del fabricante - Inmunidad electromagnética

El producto es adecuado para su uso en un entorno electromagnético específico. El cliente y/o el usuario del producto deben asegurarse de que se utiliza en un entorno electromagnético como se describe a continuación:

| Prueba de INMUNIDAD                                                                                                    | Nivel de prueba<br>CEI                                                                                             | Nivel de<br>compatibilidad       | Entorno electromagnético - guía                                                                                                    |
|----------------------------------------------------------------------------------------------------|----------------------------------------------------------------------------------------------------|----------------------------------|----------------------------------------------------------------------------------------------------|
| Descarga electrostática<br>(ESD)<br>CEI 61000-4-2                                                                                     | ±8 kV en contacto<br>±2, ±4, ±8, ±15 kV<br>en el aire                                                              | CEI 60601-1-2<br>Nivel de prueba | El suelo debe ser de madera,<br>hormigón o baldosas de cerámica. Si<br>los suelos están cubiertos de material<br>sintético, la humedad relativa debe<br>ser de al menos el 30 %. Es posible que<br>se produzca una pérdida temporal de<br>señal (unos segundos).                                                                              |
| Campos<br>electromagnéticos<br>radiados<br>CEI 61000-4-3                                                                              | 3 V/m<br>de 80 MHz a 2,7<br>GHz                                                                                    | CEI 60601-1-2<br>Nivel de prueba | Los equipos de comunicaciones de RF<br>portátiles y móviles no deben<br>utilizarse cerca de ninguna parte del<br>EUT. Esto incluye los cables.<br>La distancia mínima es de 30 cm.                                                                                                    |
| Transitorios eléctricos<br>rápidos (ráfaga)<br>CEI 61000-4-4                                                                          | ± 2 kV para las<br>líneas de<br>alimentación<br>± 1 kV para líneas<br>de entrada/salida<br>> 3 m                   | CEI 60601-1-2<br>Nivel de prueba | La calidad de la red eléctrica debe ser<br>la típica de un entorno comercial u<br>hospitalario.                                                                                                    |
| Pulsos<br>CEI 61000-4-5                                                                                                    | ±0,5, ±1 kV en<br>modo diferencial<br>±0,5, ±1, ±2 kV en<br>modo común                                             | CEI 60601-1-2<br>Nivel de prueba | La calidad de la red eléctrica debe ser<br>la típica de un entorno comercial u<br>hospitalario.                                                                                                    |
| Trastornos conducidos,<br>inducidos por campos<br>de RF<br>CEI 61000-4-6                                                              | 3 V<br>150 kHz a 80 MHz<br>6V<br>Frecuencias ISM                                                                   | CEI 60601-1-2<br>Nivel de prueba | Los equipos de comunicaciones de RF<br>portátiles y móviles no deben<br>utilizarse cerca de ninguna parte del<br>EUT. Esto incluye los cables.<br>La distancia mínima es de 30 cm.                                                                                                    |
| Campo magnético de<br>frecuencia de red (50/<br>60 Hz)<br>CEI 61000-4-8                                                               | 30 A/m                                                                                                    | CEI 60601-1-2<br>Nivel de prueba | Los campos magnéticos de la<br>frecuencia de alimentación deben<br>tener los niveles característicos de<br>una ubicación típica en un entorno<br>comercial u hospitalario típico.                                                                                                    |
| Bajadas de voltaje,<br>breves interrupciones y<br>variaciones de voltaje en<br>las líneas de entrada de<br>energía.<br>CEI 61000-4-11 | 10 ms – 0% a 0°,<br>45°, 90°, 135°, 180°.<br>225°, 270°, 315°<br>20 ms – 0% a 0°<br>500 ms – 70% a 0°<br>5 s – 0 % | CEI 60601-1-2<br>Nivel de prueba | La calidad del voltaje de red debe ser<br>la típica de un entorno comercial u<br>hospitalario. Si el usuario del aparato<br>requiere que este siga funcionando<br>aunque se interrumpa el suministro de<br>energía eléctrica, se recomienda<br>alimentar el aparato con un sistema<br>de alimentación ininterrumpida (SAI) o<br>con baterías. |

| Orientación y declaración del fabricante - Alcance y nivel de frecuencia: Equipo de comunicació | ón |
|-------------------------------------------------------------------------------------------------|----|
| inalámbrica por RF                                                                              |    |

| Frecuencia de<br>prueba (MHz) | Modulación                                       | Nivel de INMUNIDAD<br>mínimo (V / m) | Nivel de INMUNIDAD<br>aplicado (V / m) |
|-------------------------------|--------------------------------------------------|--------------------------------------|----------------------------------------|
| 385                           | ** Modulación de pulsos: 18 Hz                   | 27                                   | 27                                     |
| 450                           | □ * FM + 5 Hz de desviación: 1 kHz<br>sinusoidal | 28                                   | 28                                     |
|                               | 🗷 ** Modulación de pulsos: 18 Hz                 |                                      |                                        |
| 710                           | ** Modulación de pulsos: 217 Hz                  | 9                                    | 9                                      |
| 745                           |                                                  |                                      |                                        |
| 780                           |                                                  |                                      |                                        |
| 810                           | ** Modulación de pulsos: 18 Hz                   | 28                                   | 28                                     |
| 870                           |                                                  |                                      |                                        |
| 930                           |                                                  |                                      |                                        |
| 1720                          | ** Modulación de pulsos: 217 Hz                  | 28                                   | 28                                     |
| 1845                          |                                                  |                                      |                                        |
| 1970                          |                                                  |                                      |                                        |
| 2450                          | ** Modulación de pulsos: 217 Hz                  | 28                                   | 28                                     |
| 5240                          | ** Modulación de pulsos: 217 Hz                  | 9                                    | 9                                      |
| 5500                          |                                                  |                                      |                                        |
| 5785                          |                                                  |                                      |                                        |

| Frecuencia de<br>prueba (KHz) | Modulación                       | Nivel de INMUNIDAD<br>mínimo (A / m) | Nivel de INMUNIDAD<br>aplicado (A / m) |
|-------------------------------|----------------------------------|--------------------------------------|----------------------------------------|
| 134,2                         | Modulación de pulsos: 2,1<br>kHz | 65                                   | 65                                     |
| 13560                         | Modulación de pulsos: 50<br>kHz  | 7,5                                  | 7,5                                    |

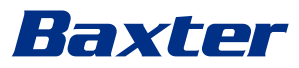

7

8

# Instrucciones de eliminación

Los equipos eléctricos que ya no se utilizan no deben eliminarse como residuos urbanos normales. Las sustancias y materiales que contienen deben eliminarse por separado de forma adecuada. Esto garantiza que puedan reciclarse para la fabricación de nuevos productos. Videomed S.r.l. ofrece un servicio de recogida de residuos y eliminación ambientalmente sostenible para todos los productos de Videomed S.r.l.

El reciclaje y la eliminación los realiza Videomed S.r.l. sin coste adicional para el operador.

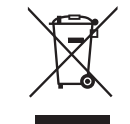

Para informar del envío de los dispositivos retirados, llame al +39 049 9819113.

La asistencia está siempre disponible para aclarar cualquier duda sobre el reciclaje y la eliminación de los productos.

Los residuos de aparatos eléctricos y electrónicos deben eliminarse de acuerdo con las leyes y normativas vigentes en el país.

# SVHC (Sustancia extremadamente preocupante)

Según el artículo 33 del Reglamento REACH (CE) nº 1907/2006, los productos pueden contener componentes con sustancias notificables en concentraciones superiores al 0,1 por ciento en masa. Videomed S.r.I. facilitará a quien lo solicite una lista de los componentes afectados. La lista también puede consultarse en línea en hillrom.com.

#### 9 Anexo I - Manual breve

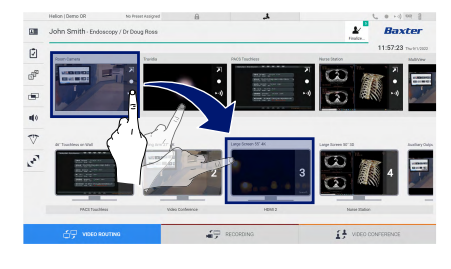

#### Enrutamiento de vídeo

Para enviar una señal de vídeo a un monitor, arrastre la imagen correspondiente de la lista de fuentes disponibles y suéltela en uno de los monitores habilitados. La vista previa de la señal de vídeo enviada se mostrará en el icono del monitor correspondiente y se actualizará periódicamente.

Para eliminar la señal de un monitor, selecciónelo en la lista de monitores y pulse  $\times$ .

#### Vista múltiple

En la sección de vista múltiple es posible crear una composición de 2 o 4 imágenes entre las disponibles en la lista de fuentes. Seleccione la composición deseada entre PiP, PaP, PoP y Quadview. A continuación, proceda a rellenar este diseño arrastrando las imágenes de las fuentes y soltándolas en las casillas correspondientes, de una en una.

Para eliminar una imagen de un cuadro, pulse 🗙 y aparecerá en la parte superior derecha del cuadro una vez seleccionado. Una vez configurada la parrilla, vuelva a la sección enrutamiento de vídeo pulsando el icono azul correspondiente.

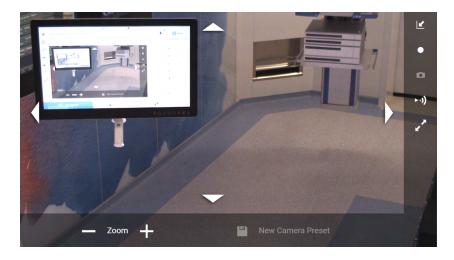

## Control de la cámara PTZ

Pulse 🗾 en la vista previa de la cámara de la sala para abrir la vista previa en directo. Aparecerán los botones para controlar la cámara. El sistema permite cambiar la posición y el nivel de zoom de la cámara.

#### Grabación

Para grabar un vídeo o hacer una foto, seleccione / inserte un paciente en la sección correspondiente.

| _ | Helio | n   Demo O | R                  | No Proset Assigned | 8                    | ال ا      |              |                   |              | C 0 -0 09 3      |
|---|-------|------------|--------------------|--------------------|----------------------|-----------|--------------|-------------------|--------------|------------------|
|   | Joh   | in Smith   | 1 - Endoscopy / I  | br Doug Ross       |                      |           |              |                   | ¥<br>restore | Baxter           |
|   |       |            | recedures          |                    | Worklast             |           | T the        | percy Public to D | riy.         | Q Search         |
|   | Loc   | al Saved S | Audice: 24         |                    |                      |           |              |                   |              |                  |
|   | ۲     | Jan He.    | Daily Date         | Patient D          | Hanta                | Procedure | Cubriol Brib | (Sec.)            |              | New Passet       |
|   | w     | 000885709  | 1/14/2022 08:50:08 | p092342            | Ceneric Patient Bh   | CUPPE     | 3161980      | м                 |              | -                |
|   | w     | 00088179   | 1/14/2022 08:50:08 | pidP0950           | Generic Patient F1   | COPPLE    | 7161980      | -                 |              | T contractions   |
|   |       |            | 312312021 14 02 10 | 125456799          | John Smith           | Endeacopy | 2/8/1983     | м                 |              | P Handha Balanta |
|   | v     | 000002996  | 514/2019 1135:00   | pidPett20          | Genetic Pallerii 72  | CEPINE    | 216,1980     | м                 | 18           | G material       |
|   |       |            | 015/2018 11 56/42  | Spe anextis        | anevrix              |           |              | м                 | 12           |                  |
|   |       |            | 015/2018 11:55:34  | speltybrid         | HISRO                |           | 5/22/2000    | м                 | 2            |                  |
|   |       |            | 3/15/2018 11:53:37 | to centra          | CEREBROX             |           |              | м                 | 14           |                  |
|   | v     | 00080007   |                    | piarenti           | Genetic Patient 37   |           | 3161980      | м                 | 10           |                  |
|   | v     | 000029408  |                    | pid#3875           | Centeric Patient, 41 |           | 316180       | м                 | 5            |                  |
|   | w     | 00098228   |                    | pidP5811           | Generic Patient 24   |           | 7/16/1900    | м                 | - 99         |                  |
|   | v     | 00088917   |                    | pi677535           | Generic Patient 37   |           | 7161980      | м                 |              |                  |
|   | w     | 00080917   |                    | pair/223           | Centeric Palaett 37  |           | 71161980     | м                 |              |                  |

#### **Datos del paciente**

En la pantalla principal se muestra la lista de pacientes creados anteriormente. Para insertar un paciente nuevo, seleccione una de las opciones de la derecha:

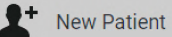

### Añadir manualmente

Introduzca los datos del paciente nuevo (los campos marcados con \* son obligatorios).

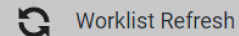

#### Acceso a la lista de trabajo

Pulse Worklist Refresh para descargar la lista de pacientes en modo automático.

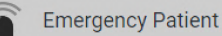

#### Introducir un paciente de urgencia

Con esta opción es posible crear un estudio con un nombre de identificación aleatorio llamado Emergency Patient.

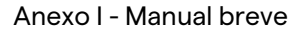

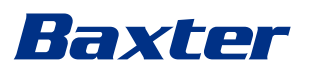

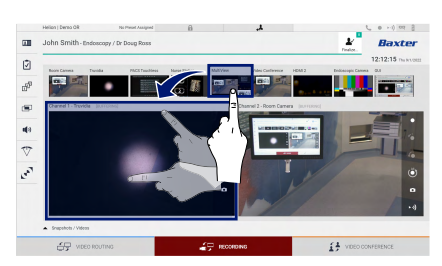

#### Selección de las señales que se van a grabar

Arrastre la fuente deseada a la casilla Canal de grabación para activar las funciones básicas de grabación:

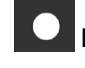

## Inicio/parada de la grabación

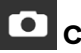

# Captura instantánea

Pulse 💒 y a continuación 🛒 (o simplemente pulse 🛒 si la función de impresión no está activada) para cerrar la ficha del paciente y exportar los archivos. Seleccione los elementos que desea exportar y, a continuación, exportar 👤 Send , eliminar Delete o elija exportar los datos seleccionados y, a continuación, eliminar el paciente de la lista de pacientes

Y Send & Remove All

Esta página está intencionadamente en blanco.

Esta página está intencionadamente en blanco.

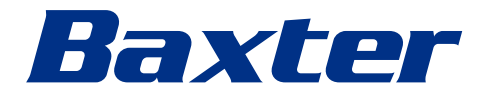